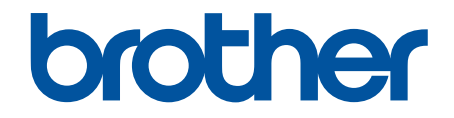

# **Online brukerveiledning**

DCP-L1640W DCP-L1642W DCP-L1642WXL DCP-L1660W

## ▲ Hjem > Innholdsfortegnelse

# Innholdsfortegnelse

| Før du bruker maskinen                                                          | 1  |
|---------------------------------------------------------------------------------|----|
| Definisjoner av merknader                                                       | 2  |
| Varemerker                                                                      | 3  |
| Lisensiering av åpen kildekode                                                  | 4  |
| Opphavsrett og lisens                                                           | 5  |
| Viktige merknader                                                               | 6  |
| Innføring i bruk av maskinen                                                    | 7  |
| Før bruk av maskinen                                                            | 8  |
| Oversikt over kontrollpanelet                                                   | 9  |
| Slik skriver du inn tekst på maskinen                                           | 11 |
| Få tilgang til Brother-verktøy (Windows)                                        |    |
| Avinstallere programvaren og driverne (Windows)                                 |    |
| Få tilgang til Brother iPrint&Scan (Windows/Mac)                                |    |
| Plassering av inn-/utgangsporter på maskinen                                    |    |
| Papirhåndtering                                                                 |    |
|                                                                                 | 18 |
| Legge inn papir i papirmagasinet                                                |    |
| Panirinnstillinger                                                              |    |
| Endre papirstørrelse og papirtype                                               |    |
| Endre innstillingen for autobytte                                               | 23 |
| Anbefalte utskriftsmedier                                                       | 20 |
|                                                                                 | 24 |
| Legge i dokumenter inn i den automatiske dokumentmateren (ADE)                  |    |
| Legge dokumenter nå skapperglassplaten                                          | 20 |
| Områder som ikke kan skannes eller skrives ut nå                                | 20 |
| Bruk av sposjolpanir                                                            |    |
|                                                                                 |    |
|                                                                                 |    |
| Skrive ut fra datamaskinen (Windows)                                            |    |
| Skrive ut et dokument (Windows)                                                 |    |
| Skrive ut på begge sider av papiret (Windows)                                   |    |
| Endre standardinnstillingene for utskrift (Windows)                             |    |
| Utskriftsinnstillinger (Windows)                                                |    |
| Skrive ut fra datamaskinen (Mac)                                                | 43 |
| Skrive ut e-postvedlegg                                                         |    |
| Avbryte en utskriftsjobb                                                        |    |
| Testutskrift                                                                    |    |
| Skanne                                                                          | 47 |
| Skanne med Skann-knappen på maskinen                                            |    |
| Skanne bilder og grafikk                                                        |    |
| Skanne en eller flere sider til en mappe i en enkelt PDF-fil                    | 51 |
| Skanne til en redigerbar tekstfil (OCR)                                         | 53 |
| Lagre skannede data som e-postvedlegg                                           | 55 |
| Bruke Webtjenester-protokollen for nettverksskanning (Windows 10 og Windows 11) | 57 |
| Endre innstillinger for Skanne-knappen fra Brother iPrint&Scan                  | 61 |

| Hjem > Innholdsfortegnelse                                                |       |
|---------------------------------------------------------------------------|-------|
| Deaktivere skanning fra datamaskinen                                      |       |
| Skanne fra datamaskinen (Windows)                                         | 63    |
| Skanne med Brother iPrint&Scan (Windows/Mac)                              |       |
| Skann med Kofax PaperPort <sup>™</sup> 14SE eller andre Windows-programme | -<br> |
| Skanne med Windows Faksing og skanning                                    | 70    |
| Skanne fra datamaskinen (Mac)                                             | 74    |
| Корі                                                                      |       |
| -<br>Kopiere en side av papiret (1-sidig)                                 |       |
| Kopiere et ID-kort                                                        |       |
| Kopieringsalternativer                                                    |       |
| Nettverk                                                                  |       |
| Støttede grunnleggende nettverksfunksjoner                                |       |
| Konfigurere nettverksinnstillinger                                        |       |
| Konfigurere nettverksdetaljer via kontrollpanelet                         |       |
| Innstillinger for trådløst nettverk                                       |       |
| Bruke det trådløse nettverket                                             |       |
| Bruke Wi-Fi Direct <sup>®</sup>                                           |       |
| Aktiver/deaktiver Wireless LAN                                            |       |
| Skrive ut WLAN-rapporten                                                  |       |
| Nettverksfunksjoner                                                       |       |
| Aktivere/deaktivere Webbasert administrasjon via kontrollpanelet          |       |
| Skrive ut rapporten for nettverkskonfigurasjon                            |       |
| Synkroniser tiden med SNTP-serveren via webbasert administrasjon          |       |
| Bruke funksjoner for gjenkjenning av globalt nettverk                     | 112   |
| Nullstille nettverksinnstillingene til fabrikkinnstillingene              | 115   |
| Brothers styringsverktøy                                                  | 116   |
| Sikkerhet                                                                 |       |
| Mobile Connect                                                            |       |
| AirPrint                                                                  |       |
| Oversikt over AirPrint                                                    |       |
| Før du bruker AirPrint (macOS)                                            |       |
| Skrive ut med AirPrint                                                    |       |
| Skanne ved bruk av AirPrint (macOS)                                       |       |
| Mopria <sup>™</sup> Print Service og Mopria <sup>™</sup> Scan             |       |
| Brother Mobile Connect                                                    |       |
| Feilsøking                                                                |       |
| Meldinger om feil og vedlikehold                                          |       |
| Dokumentstopp                                                             |       |
| Dokumentstopp øverst i ADF-enheten                                        |       |
| Dokumentet sitter fast under dokumentdekselet                             |       |
| Fjerne små papirbiter som sitter fast i ADF-en                            |       |
| Papirstopper                                                              |       |
| Fjerne papirstopp                                                         |       |
| Papir sitter fast inni maskinen                                           |       |
| Utskriftsproblemer                                                        |       |
| Problemer med utskriftskvaliteten                                         |       |

Hjem > Innholdsfortegnelse

| Feilmeldinger.       148         Bruke reparasjonsverkløvet for nettverkstilkobling (Windows)       149         Kontrollere maskinens nettverksinnstillinger       150         Hvis du har problemer med maskinens nettverk       151         Problemer med AirPrint       157         Andre problemer       158         Oppdatere maskinens fastvare       159         Tilbakestille maskinen       160         Oversikt over nullstilling av funksjoner       161         Rutinemessig vedlikehold       162         Bytte rekvisita       163         Skifte ut tonerkassetten       165         Skifte ut tonerkassetten       165         Skifte ut tonerkassetten       171         Rengjøre skanneren       172         Rengjøre koronatråden       175         Rengjøre koronatråden       175         Rengjøre valsene for papirophenting       177         Pakke og sende maskinen din       183         Endre maskininnstillinger       186         Skrive ut raporter       192         Tabel med innstillinger og funksjoner       192         Tabel med innstillinger version?       202         Apre Webbasert administrasjon       201         Hvis strømbrudd skulle intreffe (minnelagring)                                                | Nettverksproblemer                                             |     |
|----------------------------------------------------------------------------------------------------|----------------------------------------------------------------|-----|
| Bruke reparasjonsverkløyet for nettverkstilkobling (Windows)       149         Kontrollere maskinens nettverksinnstillinger       150         Hvis du har problemer med maskinens nettverk       151         Problemer med AirPrint       157         Andre problemer med AirPrint       159         Tilbakestille maskinens fastvare       159         Tilbakestille maskinen       160         Oversikt over nullstilling av funksjoner       161         Rutinemessig vedlikehold       162         Bytte rekvisita       163         Skifte ut tonerkassetten       165         Skifte ut tonerkassetten       166         Nullstille trommelenheten       168         Nullstille trommeltelleren       171         Rengjøre skanneren       172         Rengjøre valsene for papiropphenting       177         Pakke og sende maskinen       183         Endre maskininnstillinger       186         Skrike ut rapporter       192         Tabel med innstillinger og funksjoner       192         Tabel med innstillinger og funksjoner       192         Apne Webbasert administrasjon?       202         Apne Webbasert administrasjon?       203         Endre maskininnstillinger og funksjoner       192                                          | Feilmeldinger                                                  |     |
| Kontrollere maskinens nettverksinnstillinger       150         Hvis du har problemer med maskinens nettverk       151         Problemer med AirPrint       157         Andre problemer       158         Oppdatere maskinens fastvare       159         Tilbakestille maskinen fastvare       160         Oversikt over nullstilling av funksjoner       161         Rutinemessig vedlikehold       162         Bytte rekvisita       163         Skiffe ut tonerkassetten       165         Skiffe ut tonmelenheten       168         Nullstille trommeltelleren       171         Rengjøre skanneren       171         Rengjøre koronatråden       175         Rengjøre koronatråden       175         Rengjøre valsene for papiropphenting       177         Pakke og sende maskinen       178         Maskininnstillinger       183         Endre maskininnstillinger fa kontrollpanelet       184         Hvis strømbrudd skulle inntreffe (minnelagring)       185         Generelle innstillinger og funksjoner       192         Tabel med innstillinger og funksjoner       192         Apel Webbasert administrasjon?       202         Apne Webbasert administrasjon?       202         Apne Webbasert admin                                      | Bruke reparasjonsverktøyet for nettverkstilkobling (Windows)   |     |
| Hvis du har problemer med maskinens nettverk       151         Problemer med AirPrint       157         Andre problemer       158         Oppdatere maskinens fastvare       159         Tilbakestille maskinen       160         Oversikt over nullstilling av funksjoner       161         Rutinemessig vedlikehold       162         Bytte rekvisita       163         Skiffe ut tonerkassetten       165         Skiffe ut tonerkassetten       166         Nullstille trommeltelleren       171         Rengjøre maskinen       172         Rengjøre skanneren       172         Rengjøre skanneren       175         Rengjøre skanneren       175         Rengjøre valsene for papiropphenting       177         Pakke og sende maskinen       178         Maskininnstillinger.       182         Sjekke passordet til maskinen din       183         Endre maskininnstillinger fra kontrollpanelet       184         Hvis strambrudd skulle inntreffe (minnelagring)       185         Generelle innstillinger       195         Endre maskininnistrasjon?       201         Hva er Webbasert administrasjon?       202         Apne Webbasert administrasjon?       203                                                                              | Kontrollere maskinens nettverksinnstillinger                   |     |
| Problemer med AirPrint.       157         Andre problemer       158         Oppdatere maskinens fastvare       159         Tilbakestille maskinen       160         Oversikt over nullstilling av funksjoner       161         Rutinemessig vedlikehold       162         Bytte rekvisita       163         Skifte ut tomerkassetten       165         Skifte ut tomerkassetten       166         Nullstille trommeltelleren       171         Rengjøre maskinen       172         Rengjøre skanneren       174         Rengjøre valsene for papiropphenting       177         Pakke og sende maskinen din       183         Endre maskininnstillinger       184         Hvis strømbrudd skulle inntreffe (minnelagring)       185         Generelle innstillinger og funksjoner       192         Tabell med innstillinger og funksjoner       192         Tabell med innstillinger og funksjoner       202         Apne Webbasert administrasjon       206         Spesifikasjoner       207         Forbruksmateriell       212         Informasjon om miljø og samsvar       213         Informasjon om resirkulert papir       214         Tilgjengelighet av servicedeler       215      <                                                             | Hvis du har problemer med maskinens nettverk                   |     |
| Andre problemer       158         Oppdatere maskinens fastvare       159         Tilbakestille maskinen       160         Oversikt over nullstilling av funksjoner       161         Rutinemessig vedlikehold       162         Bytte rekvisita       163         Skifte ut tonerkassetten       165         Skifte ut tonerkassetten       165         Skifte ut trommeltelleren       171         Rengjøre maskinen       172         Rengjøre skanneren       174         Rengjøre valsene for papiropphenting       177         Pakke og sende maskinen       178         Maskininnstillinger       182         Sjekke passordet til maskinen din       183         Endre maskininnstillinger fra kontrolipanelet       184         Hvis strømbrudd skulle inntreffe (minnelagring)       185         Generelle innstillinger og funksjoner       192         Tabell med innstillinger og funksjoner       192         Appel valsent administrasjon       201         Hva er Webbasert administrasjon       202         Apne Webbasert administrasjon       203         Endre maskinninstrasjon om miljø og samsvar       213         Informasjon om miljø og samsvar       213         Informasjon om resirkulert                                       | Problemer med AirPrint                                         |     |
| Oppdatere maskinens fastvare       159         Tilbakestille maskinen       160         Oversikt over nullstilling av funksjoner       161         Rutinemessig vedlikehold       162         Bytte rekvisita       163         Skifte ut tonerkassetten       165         Skifte ut tormmelenheten       166         Nullstille trommeltelleren       171         Rengjøre maskinen       172         Rengjøre koronatråden       175         Rengjøre valsene for papiropphenting       177         Pakke og sende maskinen       183         Endre maskininnstillinger       183         Endre maskininnstillinger       184         Hvis strømbrudd skulle inntreffe (minnelagring)       185         Generelle innstillinger og funksjoner       192         Tabell med innstillinger og funksjoner       192         Tabell med innstillinger og funksjoner       203         Endre maskininistrasjon?       202         Apne Webbasert administrasjon       205         Fullegg       206         Spesifikasjoner       207         Forbruksmateriell       212         Informasjon om miljø og samsvar       213         Informasjon om resirkulert papir       214                                                                                  | Andre problemer                                                |     |
| Tilbakestille maskinen       160         Oversikt over nullstilling av funksjoner       161         Rutinemessig vedlikehold       162         Bytte rekvisita       163         Skifte ut tonerkassetten       165         Skifte ut tonerkassetten       166         Skifte ut tonerkassetten       166         Nullstille trommelenheten       168         Nullstille trommeltelleren       171         Rengjøre naskinen       172         Rengjøre koronatråden       175         Rengjøre valsene for papiropphenting       177         Pakke og sende maskinen       178         Maskininnstillinger       182         Sjekke passordet til maskinen din       183         Endre maskininnstillinger fra kontrollpanelet.       184         Hvis strømbrudd skulle inntreffe (minnelagring)       185         Generelle innstillinger og funksjoner       192         Tabell med innstillinger og funksjoner       202         Apne Webbasert administrasjon?       202         Apne Webbasert administrasjon?       202         Apne Webbasert administrasjon?       202         Apne Webbasert administrasjon?       203         Endre maskineriell       212         Informasjon om milje og samsvar                                               | Oppdatere maskinens fastvare                                   |     |
| Oversikt over nullstilling av funksjoner       161         Rutinemessig vedlikehold       162         Bytte rekvisita       163         Skifte ut tonerkassetten       165         Skifte ut tormelenheten       166         Nullstille trommeltelleren       171         Rengjøre maskinen       172         Rengjøre kanneren       171         Rengjøre valsene for papiropphenting       175         Rengjøre valsene for papiropphenting       177         Pakke og sende maskinen       178         Maskininnstillinger       183         Endre maskinen din       183         Endre maskinen din       183         Endre maskininnstillinger fra kontrollpanelet.       184         Hvis strømbrudd skulle inntreffe (minnelagring)       185         Generelle innstillinger og funksjoner       192         Tabell med innstillinger og funksjoner       192         Apne Webbasert administrasjon?       202         Apne Webbasert administrasjon?       203         Endre påloggingspassordet ved bruk av Webbasert administrasjon       205         Tillegg       207         Forbruksmateriell       212         Informasjon om resirkulert papir       213         Informasjon om resirkulert papir <td>Tilbakestille maskinen</td> <td></td> | Tilbakestille maskinen                                         |     |
| Rutinemessig vedlikehold       162         Bytte rekvisita       163         Skifte ut tonerkassetten       165         Skifte ut tommelenheten       168         Nullstille trommeltelleren       171         Rengjøre maskinen       172         Rengjøre skanneren       174         Rengjøre skanneren       174         Rengjøre valsene for papiropphenting       177         Pakke og sende maskinen       178         Maskininnstillinger       182         Sjekke passordet til maskinen din       183         Endre maskininnstillinger fra kontrolipanelet.       184         Hvis strømbrudd skulle inntreffe (minnelagring)       185         Generelle innstillinger       186         Skrive ut rapporter       192         Tabell med innstillinger og funksjoner       192         Tabell med innstillinger via Webbasert administrasjon       203         Endre maskininnstillingen via Webbasert administrasjon       203         Endre påloggingspassordet ved bruk av Webbasert administrasjon       204         Apne Webbasert administrasjon?       202         Apne Webbasert administrasjon?       204         Sejefikasjoner       207         Forbruksmateriell       212         Informasjo                                      | Oversikt over nullstilling av funksjoner                       |     |
| Bytte rekvisita       163         Skifte ut tonerkassetten       165         Skifte ut trommelenheten       168         Nullstille trommeltelleren       171         Rengjøre maskinen       172         Rengjøre kanneren       174         Rengjøre koronatråden       175         Rengjøre koronatråden       177         Pakke og sende maskinen       178         Maskininnstillinger       182         Sjekke passordet til maskinen din       183         Endre maskininnstillinger fra kontrollpanelet       184         Hvis strømbrudd skulle inntreffe (minnelagring)       185         Generelle innstillinger og funksjoner       192         Tabell med innstillinger og funksjoner       193         Endre maskininnstillinger og funksjoner       201         Hva er Webbasert administrasjon?       202         Apne Webbasert administrasjon?       202         Apne Webbasert administrasjon?       205         Tillegg.       206         Spesifikasjoner       207         Forbruksmateriell       212         Informasjon om resirkulert papir.       214         Tilgignelighet av servicedeler       215         Kjemiske stoffer (EU REACH)       216         <                                                                     | Rutinemessig vedlikehold                                       | 162 |
| Skifte ut tonerkassetten       165         Skifte ut trommelenheten       168         Nullstille trommeltelleren       171         Rengjøre maskinen       172         Rengjøre kanneren       174         Rengjøre koronatråden       175         Rengjøre valsene for papiropphenting       177         Pakke og sende maskinen       178         Maskininnstillinger       182         Sjekke passordet til maskinen din       183         Endre maskininnstillinger fra kontrollpanelet       184         Hvis strømbrudd skulle inntreffe (minnelagring)       185         Generelle innstillinger og funksjoner       192         Tabell med innstillinger og funksjoner       195         Endre maskininnstillinger og funksjoner       203         Apne Webbasert administrasjon       203         Apne Webbasert administrasjon       203         Endre påloggingspassordet ved bruk av Webbasert administrasjon       204         Informasjon om miljø og samsvar       213         Informasjon om miljø og samsvar       213         Informasjon om resirkulert papir       214         Tilgengelighet av servicedeler       215         Kjemiske stoffer (EU REACH)       216         Brother hielo og kundestøtte       217                     | Bytte rekvisita                                                |     |
| Skifte ut trommelenheten       168         Nullstille trommeltelleren       171         Rengjøre maskinen       172         Rengjøre koronatråden       174         Rengjøre koronatråden       175         Rengjøre valsene for papiropphenting       177         Pakke og sende maskinen       178         Maskininnstillinger       182         Sjekke passordet til maskinen din       183         Endre maskininstillinger fra kontrollpanelet.       184         Hvis strømbrudd skulle inntreffe (minnelagring)       185         Generelle innstillinger       192         Tabell med innstillinger og funksjoner       192         Tabell med innstillinger og funksjoner       205         Endre maskininstillingen via Webbasert administrasjon       203         Apne Webbasert administrasjon?       202         Apne Webbasert administrasjon       205         Tillegg       206         Spesifikasjoner       207         Forbruksmateriell       212         Informasjon om miljø og samsvar       213         Informasjon om mesirkulert papir       214         Tilgingelighet av servicedeler       215         Kjemiske stoffer (EU REACH)       216         Brother hielo og kundestøtte                                               | Skifte ut tonerkassetten                                       |     |
| Nullstille trommeltelleren       171         Rengjøre maskinen       172         Rengjøre kanneren       174         Rengjøre koronatråden       175         Rengjøre valsene for papiropphenting       177         Pakke og sende maskinen       178         Maskininnstillinger       178         Maskininnstillinger       182         Sjekke passordet til maskinen din       183         Endre maskininnstillinger fra kontrollpanelet.       184         Hvis strømbrudd skulle inntreffe (minnelagring)       185         Generelle innstillinger       192         Tabell med innstillinger og funksjoner       195         Endre maskininnstillinger via Webbasert administrasjon       201         Hva er Webbasert administrasjon?       202         Åpne Webbasert administrasjon?       203         Endre påloggingspassordet ved bruk av Webbasert administrasjon       205         Tillegg       207         Forbruksmateriell       212         Informasjon om mejiø og samsvar       213         Informasjon om mesirkulert papir       214         Tilgiengelighet av servicedeler       215         Kjemiske stoffer (EU REACH)       216         Brother hielo og kundestøtte       217                                                  | Skifte ut trommelenheten                                       |     |
| Rengjøre maskinen       172         Rengjøre skanneren       174         Rengjøre koronatråden       175         Rengjøre valsene for papiropphenting       177         Pakke og sende maskinen       178         Maskininnstillinger.       182         Sjekke passordet til maskinen din       183         Endre maskininnstillinger fra kontrollpanelet.       184         Hvis strømbrudd skulle inntreffe (minnelagring)       185         Generelle innstillinger       186         Skrive ut rapporter       192         Tabell med innstillinger og funksjoner       192         Tabell med innstillingen via Webbasert administrasjon       201         Hva er Webbasert administrasjon?       202         Åpne Webbasert administrasjon?       202         Äpne Webbasert administrasjon?       203         Endre påloggingspassordet ved bruk av Webbasert administrasjon       205         Tillegg       207         Forbruksmateriell       212         Informasjon om miljø og samsvar       213         Informasjon om resirkulert papir       214         Tilgjengelighet av servicedeler       215         Kjemiske stoffer (EU REACH)       216         Brother hielo og kundestøtte       217                                             | Nullstille trommeltelleren                                     |     |
| Rengjøre skanneren       174         Rengjøre koronatråden       175         Rengjøre valsene for papiropphenting       177         Pakke og sende maskinen       178         Maskininnstillinger       182         Sjekke passordet til maskinen din       183         Endre maskininnstillinger fra kontrollpanelet       184         Hvis strømbrudd skulle inntreffe (minnelagring)       185         Generelle innstillinger       186         Skrive ut rapporter       192         Tabell med innstillinger og funksjoner       195         Endre maskininnstillingen via Webbasert administrasjon       201         Hva er Webbasert administrasjon?       202         Åpne Webbasert administrasjon?       203         Endre påloggingspassordet ved bruk av Webbasert administrasjon       205         Tillegg       206         Spesifikasjoner       212         Informasjon om miljø og samsvar       213         Informasjon om resirkulert papir       214         Tilgjengelighet av servicedeler       215         Kjemiske stoffer (EU REACH)       216         Brother hielo og kundestøtte       217                                                                                                    | Rengjøre maskinen                                              |     |
| Rengjøre koronatråden       175         Rengjøre valsene for papiropphenting       177         Pakke og sende maskinen       178         Maskininnstillinger       182         Sjekke passordet til maskinen din       183         Endre maskininnstillinger fra kontrollpanelet       184         Hvis strømbrudd skulle inntreffe (minnelagring)       185         Generelle innstillinger       186         Skrive ut rapporter       192         Tabell med innstillinger og funksjoner       195         Endre maskininnstillingen via Webbasert administrasjon       201         Hva er Webbasert administrasjon?       202         Åpne Webbasert administrasjon?       203         Endre påloggingspassordet ved bruk av Webbasert administrasjon       205         Tillegg       206         Spesifikasjoner       212         Informasjon om miljø og samsvar       213         Informasjon om resirkulert papir       214         Tilgjengelighet av servicedeler       215         Kjemiske stoffer (EU REACH)       216         Brother hielo og kundestøtte       217                                                                                                    | Rengjøre skanneren                                             |     |
| Rengjøre valsene for papiropphenting       177         Pakke og sende maskinen       178         Maskininnstillinger       182         Sjekke passordet til maskinen din       183         Endre maskininnstillinger fra kontrollpanelet       184         Hvis strømbrudd skulle inntreffe (minnelagring)       185         Generelle innstillinger       186         Skrive ut rapporter       192         Tabell med innstillinger og funksjoner       195         Endre maskininnstillingene via Webbasert administrasjon       201         Hva er Webbasert administrasjon?       202         Apne Webbasert administrasjon?       203         Endre påloggingspassordet ved bruk av Webbasert administrasjon       205         Tillegg       206         Spesifikasjoner       212         Informasjon om miljø og samsvar       213         Informasjon om resirkulert papir       214         Tilgjengelighet av servicedeler       215         Kjemiske stoffer (EU REACH)       216         Brother hielo og kundestøtte       217                                                                                                    | Rengjøre koronatråden                                          |     |
| Pakke og sende maskinen       178         Maskininnstillinger       182         Sjekke passordet til maskinen din       183         Endre maskininnstillinger fra kontrollpanelet       184         Hvis strømbrudd skulle inntreffe (minnelagring)       185         Generelle innstillinger       186         Skrive ut rapporter       192         Tabell med innstillinger og funksjoner       195         Endre maskininnstillingene via Webbasert administrasjon       201         Hva er Webbasert administrasjon?       202         Åpne Webbasert administrasjon?       203         Endre påloggingspassordet ved bruk av Webbasert administrasjon       205         Tillegg       206         Spesifikasjoner       207         Forbruksmateriell       212         Informasjon om miljø og samsvar       213         Informasjon om resirkulert papir       214         Tilgjengelighet av servicedeler       215         Kjerniske stoffer (EU REACH)       216         Brother hielo og kundestøtte       217                                                                                                    | Rengjøre valsene for papiropphenting                           |     |
| Maskininnstillinger       182         Sjekke passordet til maskinen din       183         Endre maskininnstillinger fra kontrollpanelet       184         Hvis strømbrudd skulle inntreffe (minnelagring)       185         Generelle innstillinger       186         Skrive ut rapporter       192         Tabell med innstillinger og funksjoner       195         Endre maskininnstillingen via Webbasert administrasjon       201         Hva er Webbasert administrasjon?       202         Åpne Webbasert administrasjon       203         Endre påloggingspassordet ved bruk av Webbasert administrasjon       205         Tillegg       206         Spesifikasjoner       207         Forbruksmateriell       212         Informasjon om miljø og samsvar       213         Informasjon om resirkulert papir       214         Tilgjengelighet av servicedeler       215         Kjemiske stoffer (EU REACH)       216         Brother hielo og kundestøtte       217                                                                                                    | Pakke og sende maskinen                                        |     |
| Sjekke passordet til maskinen din.       183         Endre maskininnstillinger fra kontrollpanelet.       184         Hvis strømbrudd skulle inntreffe (minnelagring)       185         Generelle innstillinger       186         Skrive ut rapporter       192         Tabell med innstillinger og funksjoner       195         Endre maskininnstillingene via Webbasert administrasjon       201         Hva er Webbasert administrasjon?       202         Åpne Webbasert administrasjon       203         Endre påloggingspassordet ved bruk av Webbasert administrasjon       205         Tillegg       206         Spesifikasjoner       207         Forbruksmateriell       212         Informasjon om miljø og samsvar       213         Informasjon om resirkulert papir       214         Tilgjengelighet av servicedeler       215         Kjemiske stoffer (EU REACH)       216         Brother hielp og kundestøtte       217                                                                                                    | Maskininnstillinger                                            |     |
| Endre maskininnstillinger fra kontrollpanelet.       184         Hvis strømbrudd skulle inntreffe (minnelagring)       185         Generelle innstillinger       186         Skrive ut rapporter.       192         Tabell med innstillinger og funksjoner       195         Endre maskininnstillingene via Webbasert administrasjon       201         Hva er Webbasert administrasjon?       202         Åpne Webbasert administrasjon?       203         Endre påloggingspassordet ved bruk av Webbasert administrasjon       205         Tillegg       206         Spesifikasjoner       207         Forbruksmateriell       212         Informasjon om miljø og samsvar       213         Informasjon om resirkulert papir       214         Tilgjengelighet av servicedeler       215         Kjemiske stoffer (EU REACH)       216         Brother hielp og kundestøtte       217                                                                                                    | Sjekke passordet til maskinen din                              |     |
| Hvis strømbrudd skulle inntreffe (minnelagring)       185         Generelle innstillinger       186         Skrive ut rapporter       192         Tabell med innstillinger og funksjoner       195         Endre maskininnstillingene via Webbasert administrasjon       201         Hva er Webbasert administrasjon?       202         Åpne Webbasert administrasjon       203         Endre påloggingspassordet ved bruk av Webbasert administrasjon       205         Tillegg       206         Spesifikasjoner       207         Forbruksmateriell       212         Informasjon om miljø og samsvar       213         Informasjon om resirkulert papir       214         Tilgjengelighet av servicedeler       215         Kjemiske stoffer (EU REACH)       216         Brother hielp og kundestøtte       217                                                                                                    | Endre maskininnstillinger fra kontrollpanelet                  |     |
| Generelle innstillinger       186         Skrive ut rapporter       192         Tabell med innstillinger og funksjoner       195         Endre maskininnstillingene via Webbasert administrasjon       201         Hva er Webbasert administrasjon?       202         Åpne Webbasert administrasjon       203         Endre påloggingspassordet ved bruk av Webbasert administrasjon       205         Tillegg       206         Spesifikasjoner       207         Forbruksmateriell       212         Informasjon om miljø og samsvar       213         Informasjon om resirkulert papir       214         Tillgjengelighet av servicedeler       215         Kjemiske stoffer (EU REACH)       216         Brother hielp og kundestøtte       217                                                                                                    | Hvis strømbrudd skulle inntreffe (minnelagring)                |     |
| Skrive ut rapporter       192         Tabell med innstillinger og funksjoner       195         Endre maskininnstillingene via Webbasert administrasjon       201         Hva er Webbasert administrasjon?       202         Åpne Webbasert administrasjon.       203         Endre påloggingspassordet ved bruk av Webbasert administrasjon       205         Tillegg.       206         Spesifikasjoner       207         Forbruksmateriell       212         Informasjon om miljø og samsvar       213         Informasjon om resirkulert papir       214         Tilgjengelighet av servicedeler       215         Kjemiske stoffer (EU REACH)       216         Brother hielp og kundestøtte       217                                                                                                    | Generelle innstillinger                                        |     |
| Tabell med innstillinger og funksjoner       195         Endre maskininnstillingene via Webbasert administrasjon       201         Hva er Webbasert administrasjon?       202         Åpne Webbasert administrasjon       203         Endre påloggingspassordet ved bruk av Webbasert administrasjon       205         Tillegg       206         Spesifikasjoner       207         Forbruksmateriell       212         Informasjon om miljø og samsvar       213         Informasjon om resirkulert papir       214         Tilgjengelighet av servicedeler       215         Kjemiske stoffer (EU REACH)       216         Brother hielp og kundestøtte       217                                                                                                    | Skrive ut rapporter                                            |     |
| Endre maskininnstillingene via Webbasert administrasjon       201         Hva er Webbasert administrasjon?       202         Åpne Webbasert administrasjon       203         Endre påloggingspassordet ved bruk av Webbasert administrasjon       205         Tillegg       206         Spesifikasjoner       207         Forbruksmateriell       212         Informasjon om miljø og samsvar       213         Informasjon om resirkulert papir       214         Tilgjengelighet av servicedeler       215         Kjemiske stoffer (EU REACH)       216         Brother hielp og kundestøtte       217                                                                                                    | Tabell med innstillinger og funksioner                         |     |
| Hva er Webbasert administrasjon?       202         Åpne Webbasert administrasjon       203         Endre påloggingspassordet ved bruk av Webbasert administrasjon       205         Tillegg       206         Spesifikasjoner       207         Forbruksmateriell       212         Informasjon om miljø og samsvar       213         Informasjon om resirkulert papir       214         Tilgjengelighet av servicedeler       215         Kjemiske stoffer (EU REACH)       216         Brother hielp og kundestøtte       217                                                                                                    | Endre maskininnstillingene via Webbasert administrasion        |     |
| Åpne Webbasert administrasjon       203         Endre påloggingspassordet ved bruk av Webbasert administrasjon       205         Tillegg       206         Spesifikasjoner       207         Forbruksmateriell       212         Informasjon om miljø og samsvar       213         Informasjon om resirkulert papir       214         Tilgjengelighet av servicedeler       215         Kjemiske stoffer (EU REACH)       216         Brother hielp og kundestøtte       217                                                                                                    | Hva er Webbasert administrasion?                               |     |
| Endre påloggingspassordet ved bruk av Webbasert administrasjon 205 Tillegg                                                                                                    | Åpne Webbasert administrasion                                  |     |
| Tillegg                                                                                                    | Endre påloggingspassordet ved bruk av Webbasert administrasjon |     |
| Spesifikasjoner       207         Forbruksmateriell       212         Informasjon om miljø og samsvar       213         Informasjon om resirkulert papir       214         Tilgjengelighet av servicedeler       215         Kjemiske stoffer (EU REACH)       216         Brother hielp og kundestøtte       217                                                                                                    | Tillegg                                                        |     |
| Forbruksmateriell       212         Informasjon om miljø og samsvar       213         Informasjon om resirkulert papir       214         Tilgjengelighet av servicedeler       215         Kjemiske stoffer (EU REACH)       216         Brother hielp og kundestøtte       217                                                                                                    | Spesifikasioner                                                | 207 |
| Informasjon om miljø og samsvar                                                                                                    | Forbruksmateriell                                              | 212 |
| Informasjon om resirkulert papir                                                                                                    | Informasion om miliø og samsvar                                |     |
| Tilgjengelighet av servicedeler                                                                                                    | Informasion om resirkulert papir                               | 214 |
| Kjemiske stoffer (EU REACH)                                                                                                    | Tilgiengelighet av servicedeler                                | 215 |
| Brother hielp og kundestøtte                                                                                                    | Kiemiske stoffer (EU REACH)                                    |     |
|                                                                                                    | Brother hielp og kundestøtte                                   | 217 |

▲ Hjem > Før du bruker maskinen

- Definisjoner av merknader
- Varemerker
- Lisensiering av åpen kildekode
- Opphavsrett og lisens
- Viktige merknader

▲ Hjem > Før du bruker maskinen > Definisjoner av merknader

# Definisjoner av merknader

Vi bruker følgende symboler og konvensjoner i denne brukermanualen:

| ADVARSEL           | ADVARSEL indikerer en potensielt farlig situasjon som kan føre til dødsfall eller al-<br>vorlige personskader hvis den ikke unngås.                    |  |
|--------------------|----------------------------------------------------------------------------------------------------|--|
| <b>A</b> FORSIKTIG | FORSIKTIG viser en potensielt farlig situasjon som kan føre til små eller moderate personskader hvis den ikke unngås.                                  |  |
| VIKTIG             | VIKTIG indikerer en potensielt farlig situasjon som kan resultere i skade på eiende-<br>len eller redusert produktfunksjonalitet hvis den ikke unngås. |  |
| MERK               | MERK angir driftsmiljøet, forutsetninger for installasjon eller spesielle bruksforut-<br>setninger.                                                    |  |
|                    | Tips-ikoner gir nyttige tips og tilleggsinformasjon.                                                                                                   |  |
| Â                  | Elfare-ikoner varsler deg om faren for elektrisk støt.                                                                                                 |  |
|                    | Brannfare-ikoner varsler deg om faren for brann.                                                                                                    |  |
|                    | Varm overflate-ikoner advarer deg mot å ikke berøre varme maskindeler.                                                                                 |  |
| $\otimes$          | Forbudsikoner angir handlinger du ikke må utføre.                                                                                                    |  |
| Fet skrift         | Fet skrift angir knapper på maskinens kontrollpanel eller på dataskjermen.                                                                             |  |
| Kursiv             | Kursiv skrift fremhever et viktig punkt eller refererer til et relatert emne.                                                                          |  |
| Courier New        | Skrifttypen Courier New identifiserer meldinger som vises på maskinskjermen.                                                                           |  |

## Beslektet informasjon

#### Hjem > Før du bruker maskinen > Varemerker

## Varemerker

Apple, App Store, AirPrint, Mac, macOS, iPadOS, iPad, iPhone, iPod touch og Safari er varemerker for Apple Inc. og er registrert i USA og andre land.

Kofax og Kofax PaperPort er varemerker eller registrerte varemerker for Tungsten Automation eller dets datterselskaper i USA og/eller andre land.

Adobe<sup>®</sup> og Reader<sup>®</sup> er enten registrerte varemerker eller varemerker tilhørende Adobe Systems Incorporated i USA og/eller andre land.

Wi-Fi<sup>®</sup>, Wi-Fi Alliance<sup>®</sup> og Wi-Fi Direct<sup>®</sup> er registrerte varemerker for Wi-Fi Alliance<sup>®</sup>.

WPA<sup>™</sup>, WPA2<sup>™</sup>, WPA3<sup>™</sup>, Wi-Fi CERTIFIED<sup>™</sup> og Wi-Fi Protected Setup<sup>™</sup> er varemerker for Wi-Fi Alliance<sup>®</sup>.

Android og Google Play er varemerker for Google LLC. Bruk av disse varemerkene skal skje etter tillatelse fra Google.

Mopria<sup>™</sup> og Mopria<sup>™</sup>-logoen er registrerte og/eller uregistrerte varemerker og tjenestemerker for Mopria Alliance, Inc. i USA og andre land. Uautorisert bruk er strengt forbudt.

Bluetooth<sup>®</sup>-ordmerket er et registrert varemerke som tilhører Bluetooth SIG, Inc., og all Brother Industries, Ltd. sin bruk av slike merker skjer under lisens. Andre varemerker og foretaksnavn tilhører sine respektive eiere.

Linux<sup>®</sup> er det registrerte varemerket for Linus Torvalds i USA og andre land.

Alle selskaper som har programvare nevnt ved navn i denne brukerveiledningen, har en egen programvarelisens for de programmene som de har eiendomsretten til.

#### Varemerker for programvare

FlashFX<sup>®</sup> er et registrert varemerke for Datalight, Inc.

FlashFX<sup>®</sup> Pro<sup>™</sup> er et varemerke for Datalight, Inc.

FlashFX<sup>®</sup> Tera<sup>™</sup> er et varemerke for Datalight, Inc.

Reliance<sup>™</sup> er et varemerke for Datalight, Inc.

Reliance Nitro<sup>™</sup> er et varemerke for Datalight, Inc.

Datalight<sup>®</sup> er et varemerke for Datalight, Inc.

Alle vare- og produktnavn for selskaper som vises på Brother-produkter, i relaterte dokumenter og annet materiale, er varemerker eller registrerte varemerker som tilhører disse respektive selskapene.

#### Beslektet informasjon

▲ Hjem > Før du bruker maskinen > Lisensiering av åpen kildekode

# Lisensiering av åpen kildekode

Dette produktet omfatter programvare med åpen kildekodekode.

Vil du se merknader om åpen kildekode-lisensiering og informasjon om opphavsrett, kan du gå til modellens **Brukerveiledninger**-side på <u>support.brother.com/manuals</u>.

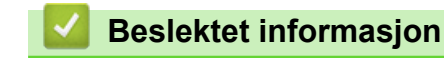

▲ Hjem > Før du bruker maskinen > Opphavsrett og lisens

## **Opphavsrett og lisens**

©2025 Brother Industries, Ltd. Med enerett.

Dette produktet inneholder programvare som er utviklet av følgende leverandører:

Produktet inneholder "KASAGO TCP/IP"-programvaren utviklet av ZUKEN ELMIC, Inc.

Copyright 1989-2020 Datalight, Inc., med enerett.

FlashFX<sup>®</sup> Copyright 1998-2020 Datalight, Inc.

## Beslektet informasjon

Hjem > Før du bruker maskinen > Viktige merknader

# Viktige merknader

- Sjekk <u>support.brother.com/downloads</u> for a finne oppdateringer for Brother-drivere og -programvare.
- Hvis du vil ha den nyeste fastvareoppdateringen som vil holde maskinytelsen på topp, kan du sjekke <u>support.brother.com/downloads</u>. Ellers kan det hende at enkelte av maskinens funksjoner ikke er tilgjengelige.
- Produktet må ikke brukes utenfor landet der det ble kjøpt, da dette kan være i strid med regelverk for trådløs kommunikasjon og strømnettverk i det landet.
- Ikke alle modeller er tilgjengelige i alle land.
- Før du gir fra deg maskinen til andre, bytter den ut eller kaster den, anbefaler vi på det sterkeste at du tilbakestiller den til fabrikkinnstillingene for å slette alle personlige opplysninger.
- Windows 10 i dette dokumentet representerer Windows 10 Home, Windows 10 Pro, Windows 10 Education og Windows 10 Enterprise.
- Windows 11 i dette dokumentet representerer Windows 11 Home, Windows 11 Pro, Windows 11 Education og Windows 11 Enterprise.
- For brukere av macOS v15:

Denne maskinen støtter macOS v15.

Alle funksjoner i macOS v13 og macOS v14 er tilgjengelige i macOS v15-miljøet og fungerer på lignende måte.

- Skjermbildene eller bildene i denne brukerveiledningen er kun ment som illustrasjon og kan avvike fra de faktiske produktene.
- Skjermbildene i denne håndboken kan avvike fra skjermbildene på datamaskinen, avhengig av operativsystemet.
- Innholdet i dette dokumentet og produktspesifikasjonene kan endres uten varsel.
- Ikke alle funksjoner er tilgjengelige for land som er underlagt gjeldende eksportbegrensninger.

#### Beslektet informasjon

▲ Hjem > Innføring i bruk av maskinen

# Innføring i bruk av maskinen

- Før bruk av maskinen
- Oversikt over kontrollpanelet
- Slik skriver du inn tekst på maskinen
- Få tilgang til Brother-verktøy (Windows)
- Få tilgang til Brother iPrint&Scan (Windows/Mac)
- Plassering av inn-/utgangsporter på maskinen

▲ Hjem > Innføring i bruk av maskinen > Før bruk av maskinen

## Før bruk av maskinen

Bekreft følgende før du forsøker å utføre en utskriftsoperasjon:

- Kontroller at du har installert riktig programvare og drivere for maskinen.
- For USB- eller nettverkskabelbrukere: Kontroller at grensesnittkabelen er fysisk sikker.

#### **Brannmur (Windows)**

Hvis datamaskinen er beskyttet av en brannmur og du ikke kan utføre nettverksutskrift eller nettverksskanning, kan det hende du må konfigurere brannmurinnstillingene. Hvis du bruker Windows-brannmuren og du installerte driverne ved å følge trinnene i installasjonsprogrammet, er de nødvendige brannmurinnstillingene allerede stilt inn. Hvis du benytter et annet personlig brannmurprogram, se brukerhåndboken til programvaren eller kontakt programvareprodusenten.

### Beslektet informasjon

• Innføring i bruk av maskinen

▲ Hjem > Innføring i bruk av maskinen > Oversikt over kontrollpanelet

# **Oversikt over kontrollpanelet**

Kontrollpanelet kan variere avhengig av modellen.

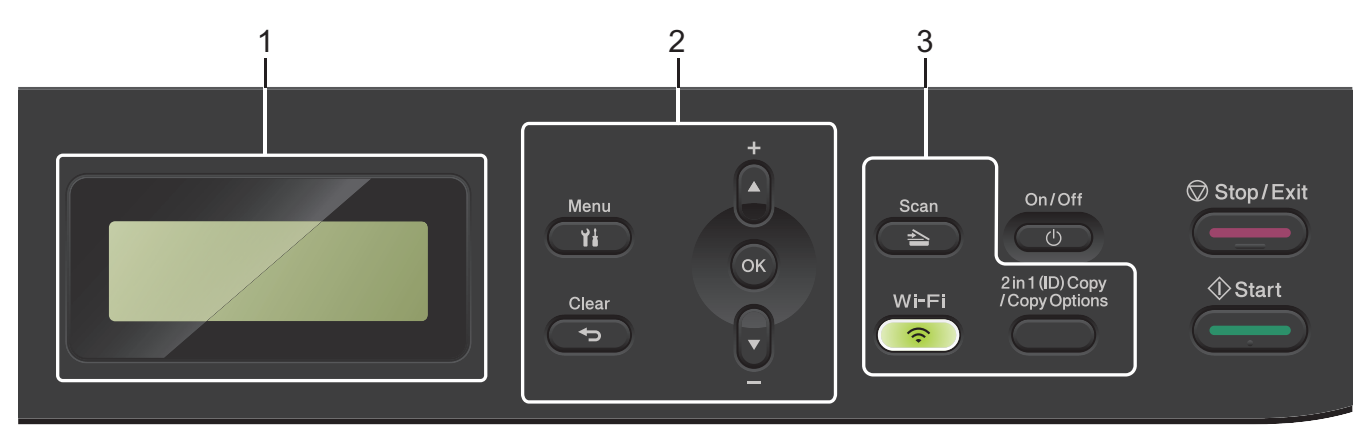

#### 1. Display (LCD)

Viser meldinger som hjelper deg med å konfigurere og bruke maskinen. Hvis maskinen er i Driftsklar- eller Kopiering-modus, viser LCD-skjermen:

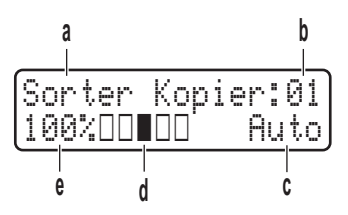

- a. Type kopi
- b. Antall kopier
- c. Kvalitet
- d. Kontrast
- e. Kopiforhold
- 2. Menyknapper

#### Menu (Meny)

Trykk for å få tilgang til menyen der du programmerer maskinens innstillinger.

#### Clear (Slett)

- Trykk for å slette angitt data.
- Trykk for å avbryte gjeldende innstilling.

#### ΟΚ

Trykk for å lagre maskinens innstillinger.

#### ▲ eller ▼

Trykk for å bla opp eller ned i menyer og alternativer.

#### 3. Funksjonsknapper

#### 2 in 1 (ID) Copy/Copy Options (2 i 1 ID/kopi/Kopi Alternativer)

Trykk for å kopiere begge sider av et ID-kort på én enkel side.

Trykk for å åpne midlertidige innstillinger for kopiering.

#### Wi-Fi (for trådløse modeller)

Trykk på og hold inne **Wi-Fi**-knappen og start installasjonsprogrammet for trådløs tilkobling på datamaskinen. Følg skjerminstruksjonene for å konfigurere en trådløs tilkobling mellom maskinen og nettverket.

Når **Wi-Fi**-lyset er tent, er maskinen koblet til et trådløst tilgangspunkt. Når **Wi-Fi**-lyset blinker, er den trådløse tilkoblingen nede eller maskinen holder på med å koble til et trådløst tilgangspunkt.

#### Scan (Skann)

Trykk for å bytte maskinen til skannemodus.

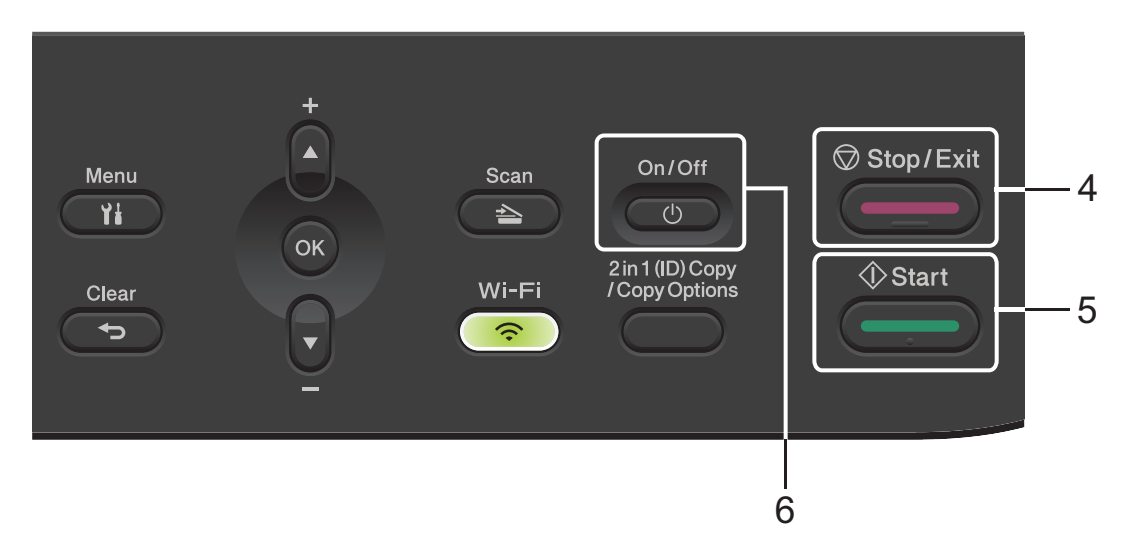

#### 4. Stop/Exit (Stopp/Avslutt)

- Trykk for å stoppe en handling.
- Trykk for å gå ut av en meny.

#### 5. Start

- Trykk for å starte kopieringen.
- Trykk for å starte skanning av dokumenter.
- 6. ( U ) Strøm på/av
  - Slå på maskinen ved å trykke på 🌔 🕛
  - Slå av maskinen ved å trykke på og holde inne (). LCD-skjermen viser [Avslutter] og forblir på i et par sekunder før den slår seg av.

#### Beslektet informasjon

Innføring i bruk av maskinen

▲ Hjem > Innføring i bruk av maskinen > Slik skriver du inn tekst på maskinen

# Slik skriver du inn tekst på maskinen

Når tekst kreves, skriver du inn tegnene på maskinen. Tegnene som er tilgjengelige kan variere avhengig av operasjonen du utfører.

- Hold nede eller trykk flere ganger på ▲ eller ▼ for å velge et tegn fra denne listen:
   0123456789abcdefghijkImnopqrstuvwxyzABCDEFGHIJKLMNOPQRSTUVWXYZ(space)!"#\$%&'()\*+,-./:;<=>?
   @[\]^\_'{|}~
- Trykk på **OK** når tegnet eller symbolet du ønsker vises, og trykk deretter på neste tegn.
- Trykk på Clear (Slett) for å slette tegn som er angitt feil.

#### Beslektet informasjon

• Innføring i bruk av maskinen

#### Beslektede emner:

- Konfigurer maskinen for et trådløst nettverk med installasjonsveiviseren for maskinens kontrollpanel
- Konfigurer maskinen for et trådløs nettverk når SSID-en ikke gruppesendes

▲ Hjem > Innføring i bruk av maskinen > Få tilgang til Brother-verktøy (Windows)

## Få tilgang til Brother-verktøy (Windows)

**Brother Utilities** er en programstarter som gir praktisk tilgang til alle Brother-programmer som er installert på datamaskinen.

- 1. Gjør ett av følgende:
  - (Windows 11)

• (Windows 10)

Klikk på 🕂 > Brother > Brother Utilities.

2. Velg maskinen din.

| Brother Utilities X                   |                 |                       |
|---------------------------------------|-----------------|-----------------------|
| · · · · · · · · · · · · · · · · · · · |                 |                       |
| iPrint&Scan                           |                 |                       |
| Gjør mer                              | Skanner verktøy | Skannere og kanneraer |
| Verktøy                               |                 |                       |
| Kjøp forbruksvarer på Internett       |                 |                       |
| Støtte                                |                 |                       |
|                                       |                 |                       |
|                                       |                 |                       |
| brother                               |                 | i Avslutt             |

3. Velg alternativet du vil ha.

| Beslektet informasjon        |  |  |
|------------------------------|--|--|
| Innføring i bruk av maskinen |  |  |

• Avinstallere programvaren og driverne (Windows)

▲ Hjem > Innføring i bruk av maskinen > Få tilgang til Brother-verktøy (Windows) > Avinstallere programvaren og driverne (Windows)

# Avinstallere programvaren og driverne (Windows)

- 1. Gjør ett av følgende:
  - Windows 11
  - Windows 10

Klikk på 🕂 > Brother > Brother Utilities.

- 2. Velg modellen din fra rullegardinlisten (hvis den ikke allerede er valgt).
- 3. Klikk på Verktøy i den venstre navigasjonslinjen.
  - Hvis Varsel om programoppdatering-ikonet er synlig, velg det og klikk deretter på Sjekk nå > Sjekk om det finnes programvareoppdateringer > Oppdater. Følg instruksjonene på skjermen.
  - Hvis Varsel om programoppdatering-ikonet ikke er synlig, gå til neste trinn.
- 4. Klikk på Avinstaller i Verktøy-delen til Brother Utilities.

Følg instruksjonene i dialogboksen hvis du vil avinstallere programvaren og driverne.

#### Beslektet informasjon

• Få tilgang til Brother-verktøy (Windows)

▲ Hjem > Innføring i bruk av maskinen > Få tilgang til Brother iPrint&Scan (Windows/Mac)

## Få tilgang til Brother iPrint&Scan (Windows/Mac)

Bruk Brother iPrint&Scan for Windows og Mac til å skrive ut og skanne via datamaskinen.

- Denne funksjonen er ikke tilgjengelig i land som er underlagt gjeldende eksportbestemmelser.
- · Slik laster du ned den nyeste versjonen:
  - For Windows:

Gå til modellens **Nedlastinger**-side på <u>support.brother.com/downloads</u> og last ned og installer Brother iPrint&Scan.

- For Mac:

Last ned og installer Brother iPrint&Scan fra Apple sin App Store.

Hvis du blir bedt om det, installerer du driveren og programvaren som trengs for å bruke maskinen. Last ned maskinens nyeste driver og programvare fra modellens **Nedlastinger**-side på <u>support.brother.com/</u><u>downloads</u>.

- 1. Start Brother iPrint&Scan.
  - Windows

Dobbeltklikk på Reg (Brother iPrint&Scan)-ikonet

Mac

I menylinjen **Finder** klikker du på **Gå** > **Programmer**, og deretter dobbeltklikker du på iPrint&Scan-ikonet. Brother iPrint&Scan-skjermbildet vises.

| 🖀 Brother iPrint&Scan | ×                                     |
|-----------------------|---------------------------------------|
|                       | pprett arbeidsflyt                    |
|                       |                                       |
| Skriv Skann           | USB<br>Klar                           |
|                       |                                       |
|                       |                                       |
|                       |                                       |
|                       |                                       |
|                       |                                       |
|                       | Forbruksvarer/<br>maskininnstillinger |
|                       | Maskinens<br>skanneinnstillinger      |
|                       | Velg din maskin                       |

Det faktiske skjermbildet kan se annerledes ut avhengig av programversjonen.

#### Beslektet informasjon

· Innføring i bruk av maskinen

#### **Beslektede emner:**

- Brother Mobile Connect
- Skanne med Brother iPrint&Scan (Windows/Mac)

• Endre innstillinger for Skanne-knappen fra Brother iPrint&Scan

▲ Hjem > Innføring i bruk av maskinen > Plassering av inn-/utgangsporter på maskinen

## Plassering av inn-/utgangsporter på maskinen

Portene er plassert foran eller bak på maskinen.

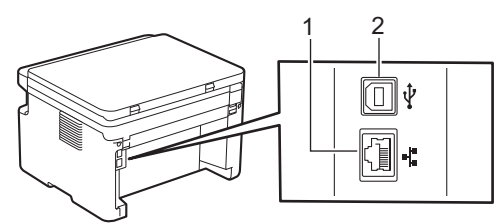

1. 10BASE-T / 100BASE-TX port (For nettverksmodeller)

#### 2. USB-port

Følg instruksjonene i programmet for programvare-/driverinstallering når du kobler til USB- eller nettverkskabelen.

Hvis du vil installere driveren og programvaren som kreves for å bruke maskinen, går du til modellens **Nedlastinger**-side på <u>support.brother.com/downloads</u>.

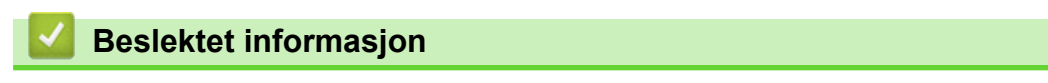

Innføring i bruk av maskinen

## Hjem > Papirhåndtering

# Papirhåndtering

- Legg i papir
- Papirinnstillinger
- Anbefalte utskriftsmedier
- Legge i dokumenter
- Områder som ikke kan skannes eller skrives ut på
- Bruk av spesialpapir

▲ Hjem > Papirhåndtering > Legg i papir

# Legg i papir

• Legge inn papir i papirmagasinet

▲ Hjem > Papirhåndtering > Legg i papir > Legge inn papir i papirmagasinet

# Legge inn papir i papirmagasinet

Når du legger papir av en annen type og størrelse i skuffen, må du også endre innstillingene for papirstørrelse og papirtype på maskinen, eller på datamaskinen.

1. Åpne papirskuffen på nytt.

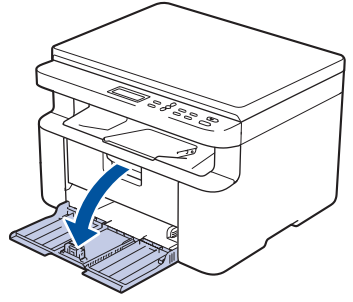

2. Press og skyv papirførerne slik at de passer papiret.

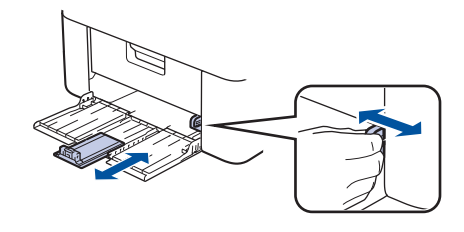

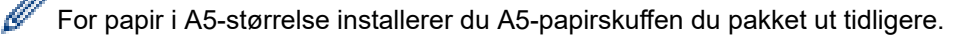

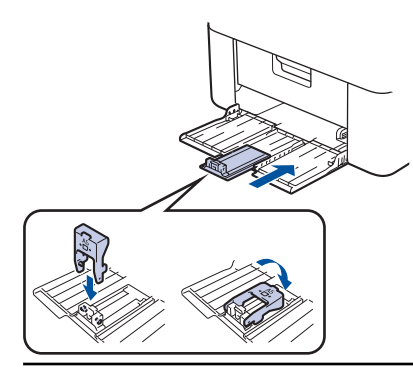

- 3. Luft papirstabelen godt.
- 4. Legg papiret i papirskuffen med utskriftsflaten ned.
- 5. Kontroller at papiret legges inn riktig.

Overfylling av papirmagasinet vil føre til papirstopp.

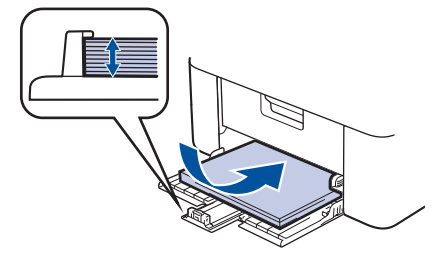

6. Press og skyv papirførerne slik at de passer papiret.

7. Åpne skannerdekselet. Trekkarmen på venstre side av maskinen låses. Løft støtteklaffen for å unngå at papiret glir ut av utskuffen.

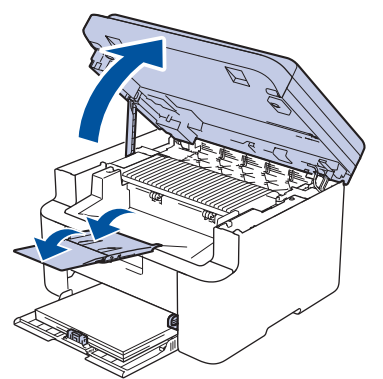

8. Løft opp skannerdekselet så vidt, dra trekkarmen på venstre side av maskinen mot deg og lukk deretter skannerdekselet med begge hender.

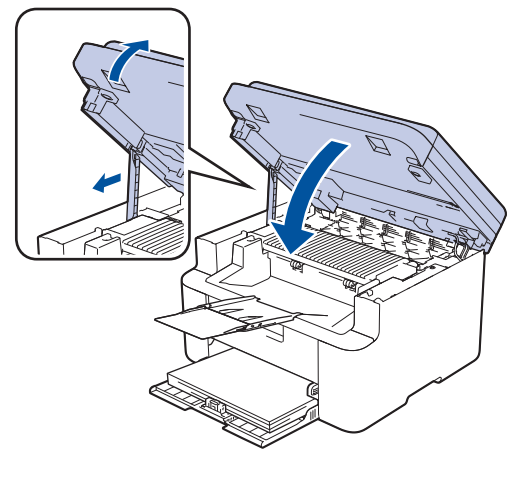

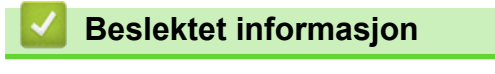

• Legg i papir

▲ Hjem > Papirhåndtering > Papirinnstillinger

# Papirinnstillinger

- Endre papirstørrelse og papirtype
- Endre innstillingen for autobytte

▲ Hjem > Papirhåndtering > Papirinnstillinger > Endre papirstørrelse og papirtype

## Endre papirstørrelse og papirtype

Når du endrer størrelse på og typen papir du legger i magasinet, må du også endre innstillingen for papirstørrelse og papirtype på LCD-skjermen.

- 1. Trykk på Menu (Meny).
- 2. Trykk på ▲ eller V for å vise [Hovedoppsett]-alternativet og trykk deretter på OK.
- 3. Trykk på ▲ eller ▼ for å vise [Skuffinnst.]-alternativet, og trykk deretter på OK.
- 4. Trykk på ▲ eller ▼ for å vise [Papirtype]-alternativet og trykk deretter på OK.
- 5. Trykk på ▲ eller ▼ for å vise alternativet du vil ha, og trykk deretter på OK.
- 6. Trykk på ▲ eller ▼ for å vise [Papirstr.]-alternativet, og trykk deretter på OK.
- 7. Trykk på ▲ eller ▼ for å vise alternativet du vil ha, og trykk deretter på OK.
- 8. Trykk på ▲ eller ▼ for å vise alternativet du vil ha, og trykk deretter på OK.
- 9. Trykk på Stop/Exit (Stopp/Avslutt).

#### 🦉 Beslektet informasjon

Papirinnstillinger

Hjem > Papirhåndtering > Papirinnstillinger > Endre innstillingen for autobytte

# Endre innstillingen for autobytte

Bruk funksjonen Autobytte til å velge papirstørrelse automatisk fra de to størrelsene som er angitt i skuffinnstillingen.

- 1. Start nettleseren.
- Skriv inn "https://maskinens IP-adresse" i nettleserens adressefelt (der "maskinens IP-adresse" er IPadressen til maskinen din).

Eksempel:

Ø

Ø

https://192.168.1.2

Du finner maskinens IP-adresse i nettverkskonfigurasjonsrapporten eller på siden Skriverinnstillinger.

>> Skrive ut rapporten for nettverkskonfigurasjon

3. Hvis du blir bedt om det, skriver du inn passordet i feltet Login (Pålogging) og klikker deretter på Login (Pålogging).

Standardpassordet for å styre innstillingene på denne maskinen finner du bak på maskinen, angitt med "**Pwd**". Endre standardpassordet ved å følge instruksjonene på skjermen når du logger på for første gang.

4. På venstre navigasjonslinje klikker du på Print (Skriv ut) > Tray (Skuff).

- Hvis venstre navigasjonslinje ikke vises, starter du navigeringen fra  $\equiv$ .
- Hvis funksjonen er låst, ber du nettverksadministrator om tilgang.
- 5. Velg On (På) eller Off (Av) for alternativet Auto Switching (Autobytting).
- 6. Velg papirstørrelser fra rullegardinlistene >Letter/A4 (> Brev/A4 ) og < Letter/A4 (< Brev/A4 ).
- 7. Klikk på Submit (Send).

Du kan også konfigurere innstillingene for autobytte på maskinens kontrollpanel.

#### Beslektet informasjon

• Papirinnstillinger

▲ Hjem > Papirhåndtering > Anbefalte utskriftsmedier

# Anbefalte utskriftsmedier

For å få best mulig utskriftskvalitet anbefaler vi at du bruker papiret som er oppført i tabellen.

| Papirtype         | Element                                    |
|-------------------|--------------------------------------------|
| Vanlig papir      | Xerox Premier TCF 80 g/m <sup>2</sup>      |
| Resirkulert papir | Xerox Recycled Supreme 80 g/m <sup>2</sup> |

| $\checkmark$ | Beslektet | informasion |
|--------------|-----------|-------------|
|              |           |             |

• Papirhåndtering

▲ Hjem > Papirhåndtering > Legge i dokumenter

# Legge i dokumenter

- Legge dokumenter inn i den automatiske dokumentmateren (ADF)
- Legge dokumenter på skannerglassplaten

#### Hjem > Papirhåndtering > Legge i dokumenter > Legge dokumenter inn i den automatiske dokumentmateren (ADF)

# Legge dokumenter inn i den automatiske dokumentmateren (ADF)

Relaterte modeller: DCP-L1660W

Bruk ADF-en når du kopierer eller skanner flere sider av standard størrelse.

ADF-en har plass til følgende antall ark, og den mater ett ark om gangen:

opptil 10 ark

- Bruk standard 80 g/m<sup>2</sup> papir.
- · Kontroller at dokumenter med korrekturlakk eller som er skrevet med blekk, er helt tørre.

#### VIKTIG

- Du må IKKE plassere tykke dokumenter på skannerglassplaten. Hvis du gjør det, kan ADF-en låse seg.
- IKKE bruk papir som er krøllet, skrukket, brettet eller istykkerrevet, som har stifter eller binders, eller som har vært limt sammen eller tapet.
- Du må IKKE bruke papp, avispapir eller tekstiler.
- Når du bruker ADF-en, må du IKKE dra i dokumentet når det mates, ellers kan maskinen ødelegges.

#### Støttede dokumentstørrelser

| Lengde: | 279,4 til 355,6 mm |
|---------|--------------------|
| Bredde: | 210 til 215,9 mm   |
| Vekt:   | 65 til 90 g/m²     |

1. Brett ut klaffen på forlengelsen på dokumentutgangsstøtten.

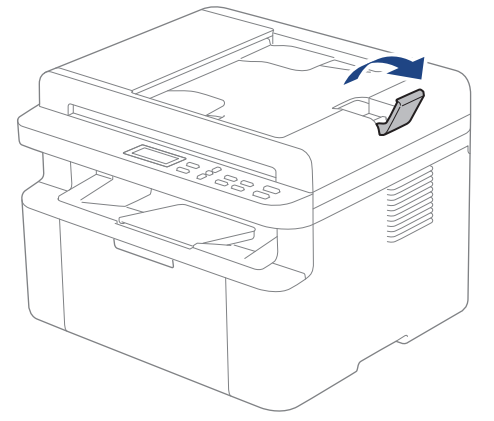

2. Luft sidene godt.

3. Stable sidene i dokumentet, og mat det inn med *forsiden ned* og øvre kant først i ADF-en som vist i illustrasjonen.

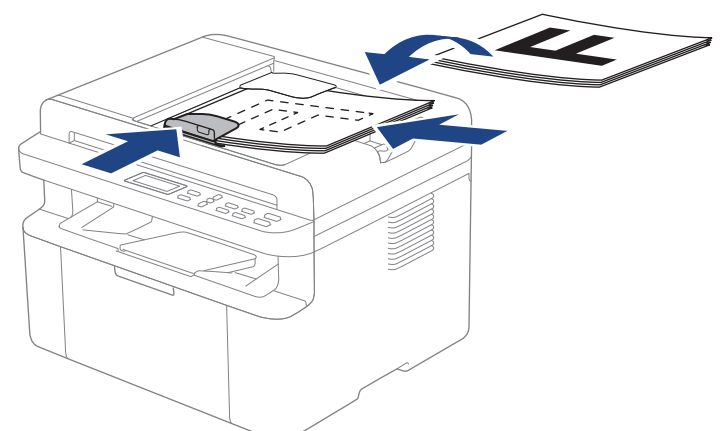

4. Juster papirførerne slik at de tilpasses bredden på dokumentet.

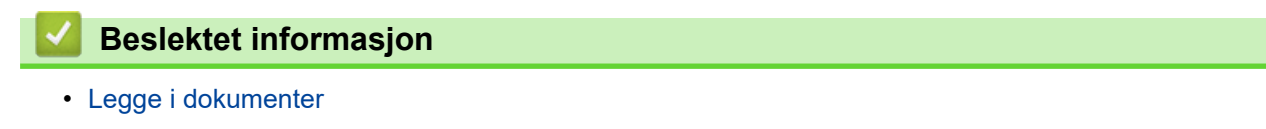

▲ Hjem > Papirhåndtering > Legge i dokumenter > Legge dokumenter på skannerglassplaten

## Legge dokumenter på skannerglassplaten

Bruk skannerglassplaten til å kopiere eller skanne én side om gangen.

### Støttede dokumentstørrelser

| Lengde: | Opptil 300 mm   |
|---------|-----------------|
| Bredde: | Opptil 215,9 mm |

## **MERK**

(For ADF-modeller) ADF må være tom når du skal bruke skannerglassplaten.

- 1. Løft dokumentdekselet.
- 2. Plasser dokumentet på skannerglassplaten med forsiden ned.

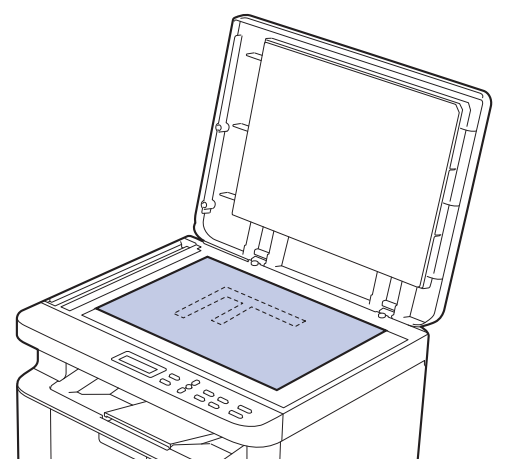

3. Plasser hjørnet på siden i øvre venstre hjørne av skannerglassplaten.

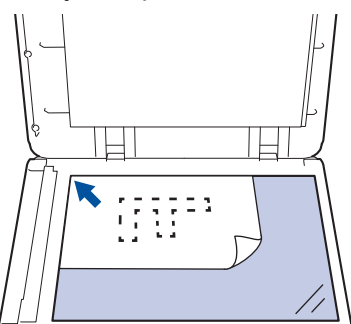

4. Lukk dokumentdekselet.

Hvis dokumentet er en bok eller det er tykt, trykker du lett på dokumentdekselet.

# Beslektet informasjon

• Legge i dokumenter

▲ Hjem > Papirhåndtering > Områder som ikke kan skannes eller skrives ut på

## Områder som ikke kan skannes eller skrives ut på

Tallene i tabellen under viser maksimale ikke-skannbare og ikke-utskrivbare områder fra kantene på de papirstørrelsene som det er mest vanlig å bruke. Disse målene kan variere avhengig av papirstørrelsen eller innstillingene i programmet du bruker.

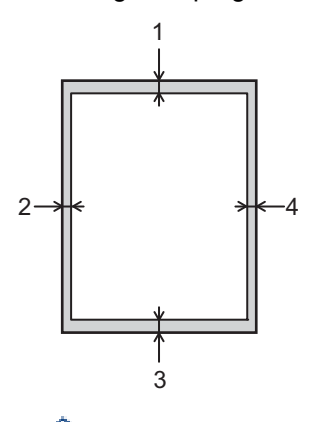

Ikke forsøk å skanne, kopiere eller skrive ut i disse områdene. Innhold i slike områder vil ikke vises på utskriften.

| Bruk              | Dokumentstørrelse | Øverst (1)  | Venstre (2) |
|-------------------|-------------------|-------------|-------------|
|                   |                   | Nederst (3) | Høyre (4)   |
| Kopi <sup>1</sup> | Letter, Legal     | 3,0 mm      | 4,0 mm      |
|                   | A4                | 3,0 mm      | 3,0 mm      |
| Scan (Skann)      | Letter            | 3,0 mm      | 3,0 mm      |
|                   | A4                | 3,0 mm      | 3,0 mm      |
|                   | Legal             | 3,0 mm      | 3,0 mm      |
| Skrive ut         | Letter, Legal     | 4,2 mm      | 4,2 mm      |
|                   | A4                | 4,2 mm      | 4,2 mm      |

<sup>1</sup> En 1 til 1 kopi, og en kopi i 100 % dokumentstørrelse

#### Beslektet informasjon

· Papirhåndtering

Hjem > Papirhåndtering > Bruk av spesialpapir

## Bruk av spesialpapir

Test alltid papirprøver før du kjøper dem for å sikre ønsket ytelse.

IKKE bruk blekkskriverpapir. Det kan føre til papirstopp eller skade maskinen.

Oppbevar papir i originalemballasjen, og hold den forseglet. La papiret ligge flatt og beskyttet mot fuktighet, direkte sollys og varme.

## VIKTIG

Enkelte papirtyper fungerer dårlig eller de kan skade maskinen.

IKKE bruk papir:

- som er svært teksturert
- som er svært glatt eller skinnende
- som er krøllete eller bøyd
- som er belagt eller kjemisk overflatebehandlet
- som er skadet, krøllete eller brettet
- som overstiger anbefalt vektspesifikasjon i denne veiledningen
- med klaffer og stifter
- som er flersidig eller karbonpapir
- som er utviklet for blekkskrivere

Hvis du bruker en av papirtypene som er nevnt ovenfor, kan det føre til skader på maskinen. Denne skaden dekkes ikke av Brothers garanti eller serviceavtale.

#### 🍊 Beslektet informasjon

Papirhåndtering

#### Hjem > Skrive ut

# Skrive ut

- Skrive ut fra datamaskinen (Windows)
- Skrive ut fra datamaskinen (Mac)
- Skrive ut e-postvedlegg
- Avbryte en utskriftsjobb
- Testutskrift

▲ Hjem > Skrive ut > Skrive ut fra datamaskinen (Windows)

## Skrive ut fra datamaskinen (Windows)

- Skrive ut et dokument (Windows)
- Skrive ut på begge sider av papiret (Windows)
- Endre standardinnstillingene for utskrift (Windows)
- Utskriftsinnstillinger (Windows)
▲ Hjem > Skrive ut > Skrive ut fra datamaskinen (Windows) > Skrive ut et dokument (Windows)

# Skrive ut et dokument (Windows)

Når du endrer utskriftsinnstillingene i et program, gjelder endringene kun for dokumenter som skrives ut med dette programmet.

Vil du endre utskriftsinnstillinger for alle Windows-programmer, må du konfigurere egenskapene for skriverdriveren.

Mer informasjon >> Beslektet informasjon:Endre standardinnstillingene for utskrift (Windows)

- 1. Legge papir i papirskuffen.
- 2. Velg utskriftskommandoen i programmet ditt.
- Velg modellens navn, og klikk deretter på knappen for skriverens egenskaper eller preferanser. Skriverdrivervinduet vises.

| Utskriftsinnstillinger           |                                | ? ×                                   |
|----------------------------------|--------------------------------|---------------------------------------|
| brother                          |                                |                                       |
|                                  | Grunnleggende Avansert Utskrif | ftsprofiler                           |
|                                  | <u>P</u> apirstørrelse         | A4 ~                                  |
|                                  | Orientering                    | ● Stå <u>e</u> nde ○ <u>Ligg</u> ende |
|                                  | <u>K</u> opier                 | 1 🗧 Sorter(X)                         |
|                                  | Medietype                      | Vanlig papir ~                        |
|                                  | Oppløsning                     | 600 dpi ~                             |
| Papirstørrelse : A4              | Skriv <u>u</u> t innstillinger | Grafikk ~                             |
| (8.3 x 11.7 tommer)              |                                | Manuelle innstillinger                |
| Medietype : Vanlig papir         | Floreidou tokrift              | Nomal                                 |
| Oppløsning : 600 dpi             | Siderekkefølge(C)              | Høvne og så ned                       |
| Tosidig / Hefte : Ingen          | Kantlinie                      | · · · · · · · · · · · · · · · · · · · |
| Skalering : Av<br>Vannmerke : Av | Tosidig / Hefte                | Ingen ~                               |
|                                  |                                | Tosidige innstillinger                |
|                                  |                                |                                       |
|                                  |                                |                                       |
|                                  |                                |                                       |
| Skriv ut forhåndsvisning         |                                |                                       |
|                                  |                                |                                       |
| Legg til profil(Q)               |                                | Standard                              |
| S <u>t</u> øtte                  | ОК                             | Avbryt <u>H</u> jelp                  |

- 4. Kontroller at du har matet inn riktig papirstørrelse i papirmagasinet.
- 5. Klikk på Papirstørrelse-rullegardinmenyen, og velg deretter papirstørrelsen din.
- 6. I feltet Orientering velger du alternativet Stående eller Liggende for å angi retningen på utskriften.

<sup>e</sup> Hvis programmet inneholder en lignende innstilling, anbefaler vi at du angir retningen ved hjelp av programmet.

7. Skriv inn antall kopier (1 til 999) du vil ha i feltet Kopier.

Ø

- 8. Klikk på Medietype-rullegardinlisten og velg deretter type papir du bruker.
- 9. For å skrive ut flere sider på ett enkelt papirark eller skrive ut én side av dokumentet på flere ark, klikker du på **Flersideutskrift**-rullegardinmenyen og velger alternativene dine.
- 10. Klikk på rullegardinmenyen Tosidig / Hefte, og velg deretter alternativet du ønsker.
- 11. Endre andre skriverinnstillinger ved behov.
- 12. Klikk på **OK**.
- 13. Fullfør utskriften.

# Beslektet informasjon

- Skrive ut fra datamaskinen (Windows)
- Beslektede emner:
- Utskriftsproblemer
- Endre standardinnstillingene for utskrift (Windows)
- Papirinnstillinger
- Utskriftsinnstillinger (Windows)

▲ Hjem > Skrive ut > Skrive ut fra datamaskinen (Windows) > Skrive ut på begge sider av papiret (Windows)

# Skrive ut på begge sider av papiret (Windows)

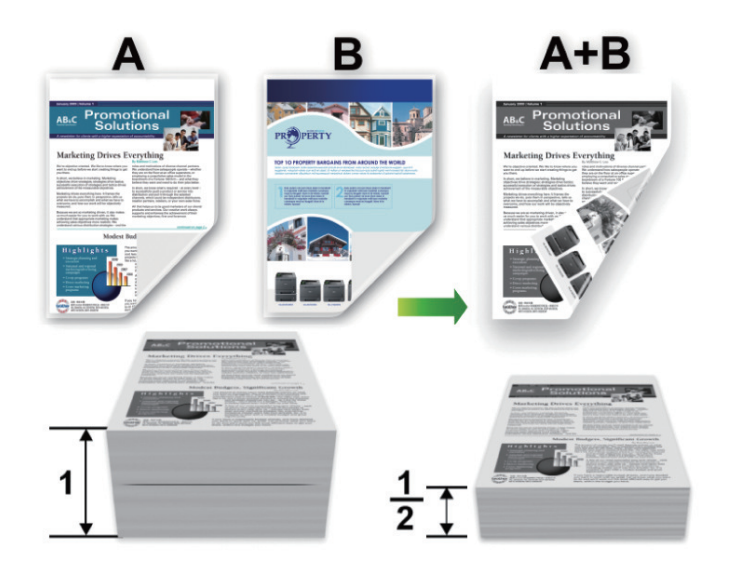

- Hvis papiret er krøllete, må du rette det ut og legge det tilbake i papirmagasinet.
- Hvis papiret er for tynt, kan det bli krøllete.
- Når du bruker den manuelle funksjonen for 2-sidig utskrift, er det mulig at det kan bli papirstopp eller dårlig utskriftskvalitet.
- 1. Velg utskriftskommandoen i programmet ditt.

Ø

- 2. Velg modellens navn, og klikk deretter på knappen for skriverens egenskaper eller preferanser. Skriverdrivervinduet vises.
- 3. I feltet Orientering velger du alternativet Stående eller Liggende for å angi retningen på utskriften.

Hvis programmet inneholder en lignende innstilling, anbefaler vi at du angir retningen ved hjelp av programmet.

4. Klikk på rullegardinlisten Tosidig / Hefte og velg deretter alternativet Tosidig (manuelt).

AlternativBeskrivelseTosidig (manuelt)Maskinen skriver først ut alle sidene med partall på én side av arket. Skriverdriveren<br/>viser deretter en beskjed (popup-melding) om at du må sette inn papiret på nytt.

- 5. Klikk på Tosidige innstillinger-knappen.
- 6. Velg et av alternativene fra **Tosidigtype-**menyen.

Når 2-sidig er valgt, er fire typer 2-sidig innbinding tilgjengelig for hver orientering:

# Stående alternativBeskrivelseLang kant (venstre)Image: Comparison of the second second sec

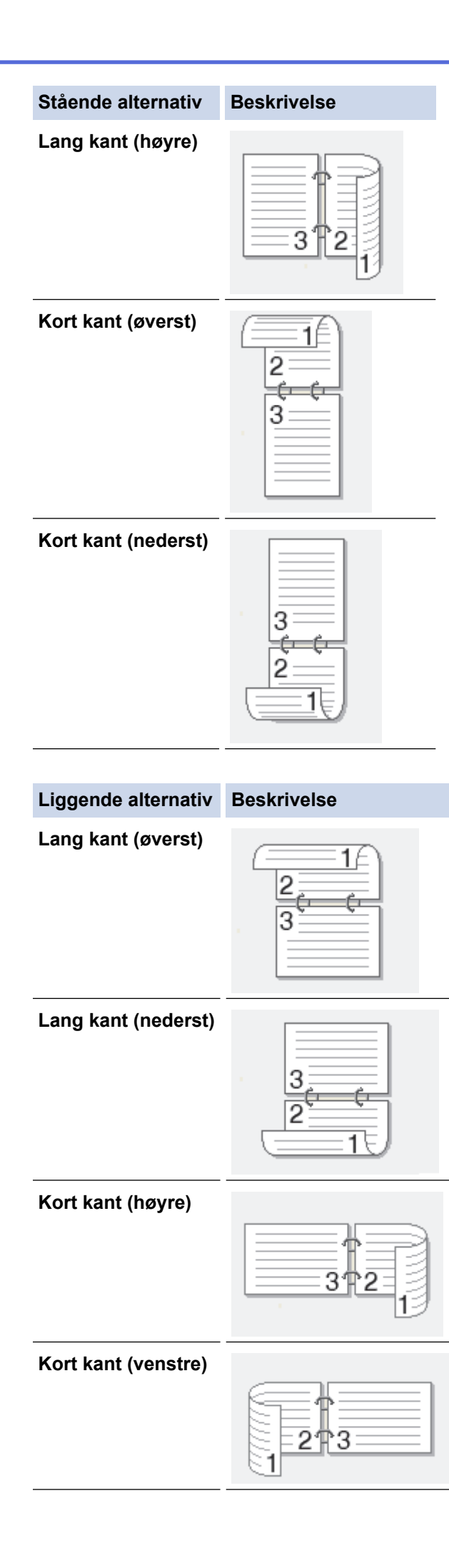

- 7. Merk av for **Innbindingsforskyving** hvis du vil spesifisere forskyvningen for innbinding i tommer eller millimeter.
- 8. Klikk på **OK**.
- 9. Endre andre skriverinnstillinger ved behov.
- 10. Klikk på OK igjen og følg instruksjonene på skjermen.

Hvis papiret ikke mates på riktig måte, kan det hende at det er krøllete. Fjern papiret, rett det ut og legg det tilbake i papirmagasinet.

# Beslektet informasjon

• Skrive ut fra datamaskinen (Windows)

▲ Hjem > Skrive ut > Skrive ut fra datamaskinen (Windows) > Endre standardinnstillingene for utskrift (Windows)

# Endre standardinnstillingene for utskrift (Windows)

Når du endrer utskriftsinnstillingene i et program, gjelder endringene kun for dokumenter som skrives ut med dette programmet. Vil du endre utskriftsinnstillinger for alle Windows-programmer, må du konfigurere egenskapene for skriverdriveren.

- 1. Hold nede [ 🖷 ]-tasten og trykk på [ R ] på datamaskinens tastatur for å kjøre Kjør.
- 2. Skriv "control printers" i Åpne:-feltet og klikk på OK.

| 🗐 Kjør        | ×                                                                                               |
|---------------|-------------------------------------------------------------------------------------------------|
|               | Skriv inn navnet på programmet, mappen, dokumentet eller<br>Internett-ressursen som skal åpnes. |
| <u>Å</u> pne: | control printers ~                                                                              |
|               |                                                                                                 |
|               | OK Avbryt <u>B</u> la gjennom                                                                   |

Enheter og skrivere-vinduet vises.

Hvis Enheter og skrivere-vinduet ikke vises, klikker du på Vis flere enheter > Flere enheter og skriverinnstillinger .

3. Høyreklikk på modellens ikon og velg **Skriveregenskaper**. (Hvis skriverdriveralternativene vises, velger du skriverdriveren.)

Dialogboksen for skriveregenskaper vises.

- 4. Klikk på kategorien **Generelt**, og deretter på **Utskriftsinnstillinger** eller **Innstillinger**. Skriverdriver-dialogboksen vises.
  - Vil du konfigurere skuffeinnstillingene, klikker du på kategorien Enhetsinnstillinger (tilgjengelig på enkelte modeller).
  - Klikk på Porter-kategorien for å endre skriverporten.
- 5. Velg utskriftsinnstillingene du ønsker å bruke som standard for alle dine Windows-programmer.
- 6. Klikk på OK.
- 7. Lukk dialogboksen med skriveregenskaper.

# **Beslektet informasjon**

· Skrive ut fra datamaskinen (Windows)

### Beslektede emner:

- Utskriftsproblemer
- Skrive ut et dokument (Windows)
- Utskriftsinnstillinger (Windows)

▲ Hjem > Skrive ut > Skrive ut fra datamaskinen (Windows) > Utskriftsinnstillinger (Windows)

# Utskriftsinnstillinger (Windows)

• Når du endrer utskriftsinnstillingene i et program, gjelder endringene kun for dokumenter som skrives ut med dette programmet.

Mer informasjon >> Beslektet informasjon: Skrive ut et dokument (Windows)

Hvis du vil endre standard utskriftsinnstillinger, må du konfigurere skriverdriveregenskapene.
 Mer informasjon ➤> Beslektet informasjon: Endre standardinnstillingene for utskrift (Windows)

# >> Grunnleggende-kategori

>> Avansert-kategori

Ø

# Grunnleggende-kategori

| Utskriftsinnstillinger                                                                                        |                                                                                                    | ? ×                                                                                                    |
|----------------------------------------------------------------------------------------------------|----------------------------------------------------------------------------------------------------|----------------------------------------------------------------------------------------------------|
| brother                                                                                                    |                                                                                                    |                                                                                                    |
| <image/> <image/> <text><text><text><text><text><text><text></text></text></text></text></text></text></text> | Grunnleggende     Avansert     Utskrift       Papirstørrelse     Orientering     Image: Comparise       Medietype     Medietype       Oppløsning     Skriv ut innstillinger | sprofiler   A4 <ul> <li>Stående</li> <li>Liggende</li> </ul> <li>1</li> <li>Sorter(X)</li> Vanlig papir   600 dpi   Grafikk   Manuelle innstillinger     Normal   Høyre og så ned   Ingen   Tosidige innstillinger |
| Skriv ut <u>f</u> orhåndsvisning                                                                              |                                                                                                    |                                                                                                    |
| Legg til profil(Q)                                                                                            |                                                                                                    | <u>S</u> tandard                                                                                                    |
| Støtte                                                                                                    | ОК                                                                                                    | Avbryt <u>Hj</u> elp                                                                                                    |

# 1. Papirstørrelse

Velg papirstørrelsen du vil bruke. Du kan enten velge vanlige papirstørrelser eller du kan opprette en egendefinert papirstørrelse.

# 2. Orientering

Velg retning (stående eller liggende) på utskriften.

Hvis programmet inneholder en lignende innstilling, anbefaler vi at du angir retningen ved hjelp av programmet.

# 3. Kopier

Skriv inn antall kopier (1-999) du vil skrive ut, i dette feltet.

# Sorter

Velg dette alternativet for å skrive ut sett med flersidige dokumenter i den opprinnelige siderekkefølgen. Når dette alternativet er valgt, blir det skrevet ut én fullstendig kopi av dokumentet, og deretter blir det skrevet ut på nytt i henhold til antallet kopier du velger. Hvis dette alternativet ikke er valgt, blir hver side skrevet ut i henhold til antallet kopier du valgte, før neste side av dokumentet skrives ut.

### 4. Medietype

Velg medietypen du vil bruke. For å oppnå best utskriftsresultat justerer maskinen automatisk utskriftsinnstillingene i henhold til valgt medietype.

# 5. Oppløsning

Velg utskriftsoppløsning. Utskriftsoppløsning og hastighet henger sammen, og derfor er det slik at jo større oppløsningen er, desto lengre tid tar det å skrive ut dokumentet.

### 6. Skriv ut innstillinger

Velg dokumenttypen du vil skrive ut.

# Manuelle innstillinger...

Angi flere innstillinger, slik som lysstyrke, kontrast og andre innstillinger.

### Grafikk

### Bruk skriverens rutenett

Velg dette alternativet for å bruke skriverdriveren til å uttrykke halvtoner.

### Lysstyrke

Juster lysstyrken.

### Kontrast

Juster kontrasten.

### Grafikkvalitet

Velg enten bilde eller tekst for best utskriftskvalitet, basert på type dokument du skriver ut.

### Forbedre utskrift av grå

Bruk dette alternativet for å forbedre bildekvaliteten på skyggelagte områder.

### Forbedre utskrift av mønstre

Velg dette alternativet for å forbedre mønsteret som skrives ut hvis utskrevet fyll og mønstre ikke vises på samme måte som på dataskjermen.

### Forberede tynne linjer

Velg dette alternativet for å forbedre bildekvaliteten på tynne linjer.

# Bruk systemets rutenett

Velg dette alternativet for å bruke Windows til å uttrykke halvtoner.

# 7. Flersideutskrift

Velg dette alternativet for å skrive ut flere sider på et enkelt papirark eller skrive ut én side av dokumentet på flere ark.

# Siderekkefølge

Velg siderekkefølgen når du skriver ut flere sider på ett enkelt papirark.

# Kantlinje

Velg typen kantlinjer som skal brukes når du skriver ut flere sider på ett enkelt papirark.

# 8. Tosidig / Hefte

Velg dette alternativet for å skrive ut på begge sider av arket eller skrive ut et dokument i hefteformat ved hjelp av 2-sidig utskrift.

# Tosidige innstillinger

Klikk på denne knappen for å velge typen 2-sidig innbinding. Fire typer 2-sidige innbindinger er tilgjengelige for hver retning.

| brother                                                                                                    |                                                                        |
|----------------------------------------------------------------------------------------------------|------------------------------------------------------------------------|
| AAAAAAAAAAAAAAAAAAAAAAAAAAAAAAAAAAAAAAAAAAAAAAAAAAAAAAAAAAAAAAAAAAAAAAAAAAAAAAAAAAAAAAAAAAAAAAAAAAAAAAAAAAA< | Grunnleggende       Avansert       Utskriftsprofiler         Skalering |
| Legg til profil(Q)                                                                                           | <u>S</u> tandard                                                       |
| S <u>t</u> øtte                                                                                              | OK Avbryt Hjelp                                                        |

### 1. Skalering

Velg disse alternativene hvis du vil forstørre eller forminske størrelsen på sidene i dokumentet.

### Tilpass til papirstørrelse

Velg dette alternativet hvis du vil forstørre eller forminske dokumentsidene slik at de passer til en bestemt papirstørrelse. Når du velger dette alternativet, velger du papirstørrelsen du vil ha fra rullegardinlisten.

### Ledig [ 25 - 400 % ]

Velg dette alternativet hvis du vil forstørre eller forminske dokumentsidene manuelt. Når du velger dette alternativet, skriver du inn en verdi i feltet.

# 2. Rotert utskrift

Velg dette alternativet hvis du vil rotere det utskrevne bildet 180 grader.

# 3. Bruk vannmerke

Velg dette alternativet hvis du vil skrive ut en logo eller tekst på dokumentet som vannmerke. Velg ett av de forhåndsinnstilte vannmerkene, legg til et nytt vannmerke eller bruk en bildefil som du har opprettet.

# 4. Topp-/bunntekstutskrift

Velg dette alternativet hvis du vil skrive ut dato, klokkeslett og brukernavn for pålogging på dokumentet.

# 5. Tonersparemodus

Velg denne funksjonen for å bruke mindre toner til å skrive ut dokumenter. Utskriftene ser lysere ut, men de kan fremdeles leses.

# 6. Administrator

Med denne funksjonen kan du endre administratorpassordet og begrense ulike utskriftsfunksjoner.

# 7. Andre utskriftsalternativer

# Makro (tilgjengelig for enkelte modeller)

Velg denne funksjonen for å skrive ut et elektronisk skjema (makro), som du har lagret i maskinens minne, som et overlegg på utskriftsjobben.

# Tetthetsjustering

Angi utskriftstettheten.

# Forbedre utskrift

Velg dette alternativet for å redusere mengden papir som krølles og forbedre tonerfikseringen.

# Hopp over tom side

Velg dette alternativet for å la skriverdriveren automatisk oppdage tomme sider og hoppe over dem under utskrift.

# Skriv ut teksten i svart

Velg dette alternativet når du vil skrive ut fargetekst i svart.

# Skriv ut arkiv

Velg dette alternativet for å lagre utskriftsdataene som PDF-fil på datamaskinen.

# Beslektet informasjon

• Skrive ut fra datamaskinen (Windows)

# **Beslektede emner:**

- · Endre standardinnstillingene for utskrift (Windows)
- Skrive ut et dokument (Windows)

▲ Hjem > Skrive ut > Skrive ut fra datamaskinen (Mac)

# Skrive ut fra datamaskinen (Mac)

- Før du bruker AirPrint (macOS)
- Skrive ut med AirPrint

Hjem > Skrive ut > Skrive ut e-postvedlegg

Skrive ut e-postvedlegg

Du kan skrive ut filer ved å sende dem på e-post til Brother-maskinen.

- Kontroller at Webbasert administrasjon er aktivert. Du finner mer informasjon >> Beslektet informasjon
- Du kan legge ved opptil 10 dokumenter, 20 MB totalt, i en e-post.
- Funksjonen støtter følgende formater:
  - Dokumentfiler: PDF, TXT og Microsoft Office-filer
  - Bildefiler: JPEG, BMP, GIF, PNG og TIFF
- Maskinen skriver ut både e-postinnholdet og vedleggene som standard. Endre innstillingene hvis du bare vil skrive ut e-postvedlegg.

1. Start nettleseren.

2. Skriv inn "https://maskinens IP-adresse" i nettleserens adressefelt (der "maskinens IP-adresse" er IPadressen til maskinen din).

Eksempel:

https://192.168.1.2

Du finner maskinens IP-adresse i nettverkskonfigurasjonsrapporten eller på siden Skriverinnstillinger.

# >> Skrive ut rapporten for nettverkskonfigurasjon

3. Hvis du blir bedt om det, skriver du inn passordet i feltet Login (Pålogging) og klikker deretter på Login (Pålogging).

Standardpassordet for å styre innstillingene på denne maskinen finner du bak på maskinen, angitt med "**Pwd**". Endre standardpassordet ved å følge instruksjonene på skjermen når du logger på for første gang.

4. På venstre navigasjonslinje klikker du på Online Functions (Onlinefunksjoner) > Online Functions Settings (Innstillinger for onlinefunksjoner).

• Hvis venstre navigasjonslinje ikke vises, starter du navigeringen fra  $\equiv$ .

- Hvis funksjonen er låst, ber du nettverksadministrator om tilgang.
- 5. Klikk på I accept the terms and conditions (Jeg godtar vilkårene og betingelsene) og følg instruksjonene på skjermen.
- 6. Klikk på General Settings (Generelle innstillinger) på datamaskinen.

Skjermbildet Email Print (E-postutskrift): General Settings (Generelle innstillinger) vises.

7. Klikk på Enable (Aktiver)-knappen.

Maskinen skriver ut instruksjonsarket.

8. Send e-posten til e-postadressen på arket. Maskinen skriver ut e-postvedleggene.

Vil du endre innstillingene, deriblant innstillingene for e-postadresse og skriver, klikker du på **Online Functions Settings Page (Innstillingsside for onlinefunksjoner)**.

# Beslektet informasjon

Skrive ut

Beslektede emner:

Aktivere/deaktivere Webbasert administrasjon via kontrollpanelet

Hjem > Skrive ut > Avbryte en utskriftsjobb

# Avbryte en utskriftsjobb

Trykk på Stop/Exit (Stopp/Avslutt).

For å avbryte flere utskriftsjobber, trykk og hold **Stop/Exit (Stopp/Avslutt)** i fire sekunder.

# Beslektet informasjon

Skrive ut

Beslektede emner:

Utskriftsproblemer

# Hjem > Skrive ut > Testutskrift

# Testutskrift

Hvis det er problemer med utskriftskvaliteten, følger du disse instruksjonene for å gjøre en testutskrift:

- 1. Trykk på Menu (Meny).
- 2. Trykk på ▲ eller ▼ for å vise [Skriver]-alternativet og trykk deretter på OK.
- 3. Trykk på ▲ eller ▼ for å vise [Testutskrift]-alternativet og trykk deretter på OK.
- 4. Trykk på Start.

Maskinen skriver ut en testside.

5. Trykk på Stop/Exit (Stopp/Avslutt).

# Beslektet informasjon

Skrive ut

# Beslektede emner:

Problemer med utskriftskvaliteten

# ▲ Hjem > Skanne

# Skanne

- Skanne med Skann-knappen på maskinen
- Skanne fra datamaskinen (Windows)
- Skanne fra datamaskinen (Mac)

▲ Hjem > Skanne > Skanne med Skann-knappen på maskinen

# Skanne med Skann-knappen på maskinen

- Skanne bilder og grafikk
- Skanne en eller flere sider til en mappe i en enkelt PDF-fil
- Skanne til en redigerbar tekstfil (OCR)
- Lagre skannede data som e-postvedlegg
- Bruke Webtjenester-protokollen for nettverksskanning (Windows 10 og Windows 11)
- Endre innstillinger for Skanne-knappen fra Brother iPrint&Scan
- Deaktivere skanning fra datamaskinen

▲ Hjem > Skanne > Skanne med Skann-knappen på maskinen > Skanne bilder og grafikk

# Skanne bilder og grafikk

Send skannede bilder eller grafikk direkte til datamaskinen din.

![](_page_52_Figure_3.jpeg)

- Skanne fra maskinen:
  - Du må velge maskinen din ved hjelp av Brother iPrint&Scan.
  - Bruk Brother iPrint&Scan for å endre skanneinnstillinger som filtype og lagringsplassering.

Mer informasjon >> Beslektet informasjon: Endre innstillinger for Skanne-knappen fra Brother iPrint&Scan

- Skanne fra datamaskinen:
  - >> Beslektet informasjon: Skanne med Brother iPrint&Scan (Windows/Mac)
- 1. Legg i dokumentet.
- 2. Trykk på ( 🚖 ) (Scan (Skann)).
- 3. Trykk på ▲ eller ▼ for å vise [til PC]-alternativet og trykk deretter på OK.
- 4. Trykk på ▲ eller ▼ for å vise [Bilde]-alternativet og trykk deretter på OK.
- 5. Hvis maskinen er koblet til over nettverket, trykk på ▲ eller V for å velge måldatamaskin.
- 6. Trykk på OK.

Hvis LCD-skjermen ber deg angi en PIN-kode, taster du inn den firesifrede PIN-koden for måldatamaskinen på LCD-skjermen, og deretter trykker du på **OK**.

- 7. Gjør ett av følgende:
  - For å endre skanneinnstillingene for dette dokumentet, trykk på ▲ eller ▼ for å velge Ja, og trykk deretter på OK. Gå til neste trinn.
  - Vil du bruke standard skanneinnstillinger, trykker du på ▲ eller ▼ for å velge Nei, og deretter trykker du på
     OK. Hopp over neste trinn.

Hvis du vil endre skanneinnstillinger, må en datamaskin med Brother iPrint&Scan installert, være tilkoblet maskinen.

- 8. Trykk på ▲ eller ▼ for å velge skanneinnstillingene du vil endre, og trykk deretter på **OK** for å fortsette til neste skanneinnstilling.
  - [Fargeinnstilling]
  - [Oppløsning]
  - [Filtype]
  - [Dokumentstr.]
  - [Fjern bkg.farge] (kun tilgjengelig for enkelte innstillinger)

# 9. Trykk på Start.

Maskinen starter skanningen. Hvis du bruker maskinens skannerglassplate, følger du instruksjonene på LCD-skjermen for å fullføre skannejobben.

![](_page_53_Picture_2.jpeg)

# **Beslektet informasjon**

Skanne med Skann-knappen på maskinen

# Beslektede emner:

- Endre innstillinger for Skanne-knappen fra Brother iPrint&Scan
- Skanne med Brother iPrint&Scan (Windows/Mac)

▲ Hjem > Skanne > Skanne med Skann-knappen på maskinen > Skanne en eller flere sider til en mappe i en enkelt PDF-fil

# Skanne en eller flere sider til en mappe i en enkelt PDF-fil

Kombiner flere sider i et enkelt PDF-dokument.

![](_page_54_Figure_3.jpeg)

### Skanne fra maskinen:

- Du må velge maskinen din ved hjelp av Brother iPrint&Scan.
- Bruk Brother iPrint&Scan for å endre skanneinnstillinger som filtype og lagringsplassering.

Mer informasjon ➤➤ Beslektet informasjon: Endre innstillinger for Skanne-knappen fra Brother iPrint&Scan

- Skanne fra datamaskinen:
  - >> Beslektet informasjon: Skanne med Brother iPrint&Scan (Windows/Mac)

Når du skanner flere sider til en PDF-fil, setter du filtypen på maskinen din til [Flersidig PDF].

# 1. Legg i dokumentet.

Ø

- 2. Trykk på ( 🚖 ) (Scan (Skann)).
- 3. Trykk på ▲ eller ♥ for å vise [til PC]-alternativet og trykk deretter på OK.
- 4. Trykk på ▲ eller ▼ for å vise [Fil]-alternativet og trykk deretter på OK.
- 5. Hvis maskinen er koblet til over nettverket, trykk på ▲ eller ▼ for å velge måldatamaskin.
- 6. Trykk på OK.

Hvis LCD-skjermen ber deg angi en PIN-kode, taster du inn den firesifrede PIN-koden for måldatamaskinen på LCD-skjermen, og deretter trykker du på **OK**.

- 7. Gjør ett av følgende:
  - For å endre skanneinnstillingene for dette dokumentet, trykk på ▲ eller ▼ for å velge Ja, og trykk deretter på OK. Gå til neste trinn.
  - Vil du bruke standard skanneinnstillinger, trykker du på ▲ eller ▼ for å velge Nei, og deretter trykker du på OK. Hopp over neste trinn.

<sup>#</sup> Hvis du vil endre skanneinnstillinger, må en datamaskin med Brother iPrint&Scan installert, være tilkoblet maskinen.

- 8. Trykk på ▲ eller V for å velge skanneinnstillingene du vil endre, og trykk deretter på **OK** for å fortsette til neste skanneinnstilling.
  - [Fargeinnstilling]
  - [Oppløsning]
  - [Filtype]
  - [Dokumentstr.]

• [Fjern bkg.farge] (kun tilgjengelig for enkelte innstillinger)

# 9. Trykk på Start.

Maskinen starter skanningen. Hvis du bruker maskinens skannerglassplate, følger du instruksjonene på LCD-skjermen for å fullføre skannejobben.

![](_page_55_Picture_3.jpeg)

# **Beslektet informasjon**

Skanne med Skann-knappen på maskinen

# Beslektede emner:

- Endre innstillinger for Skanne-knappen fra Brother iPrint&Scan
- Skanne med Brother iPrint&Scan (Windows/Mac)

Hjem > Skanne > Skanne med Skann-knappen på maskinen > Skanne til en redigerbar tekstfil (OCR)

# Skanne til en redigerbar tekstfil (OCR)

Maskinen kan konvertere tegn i et skannet dokument til tekst ved hjelp av teknologien optisk tegngjenkjenning (OCR). Du kan redigere denne teksten med et tekstredigeringsprogram.

![](_page_56_Figure_3.jpeg)

- Skann til OCR-funksjonen er kun tilgjengelig for visse språk.
- Bruk skanneknappen på maskinen for å gjøre midlertidige endringer i skanneinnstillingene. Bruk Brother iPrint&Scan for å gjøre permanente endringer.
- 1. Legg i dokumentet.
- 2. Trykk på ( 놀 ) (Scan (Skann)).
- 3. Trykk på ▲ eller ▼ for å vise [til PC]-alternativet og trykk deretter på OK.
- 4. Trykk på ▲ eller ▼ for å vise [OCR] -alternativet og trykk deretter på OK.
- 5. Hvis maskinen er koblet til over nettverket, trykk på ▲ eller V for å velge måldatamaskin.
- 6. Trykk på OK.

Ø

Hvis LCD-skjermen ber deg angi en PIN-kode, taster du inn den firesifrede PIN-koden for måldatamaskinen på LCD-skjermen, og deretter trykker du på **OK**.

- 7. Gjør ett av følgende:
  - For å endre skanneinnstillingene for dette dokumentet, trykk på ▲ eller ▼ for å velge Ja, og trykk deretter på OK. Gå til neste trinn.
  - Vil du bruke standard skanneinnstillinger, trykker du på ▲ eller ▼ for å velge Nei, og deretter trykker du på OK. Hopp over neste trinn.

Hvis du vil endre skanneinnstillinger, må en datamaskin med Brother iPrint&Scan installert, være tilkoblet maskinen.

- 8. Trykk på ▲ eller V for å velge skanneinnstillingene du vil endre, og trykk deretter på **OK** for å fortsette til neste skanneinnstilling.
  - [Fargeinnstilling]
  - [Oppløsning]
  - [Filtype]
  - [Dokumentstr.]
  - [Fjern bkg.farge] (kun tilgjengelig for enkelte innstillinger)
- 9. Trykk på Start.

Maskinen starter skanningen. Hvis du bruker maskinens skannerglassplate, følger du anvisningene på LCDskjermen for å fullføre skannejobben.

# Beslektet informasjon

· Skanne med Skann-knappen på maskinen

# Beslektede emner:

• Endre innstillinger for Skanne-knappen fra Brother iPrint&Scan

Hjem > Skanne > Skanne med Skann-knappen på maskinen > Lagre skannede data som e-postvedlegg

# Lagre skannede data som e-postvedlegg

Send skannede data fra maskinen til e-postprogrammet som vedlegg.

![](_page_58_Figure_3.jpeg)

- Bruk skanneknappen på maskinen for å gjøre midlertidige endringer i skanneinnstillingene. Bruk Brother iPrint&Scan for å gjøre permanente endringer.
- Velg ett av følgende programmer i Brother iPrint&Scan for å bruke denne funksjonen med skanneknappen på maskinen:
  - Windows: Microsoft Outlook
  - Mac: Apple Mail

For andre programmer og tjenester for nettbasert e-post bruker du funksjonen Skann til bilde eller Skann til fil for å skanne et dokument, og deretter legger du ved den skannede filen i en e-postmelding.

### 1. Legg i dokumentet.

- 2. Trykk på ( 놀 ) (Scan (Skann)).
- 3. Trykk på ▲ eller ▼ for å vise [til PC]-alternativet og trykk deretter på OK.
- 4. Trykk på ▲ eller ▼ for å vise [E-post]-alternativet og trykk deretter på OK.
- 5. Hvis maskinen er koblet til over nettverket, trykk på ▲ eller ▼ for å velge måldatamaskin.
- 6. Trykk på OK.

Ø

Hvis LCD-skjermen ber deg angi en PIN-kode, taster du inn den firesifrede PIN-koden for måldatamaskinen på LCD-skjermen, og deretter trykker du på **OK**.

- 7. Gjør ett av følgende:
  - For å endre skanneinnstillingene for dette dokumentet, trykk på ▲ eller ▼ for å velge Ja, og trykk deretter på OK. Gå til neste trinn.
  - Vil du bruke standard skanneinnstillinger, trykker du på ▲ eller ▼ for å velge Nei, og deretter trykker du på
     OK. Hopp over neste trinn.

Hvis du vil endre skanneinnstillinger, må en datamaskin med Brother iPrint&Scan installert, være tilkoblet maskinen.

- 8. Trykk på ▲ eller ▼ for å velge skanneinnstillingene du vil endre, og trykk deretter på **OK** for å fortsette til neste skanneinnstilling.
  - [Fargeinnstilling]
  - [Oppløsning]
  - [Filtype]
  - [Dokumentstr.]

• [Fjern bkg.farge] (kun tilgjengelig for enkelte innstillinger)

# 9. Trykk på Start.

Maskinen skanner dokumentet og lagrer det som et filvedlegg. Den starter så e-postprogrammet ditt og åpner en ny, tom e-postmelding med den skannede filen lagt med.

![](_page_59_Picture_3.jpeg)

# **Beslektet informasjon**

Skanne med Skann-knappen på maskinen

# Beslektede emner:

Endre innstillinger for Skanne-knappen fra Brother iPrint&Scan

▲ Hjem > Skanne > Skanne med Skann-knappen på maskinen > Bruke Webtjenester-protokollen for nettverksskanning (Windows 10 og Windows 11)

# Bruke Webtjenester-protokollen for nettverksskanning (Windows 10 og Windows 11)

Webtjenester-protokollen gjør det mulig for Windows 10- og Windows 11-brukere å skanne med en Brothermaskin på nettverket. Du må installere driveren via webtjenester.

- Bruke Webtjenester-protokollen til å installere skannerdriveren (Windows 10 og Windows 11)
- Skanne fra maskinen ved hjelp av Webtjenester-protokollen (Windows 10 og Windows 11)
- Konfigurere skanneinnstillinger for Webtjenester-protokollen

▲ Hjem > Skanne > Skanne med Skann-knappen på maskinen > Bruke Webtjenester-protokollen for nettverksskanning (Windows 10 og Windows 11) > Bruke Webtjenester-protokollen til å installere skannerdriveren (Windows 10 og Windows 11)

# Bruke Webtjenester-protokollen til å installere skannerdriveren (Windows 10 og Windows 11)

- · Kontroller at du har installert riktig programvare og drivere for maskinen.
- Kontroller at vertsdatamaskinen og Brother-maskinen er på samme delnettverk, eller at ruteren er korrekt konfigurert til å sende data mellom de to enhetene.
- Du må konfigurere IP-adressen på Brother-maskinen før du konfigurerer denne innstillingen.
- 1. Hold nede 📢 -tasten og trykk på (R) på datamaskinens tastatur for å kjøre Kjør.
- 2. Skriv "control printers" i Åpne:-feltet og klikk på OK.

| 🗐 Kjør        | ×                                                                                               |
|---------------|-------------------------------------------------------------------------------------------------|
|               | Skriv inn navnet på programmet, mappen, dokumentet eller<br>Internett-ressursen som skal åpnes. |
| <u>Å</u> pne: | control printers ~                                                                              |
|               | OK Avbryt <u>B</u> la gjennom                                                                   |

Enheter og skrivere-vinduet vises.

Hvis Enheter og skrivere-vinduet ikke vises, klikker du på Vis flere enheter > Flere enheter og skriverinnstillinger .

3. Klikk på Legg til en enhet.

I Webtjenester er navnet til Brother-maskinen modellens navn og MAC-adressen.

4. Velg maskinen du vil installere, og følg instruksjonene på skjermen.

For å avinstallere driverne klikker du på Remove device.

![](_page_61_Picture_14.jpeg)

• Bruke Webtjenester-protokollen for nettverksskanning (Windows 10 og Windows 11)

▲ Hjem > Skanne > Skanne med Skann-knappen på maskinen > Bruke Webtjenester-protokollen for nettverksskanning (Windows 10 og Windows 11) > Skanne fra maskinen ved hjelp av Webtjenester-protokollen (Windows 10 og Windows 11)

# Skanne fra maskinen ved hjelp av Webtjenester-protokollen (Windows 10 og Windows 11)

Hvis du har installert skannerdriveren via Webtjenester, kan du åpne skannemenyen i Webtjenester på LCD-skjermen på maskinen.

Enkelte tegn i meldingene som vises på LCD-skjermen kan bli erstattet med mellomrom hvis språkinnstillingene i operativsystemet ditt og maskinen din er forskjellige.

- 1. Legg i dokumentet.
- 2. Trykk på ( 놀 (Scan (Skann)).
- 3. Trykk på ▲ eller ▼ for å vise [Nettjeneste]-alternativet og trykk deretter på OK.
- 4. Trykk på ▲ eller V for å velge type skanning du ønsker og trykk deretter på OK.
- 5. Velg måldatamaskinen du vil sende skanningen til, og trykk deretter på OK.
- 6. Trykk på Start.

Maskinen starter skanningen.

# Beslektet informasjon

• Bruke Webtjenester-protokollen for nettverksskanning (Windows 10 og Windows 11)

▲ Hjem > Skanne > Skanne med Skann-knappen på maskinen > Bruke Webtjenester-protokollen for nettverksskanning (Windows 10 og Windows 11) > Konfigurere skanneinnstillinger for Webtjenester-protokollen

# Konfigurere skanneinnstillinger for Webtjenester-protokollen

- 1. Hold nede 🔳 tasten og trykk på 🛛 på datamaskinens tastatur for å kjøre **Kjør**.
- 2. Skriv "control printers" i Åpne:-feltet og klikk på OK.

| 🖅 Kjør | ×                                                                                               |
|--------|-------------------------------------------------------------------------------------------------|
| ٨      | Skriv inn navnet på programmet, mappen, dokumentet eller<br>Internett-ressursen som skal åpnes. |
| Åpne:  | control printers ~                                                                              |
|        |                                                                                                 |
|        | OK Avbryt <u>B</u> la gjennom                                                                   |

Enheter og skrivere-vinduet vises.

Hvis Enheter og skrivere-vinduet ikke vises, klikker du på Vis flere enheter > Flere enheter og skriverinnstillinger.

- 3. Høyreklikk på maskinikonet, og velg deretter Skannerprofiler.... Dialogboksen Skannerprofiler vises.
- 4. Velg skanneprofilen som du vil bruke.
- 5. Kontroller at skanneren som er valgt på **Skanner**-listen, er en maskin som støtter webtjenester for skanning, og klikk deretter på **Bruk som standard**-knappen.
- 6. Klikk på Rediger....

Rediger profil-dialogboksen vises.

- 7. Velg innstillingene Kilde, Papirstørrelse, Fargeformat, Filformat, Oppløsning (ppt), Lysstyrke og Kontrast. (De tilgjengelige alternativene varierer avhengig av modellen din.)
- 8. Klikk på Lagre profil-knappen.

Disse innstillingene brukes når du skanner via webtjenester-protokollen.

Hvis maskinen ber deg om å velge et skanneprogram, velger du Windows Faksing og skanning fra listen.

![](_page_63_Picture_16.jpeg)

• Bruke Webtjenester-protokollen for nettverksskanning (Windows 10 og Windows 11)

▲ Hjem > Skanne > Skanne med Skann-knappen på maskinen > Endre innstillinger for Skanne-knappen fra Brother iPrint&Scan

# Endre innstillinger for Skanne-knappen fra Brother iPrint&Scan

Med Brother iPrint&Scan kan du endre innstillingene for maskinens Skann-knapp.

- 1. Start Brother iPrint&Scan.
  - Windows:

Dobbeltklikk på **[23]** (Brother iPrint&Scan)-ikonet på datamaskinens skrivebord.

Mer informasjon ➤> Beslektet informasjon

Mac:

I menylinjen **Finder** klikker du på **Gå** > **Programmer**, og deretter dobbeltklikker du på iPrint&Scan-ikonet. Brother iPrint&Scan-skjermbildet vises.

# **MERK**

### Laste ned det nyeste programmet:

• For Windows:

Gå til modellens **Nedlastinger**-side på <u>support.brother.com/downloads</u> og last ned og installer Brother iPrint&Scan.

For Mac:

Last ned og installer Brother iPrint&Scan fra Apple sin App Store.

- 2. Hvis Brother-maskinen din ikke er valgt, klikker du på knappen **Velg din maskin** og følger deretter skjerminstruksjonene for å velge Brother-maskinen.
- 3. Klikk på **Maskinens skanneinnstillinger**-knappen, og følg deretter instruksjonene på skjermen for å endre skanneinnstillingene, slik som dokumentets størrelse, farge og oppløsning.

# Beslektet informasjon

· Skanne med Skann-knappen på maskinen

# **Beslektede emner:**

- Skanne med Brother iPrint&Scan (Windows/Mac)
- Få tilgang til Brother iPrint&Scan (Windows/Mac)
- Skanne bilder og grafikk
- Skanne en eller flere sider til en mappe i en enkelt PDF-fil
- Skanne til en redigerbar tekstfil (OCR)
- Lagre skannede data som e-postvedlegg

▲ Hjem > Skanne > Skanne med Skann-knappen på maskinen > Deaktivere skanning fra datamaskinen

# Deaktivere skanning fra datamaskinen

For å deaktivere skannefunksjonen på datamaskinen må du deaktivere innstillingen for henting av skanning ved bruk av Webbasert administrasjon.

- 1. Start nettleseren.
- 2. Skriv inn "https://maskinens IP-adresse" i nettleserens adressefelt (der "maskinens IP-adresse" er IPadressen til maskinen din).

Eksempel:

Ø

Ø

https://192.168.1.2

Du finner maskinens IP-adresse i nettverkskonfigurasjonsrapporten.

>> Skrive ut rapporten for nettverkskonfigurasjon

3. Hvis du blir bedt om det, skriver du inn passordet i feltet Login (Pålogging) og klikker deretter på Login (Pålogging).

Standardpassordet for å styre innstillingene på denne maskinen finner du bak på maskinen, angitt med "**Pwd**". Endre standardpassordet ved å følge instruksjonene på skjermen når du logger på for første gang.

4. På venstre navigasjonslinje klikker du på Scan (Skann) > Scan from PC (Skann fra PC).

Hvis venstre navigasjonslinje ikke vises, starter du navigeringen fra  $\equiv$ .

- 5. I Pull Scan (Hent skanning)-feltet, klikker du på Disabled (Deaktivert).
- 6. Klikk på Submit (Send).

Beslektet informasjon

Skanne med Skann-knappen på maskinen

▲ Hjem > Skanne > Skanne fra datamaskinen (Windows)

# Skanne fra datamaskinen (Windows)

Du kan bruke datamaskinen til å skanne bilder og dokumenter på maskinen på flere måter. Bruk programmene vi leverer eller bruk ditt foretrukne skanneprogram.

- Skanne med Brother iPrint&Scan (Windows/Mac)
- Skann med Kofax PaperPort<sup>™</sup> 14SE eller andre Windows-programmer
- Skanne med Windows Faksing og skanning

Hjem > Skanne > Skanne fra datamaskinen (Windows) > Skanne med Brother iPrint&Scan (Windows/Mac)

# Skanne med Brother iPrint&Scan (Windows/Mac)

- 1. Legg i dokumentet.
- 2. Start Brother iPrint&Scan.
  - Windows:

Dobbeltklikk på **Example i Brother i Print&Scan**)-ikonet på datamaskinens skrivebord.

Mer informasjon >> Beslektet informasjon

Mac:

I menylinjen **Finder** klikker du på **Gå** > **Programmer**, og deretter dobbeltklikker du på iPrint&Scan-ikonet. Brother iPrint&Scan-skjermbildet vises.

# **MERK**

# Laste ned det nyeste programmet:

For Windows:

Gå til modellens **Nedlastinger**-side på <u>support.brother.com/downloads</u> og last ned og installer Brother iPrint&Scan.

For Mac:

Last ned og installer Brother iPrint&Scan fra Apple sin App Store.

- 3. Hvis Brother-maskinen ikke er valgt, klikker du på **Velg din maskin**, og deretter velger du modellnavnet fra listen. Klikk på **OK**.
- 4. Klikk på Skann-ikonet.
- 5. Konfigurer skanningsinnstillingene og klikk deretter på Skann-knappen for å starte skanningen.
- 6. Etter at alle dokumentene har blitt skannet, velg alternativet for lagring og deling av skannede data.
- 7. Konfigurer detaljerte innstillinger, inkludert Filnavn og Filtype.

Hvis du vil slå sammen flere skanninger i én fil, velger du PDF som Filtype.

8. Fullfør skanneprosessen.

# Beslektet informasjon

• Skanne fra datamaskinen (Windows)

# Beslektede emner:

- Få tilgang til Brother iPrint&Scan (Windows/Mac)
- Skanne bilder og grafikk
- Skanne en eller flere sider til en mappe i en enkelt PDF-fil

▲ Hjem > Skanne > Skanne fra datamaskinen (Windows) > Skann med Kofax PaperPort<sup>™</sup> 14SE eller andre Windows-programmer

# Skann med Kofax PaperPort<sup>™</sup> 14SE eller andre Windows-programmer

Du kan bruke Kofax PaperPort<sup>™</sup> 14SE-programmet til skanning.

- Denne funksjonen er ikke tilgjengelig i land som er underlagt gjeldende eksportbestemmelser.
- For å laste ned Kofax PaperPort<sup>™</sup> 14SE-programmet, klikker du på mer på navigasjonslinjen til venstre, og klikker deretter på PaperPort.

Instruksjonene for skanning i disse trinnene gjelder for PaperPort<sup>™</sup> 14SE. For andre Windows-programmer vil disse trinnene være lignende. PaperPort<sup>™</sup> 14SE støtter både TWAIN- og WIA-drivere. TWAIN-driveren (anbefales) brukes i disse trinnene.

- 1. Legg i dokumentet.
- 2. Start PaperPort<sup>™</sup> 14SE.

Gjør ett av følgende:

Windows 11

Windows 10

Klikk på 拱 > Kofax PaperPort 14 > PaperPort.

- 3. Klikk på Skrivebord-menyen, og klikk deretter på Skanningsinnstillinger på Skrivebord-båndet.
- Skann eller hent foto-vinduet vises på venstre side av skjermen.
- 4. Klikk på Velg.
- 5. Fra listen med tilgjengelige skannere, skal du velge din modell med TWAIN: TW i navnet.
- 6. Klikk på OK.
- 7. Merk av for Vis dialogboks for skanner i Skann eller hent foto-vinduet.
- 8. Klikk på Skann.

Dialogboksen Skannerinnstillinger vises.

| TW-Brother |                    | ? ×                              |
|------------|--------------------|----------------------------------|
| Foto       | Foto               |                                  |
| Web        | Oppløsning :       | 300 x 300 dpi 🛛 🗸                |
| Web        | Fargeinnstilling   | 24-biters farge                  |
| Tekst      | Dokument størrelse | A4 210 x 297 mm (8.3 x 11.7 to × |
|            | Lyshet :           | 0                                |
|            | Kontrast :         | 0                                |
|            |                    | Avanserte innstillinger          |
|            |                    |                                  |
|            |                    |                                  |
|            |                    |                                  |
|            |                    |                                  |
|            | Standard           | Lagre som ny profil              |
|            |                    |                                  |
| + –        | Forhåndskanning    | Start                            |

- 9. Juster innstillingene i dialogboksen Skannerinnstillinger etter behov.
- 10. Klikk på **Dokument størrelse-**rullegardinlisten, og velg deretter dokumentstørrelsen.
- 11. Klikk på Prøveskanne for å forhåndsvise bildet og beskjære uønskede områder før skanning.
- 12. Klikk på Start.

Maskinen begynner å skanne.

# Beslektet informasjon

- Skanne fra datamaskinen (Windows)
  - TWAIN-driverinnstillinger (Windows)

▲ Hjem > Skanne > Skanne fra datamaskinen (Windows) > Skann med Kofax PaperPort<sup>™</sup> 14SE eller andre Windows-programmer > TWAIN-driverinnstillinger (Windows)

| TW-Brother |                    | ? ×                            |
|------------|--------------------|--------------------------------|
| Foto       | Foto               |                                |
|            | Oppløsning :       | 300 x 300 dpi *                |
| vveb       | Fargeinnstilling   | 24-biters farge ×              |
| Tekst      | Dokument størrelse | A4 210 x 297 mm (8.3 x 11.7 to |
|            | Lyshet :           | •                              |
|            | Kontrast :         | <b>0</b>                       |
|            |                    | Avanserte innstillinger        |
|            |                    |                                |
|            |                    |                                |
|            |                    |                                |
|            |                    |                                |
|            | Standard           | Lagre som ny profil            |
| + –        | Forhåndskanning    | Start                          |

# **TWAIN-driverinnstillinger (Windows)**

- Legg merke til at elementnavnene og de tildelte verdiene vil variere avhengig av maskinen.
- Alternativet Kontrast er bare tilgjengelig hvis du velger alternativet Grå (feilspredning), Ekte grå eller 24-biters farge på rullegardinlisten Fargeinnstilling.

# 1. Skann

Velg alternativet Foto, Web eller Tekst avhengig av type dokument du vil skanne.

| Skann (Bildetype) |                                                        | Oppløsning    | Fargeinnstilling |
|-------------------|--------------------------------------------------------|---------------|------------------|
| Foto              | Brukes til å skanne fotografier.                       | 300 x 300 dpi | 24-biters farge  |
| Web               | Brukes til å publisere skannede<br>bilder på websider. | 100 x 100 dpi | 24-biters farge  |
| Tekst             | Brukes til å skanne tekstdoku-<br>menter.              | 200 x 200 dpi | Svart-hvitt      |

# 2. Oppløsning

Velg en skanneoppløsning fra rullegardinlisten **Oppløsning**. Høyere oppløsninger bruker mer minne og lengre overføringstid, men gir et skannet bilde med høyere kvalitet.

# 3. Fargeinnstilling

Velg fra et utvalg av skannefargedybder.

# Svart-hvitt

Brukes for tekst eller strektegninger.

# Grå (feilspredning)

Brukes til fotografier eller grafikk. (Feilspredning er en metode for å lage simulerte grå bilder uten å bruke ekte grå punkter. Svarte punkter plasseres i et bestemt mønster for å oppnå en grå effekt.)

# • Ekte grå

Brukes til fotografier eller grafikk. Denne modusen er mer nøyaktig fordi den bruker opptil 256 gråtoner.

# 24-biters farge

Bruk for å lage et bilde med mest nøyaktig fargegjengivelse. Denne modusen bruker opptil 16,8 millioner farger til å skanne bildet, men den krever mest minne og har den lengste overføringstiden.

# 4. Dokument størrelse

Velg nøyaktig størrelse på dokumentet fra et utvalg av forhåndsangitte skannestørrelser.

Hvis du velger **Brukerdefinert**, vises dialogboksen **Brukerdefinert Dokumentstørrelse** og du kan spesifisere dokumentstørrelsen.

# 5. Lyshet

Still inn nivået for lysstyrke ved å dra glidebryteren mot høyre eller venstre for å gjøre bildet lysere eller mørkere. Hvis det skannede bildet er for lyst, velger du et lavere lysstyrkenivå og skanner dokumentet på nytt. Hvis bildet er for mørkt, velger du et høyere nivå for lysstyrken og skanner dokumentet på nytt. Du kan også skrive inn en verdi i feltet for å stille inn lysstyrkenivået.

# 6. Kontrast

Øk eller reduser kontrastnivået ved å dra glidebryteren mot høyre eller venstre. En økning fremhever mørke og lyse områder i bildet, mens en reduksjon avdekker flere detaljer i grå områder. Du kan også skrive inn en verdi i feltet for å stille inn kontrastnivået.

# 7. Avanserte innstillinger

Konfigurer avanserte innstillinger ved å klikke på lenken **Avanserte innstillinger** i dialogboksen Skanneinnstillinger.

# Korrigere dokument

- Finn slutten av arket (ADF)DCP-L1660W

Finner slutten av arket og justerer automatisk sidens størrelse når dokumentlengden som er skannet fra ADF-en, er kortere enn valgt dokumentstørrelse.

Roter bildet

Roter det skannede bildet.

- Fyll med farge

Fyll ut kantene på de fire sidene rundt det skannede bildet med valgt farge og område.

- Bildekvalitet
  - Bakgrunnsbehandling
    - Fjerne gjennomslag/mønster

Forhindre at blekket skinner gjennom.

# Fjern bakgrunnsfarge

Fjern grunnfargen i dokumenter for å gjøre skannede data mer leselige.

# - Colour Drop

Velg en farge du vil fjerne fra det skannede bildet.

- Fremheve kanter

Gjør tegnene i originalen tydeligere.

- Reduser støy

Forbedre kvaliteten på skannede bilder ved hjelp av dette alternativet. Alternativet **Reduser støy** er tilgjengelig når du velger alternativet **24-biters farge** og skanneoppløsningen **300 x 300 dpi**, **400 x 400 dpi** eller **600 x 600 dpi**.

- Svart/hvit-bildekvalitet
  - Korrigere tegn
## Korrigere uskarpe tegn

Korriger brutte eller ufullstendige tegn i originalen slik at de blir enklere å lese.

Fet formatering

Fremhev tegnene i originalen ved å gi dem fet formatering.

- Svart-hvit invertering

Bytt om på svart og hvitt i svart/hvitt-bildet.

- Matekontroll
  - Oppsett (DCP-L1660W)

Velg oppsett.

- Kontinuerlig skanning

Velg dette alternativet hvis du vil skanne flere sider. Når en side er skannet, velger du om du skal fortsette skanningen eller avslutte.

## Beslektet informasjon

• Skann med Kofax PaperPort<sup>™</sup> 14SE eller andre Windows-programmer

▲ Hjem > Skanne > Skanne fra datamaskinen (Windows) > Skanne med Windows Faksing og skanning

# Skanne med Windows Faksing og skanning

Windows Faksing og skanning-programmet er et annet alternativ du kan bruke for skanning.

- Windows Faksing og skanning bruker WIA-skannerdriveren.
- For å beskjære en del av en side etter at du har forhåndsskannet et dokument må du skanne ved bruk av skannerglassplaten (også kalt planskanner).

#### 1. Legg i dokumentet.

- 2. Start Windows Faksing og skanning.
- 3. Klikk på Fil > Ny > Skann.
- 4. Velg skanneren som du vil bruke.
- 5. Klikk på OK.

Dialogboksen Ny skanning vises.

| Ny skanning              |                                 |                          |                | ×      |
|--------------------------|---------------------------------|--------------------------|----------------|--------|
| Skanner: Brother         | En <u>d</u> re                  |                          |                |        |
| P <u>r</u> ofil:         | Foto (Standard) ~               |                          |                |        |
| <u>K</u> ilde:           | Planskanner v                   |                          |                |        |
| Papirstørr <u>e</u> lse: | ~                               |                          |                |        |
| Fargefor <u>m</u> at:    | Farge ~                         |                          |                |        |
| F <u>i</u> ltype:        | JPG (JPG-fil) $\sim$            |                          |                |        |
| Oppløsning (ppt):        | 200                             |                          |                |        |
| <u>L</u> ysstyrke:       | 0                               |                          |                |        |
| Kontr <u>a</u> st:       | 0                               |                          |                |        |
| Eorhåndsvis eller        | skann bilder som separate filer |                          |                |        |
|                          |                                 | Forhånds <u>v</u> isning | Ska <u>n</u> n | Avbryt |

6. Juster innstillingene i dialogboksen etter behov.

Skanneroppløsningen angis til maksimalt 1200 dpi. Hvis du vil skanne med høyere oppløsning, kan du bruke programvaren **Skannerverktøy** fra **Brother Utilities**.

### 7. Klikk på Skann.

Maskinen begynner å skanne dokumentet.

## Beslektet informasjon

• Skanne fra datamaskinen (Windows)

• WIA-driverinnstillinger (Windows)

Hjem > Skanne > Skanne fra datamaskinen (Windows) > Skanne med Windows Faksing og skanning > WIA-driverinnstillinger (Windows)

WIA-driverinnstillinger (Windows)

| Ny skanning               |                                 | ×                                              | ( |
|---------------------------|---------------------------------|------------------------------------------------|---|
| Skanner: Brother          | En <u>d</u> re                  |                                                | ] |
| P <u>r</u> ofil:          | Foto (Standard)                 | ✓                                              |   |
| <u>K</u> ilde:            | Planskanner                     | ✓                                              |   |
| Papirstørr <u>e</u> lse:  |                                 |                                                |   |
|                           | -                               |                                                |   |
| Fargefor <u>m</u> at:     | Farge                           | <u> </u>                                       |   |
| F <u>i</u> ltype:         | JPG (JPG-fil)                   | ✓                                              |   |
| Oppløsning (ppt):         | 200                             |                                                |   |
| Lysstyrke:                | 0                               |                                                |   |
| Kontr <u>a</u> st:        | 0                               |                                                |   |
| <u>F</u> orhåndsvis eller | skann bilder som separate filer |                                                |   |
|                           |                                 | Forhånds <u>v</u> isning Ska <u>n</u> n Avbryt |   |

### Profil

Velg skanneprofilen du vil bruke, fra rullegardinlisten Profil.

### Kilde

(Kun ADF-modeller)

Velg alternativet Planskanner eller Mater (Skann én side) fra rullegardinlisten.

### Papirstørrelse

(Kun ADF-modeller)

Alternativet **Papirstørrelse** er tilgjengelig hvis du valgte alternativet **Mater (Skann én side)** fra rullegardinlisten **Kilde**.

### Fargeformat

Velg et fargeformat for skanningen fra rullegardinlisten Fargeformat.

### Filtype

Velg et filformat fra rullegardinlisten Filtype.

## **Oppløsning (ppt)**

Angi en skanneoppløsning i feltet **Oppløsning (ppt)**. Høyere oppløsninger bruker mer minne og lengre overføringstid, men gir et skannet bilde med høyere kvalitet.

## Lysstyrke

Still inn nivået for lysstyrke ved å dra glidebryteren mot høyre eller venstre for å gjøre bildet lysere eller mørkere. Hvis det skannede bildet er for lyst, velger du et lavere nivå for lysstyrke og skanner dokumentet på nytt. Hvis bildet er for mørkt, velger du et høyere nivå for lysstyrken og skanner dokumentet på nytt. Du kan også skrive inn en verdi i feltet for å stille inn lysstyrkenivået.

### Kontrast

Øk eller reduser kontrastnivået ved å dra glidebryteren mot høyre eller venstre. En økning fremhever mørke og lyse områder i bildet, mens en reduksjon avdekker flere detaljer i grå områder. Du kan også skrive inn en verdi i feltet for å stille inn kontrastnivået.

## Beslektet informasjon

Skanne med Windows Faksing og skanning

▲ Hjem > Skanne > Skanne fra datamaskinen (Mac)

# Skanne fra datamaskinen (Mac)

- Skanne med Brother iPrint&Scan (Windows/Mac)
- Skanne ved bruk av AirPrint (macOS)

▲ Hjem > Kopi

# Корі

- Kopiere en side av papiret (1-sidig)
- Kopiere et ID-kort
- Kopieringsalternativer

▲ Hjem > Kopi > Kopiere en side av papiret (1-sidig)

# Kopiere en side av papiret (1-sidig)

- 1. Kontroller at du har matet inn riktig papirstørrelse i papirmagasinet.
- 2. Gjør ett av følgende:
  - Legg dokumentet i ADF-en med *forsiden ned*. (kun tilgjengelig for enkelte modeller) (Ved kopiering av flere sider, anbefaler vi at ADF brukes.)

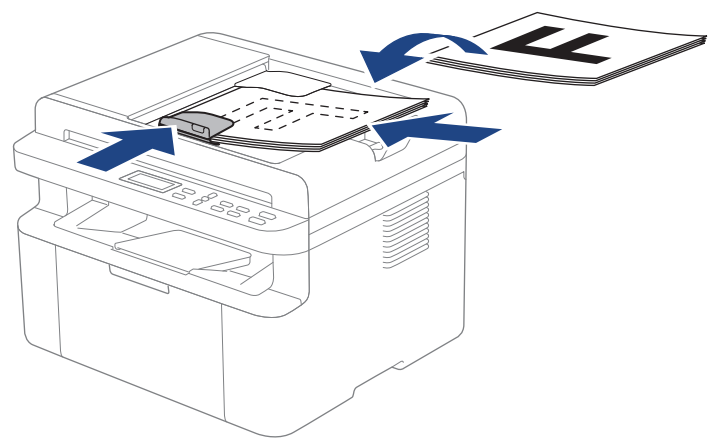

• Legg dokumentet med forsiden ned på skannerglassplaten.

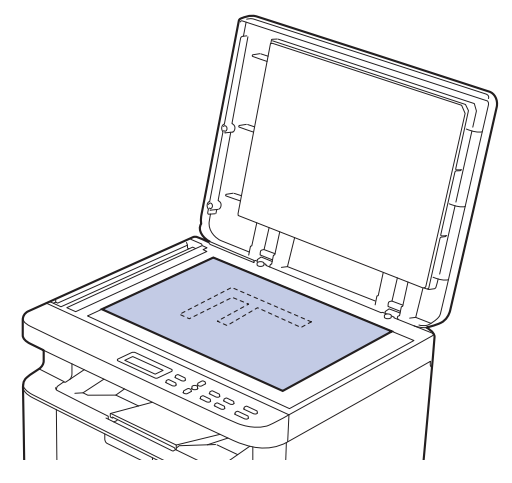

# **MERK**

Til viktige eller skjøre dokumenter må du bruke maskinens skannerglass, ikke ADF.

3. Trykk på ▲ eller V for å angi hvor mange kopier du ønsker.

LCD-skjermen viser:

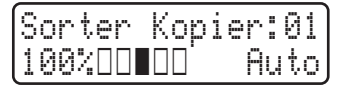

4. Trykk på Start.

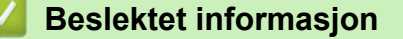

• Kopi

# Kopiere et ID-kort

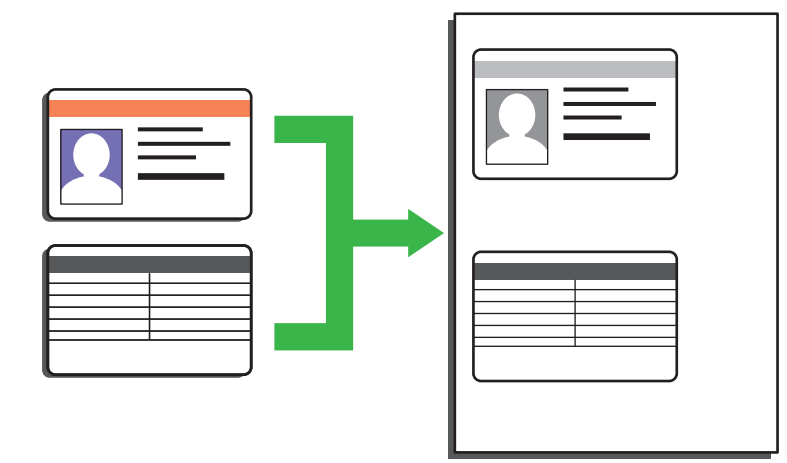

Du kan kopiere ID-kort i den utstrekning det er tillatt i henhold til gjeldende lover. Mer detaljert informasjon ➤> Produktsikkerhetsguide

1. Plasser et identifikasjonskort med forsiden ned nært øvre venstre hjørne av skannerglassplaten.

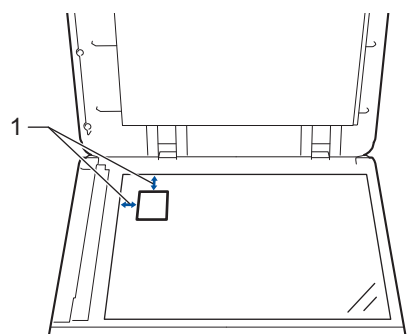

- 1: 4,0 mm eller mer (øverst, venstre)
- 2. Gjør følgende for å endre kopieringsinnstillingene:
  - a. Trykk på Menu (Meny).
  - b. Trykk på ▲ eller ▼ for å vise [Kopi]-alternativet og trykk deretter på OK.
  - c. Trykk på ▲ eller ▼ for å vise [ID-kopi]-alternativet og trykk deretter på OK.
  - d. Trykk på ▲ eller ▼ for å velge alternativet du vil ha, og trykk deretter på **OK** for å gå videre til neste kopieringsinnstilling.
    - [Tetthet]
    - [Kvalitet]
    - [Kontrast]
    - [2-i-1/1-i-1]
  - e. Trykk på Stop/Exit (Stopp/Avslutt).
- 3. Trykk på 2 in 1 (ID) Copy/Copy Options (2 i 1 ID/kopi/Kopi Alternativer), trykk på ▲ eller ▼ for å vise [ID-kopi]-alternativet, og trykk deretter på OK.
- 4. Trykk på ▲ eller ▼ for å angi hvor mange kopier du ønsker.
- 5. Trykk på Start.

Maskinen skanner én side av identifikasjonskortet.

6. Etter at maskinen har skannet den første siden, snur du identifikasjonskortet.

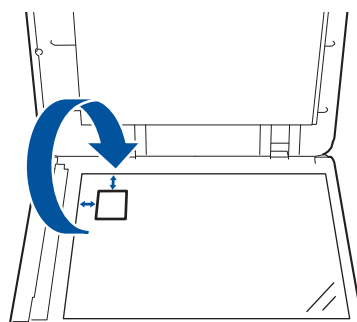

7. Trykk på Start for å skanne den andre siden.

# Beslektet informasjon

• Kopi

▲ Hjem > Kopi > Kopieringsalternativer

# Kopieringsalternativer

Vil du endre kopiinnstillingene, trykker du på 2 in 1 (ID) Copy/Copy Options (2 i 1 ID/kopi/Kopi Alternativer)knappen.

| Menyvalg      | Alternativer                                                                               |                                                                                    |
|---------------|--------------------------------------------------------------------------------------------|------------------------------------------------------------------------------------|
| ID-kopi       | Velg dette alternativet for å kopiere et identifikasjonskort.                              |                                                                                    |
| Kvalitet      | Velg kopieringskvalitet for dokumenttypen.                                                 |                                                                                    |
| Øke/Redusere  | usere 100% -                                                                               |                                                                                    |
|               | Forstørr                                                                                   | Velg forstørrelsesforhold for neste kopi.                                          |
|               | Reduser                                                                                    | Velg forminskningsforhold for ne-<br>ste kopi.                                     |
|               | Auto<br>(kun tilgjengelig for enkelte modeller)                                            | Justerer kopiformatet slik at det<br>passer til papirformatet du har stilt<br>inn. |
|               | Definer 25-400%                                                                            | Angi et forstørrelses- eller for-<br>minskningsforhold.                            |
| Tetthet       | Øk tettheten for å gjøre teksten mørkere.<br>Reduser tettheten for å gjøre teksten lysere. |                                                                                    |
| Kontrast      | Øk kontrasten for å gjøre et bilde klarere.                                                |                                                                                    |
|               | Reduser kontrasten for å gjøre et bilde mer dempet.                                        |                                                                                    |
| Stable/Sorter | Velg å stable eller sortere flere kopier.                                                  |                                                                                    |
|               | Sortere                                                                                    |                                                                                    |
| Sideoppsett   | Lag N i 1-kopier.                                                                          |                                                                                    |
|               | <complex-block></complex-block>                                                            |                                                                                    |

# **Beslektet informasjon**

• Kopi

 $\checkmark$ 

## Hjem > Nettverk

# Nettverk

- Støttede grunnleggende nettverksfunksjoner
- Konfigurere nettverksinnstillinger
- Innstillinger for trådløst nettverk
- Nettverksfunksjoner
- Brothers styringsverktøy

Hjem > Nettverk > Støttede grunnleggende nettverksfunksjoner

# Støttede grunnleggende nettverksfunksjoner

Maskinen støtter ulike funksjoner avhengig av operativsystemet. Bruk denne tabellen for å se hvilke nettverksfunksjoner og -tilkoblinger som støttes av hvert enkelt operativsystem.

| Operativsystemer                      | Windows | Windows Server | macOS |
|---------------------------------------|---------|----------------|-------|
| Utskrift                              | Ja      | Ja             | Ja    |
| Skanning                              | Ja      |                | Ja    |
| Webbasert administrasjon <sup>1</sup> | Ja      | Ja             | Ja    |

Standardpassordet for å styre innstillingene på denne maskinen finner du bak på maskinen, angitt med "Pwd". Vi anbefaler at du straks endrer standardpassordet for å beskytte maskinen mot uautorisert tilgang.

- Når du kobler maskinen til et eksternt nettverk, slik som Internett, er det viktig å beskytte nettverksmiljøet med en egen brannmur eller på andre måter for å forhindre lekkasje av informasjon som skyldes feil innstillinger eller uautorisert tilgang av tredjeparter med onde hensikter.
- Det vises en advarsel når maskinen er koblet til det globale nettverket. Når du ser denne advarselen, anbefaler vi på det sterkeste at du kontrollerer nettverksinnstillingene og deretter kobler til på nytt til et sikkert nettverk.
- Når du aktiverer maskinens funksjon for filtrering av global nettverkskommunikasjon, blokkeres tilgangen fra det globale nettverket. Funksjonen for filtrering av global nettverkskommunikasjon kan forhindre at maskinen mottar enkelte utskrifts- eller skannejobber fra en datamaskin eller mobil enhet som bruker en global IP-adresse.

# Beslektet informasjon

- Nettverk
- Beslektede emner:
- · Endre påloggingspassordet ved bruk av Webbasert administrasjon

▲ Hjem > Nettverk > Konfigurere nettverksinnstillinger

# Konfigurere nettverksinnstillinger

- Konfigurere nettverksdetaljer via kontrollpanelet
- Endre maskininnstillingene via Webbasert administrasjon

▲ Hjem > Nettverk > Konfigurere nettverksinnstillinger > Konfigurere nettverksdetaljer via kontrollpanelet

# Konfigurere nettverksdetaljer via kontrollpanelet

Du konfigurerer maskinen for nettverket med alternativene på kontrollpanelets [Nettverk]-meny.

- Du finner informasjon om nettverksinnstillingene du kan konfigurere via kontrollpanelet >> Beslektet informasjon: Innstillingstabeller
  - Du kan også bruke Webbasert administrasjon til å konfigurere og endre maskinens nettverksinnstillinger.
- 1. Trykk på Menu (Meny).
- 2. Trykk på ▲ eller ▼ for å vise [Nettverk]-alternativet og trykk deretter på OK.
- 3. Trykk på ▲ eller ▼ for å velge nettverksalternativet du vil ha, og trykk deretter på **OK**. Gjenta dette trinnet til du får tilgang til menyen du vil konfigurere, og følg deretter instruksjonene på LCD-skjermen.

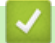

## **Beslektet informasjon**

Konfigurere nettverksinnstillinger

- Innstillingstabeller (2-linjede LCD DCP-modeller)
- Støttede grunnleggende nettverksfunksjoner

▲ Hjem > Nettverk > Innstillinger for trådløst nettverk

# Innstillinger for trådløst nettverk

- Bruke det trådløse nettverket
- Bruke Wi-Fi Direct®
- Aktiver/deaktiver Wireless LAN
- Skrive ut WLAN-rapporten

▲ Hjem > Nettverk > Innstillinger for trådløst nettverk > Bruke det trådløse nettverket

# Bruke det trådløse nettverket

- Før du konfigurerer maskinen for et trådløst nettverk
- Konfigurer maskinen for et trådløst nettverk med oppsettveiviseren fra datamaskinen
- Konfigurer maskinen for et trådløst nettverk med installasjonsveiviseren for maskinens kontrollpanel
- Konfigurer maskinen for et trådløst nettverk med ettrykks-metoden til Wi-Fi Protected Setup<sup>™</sup> (WPS)
- Konfigurer maskinen for et trådløst nettverk med PIN-metoden til Wi-Fi Protected Setup<sup>™</sup> (WPS)
- Konfigurer maskinen for et trådløs nettverk når SSID-en ikke gruppesendes

▲ Hjem > Nettverk > Innstillinger for trådløst nettverk > Bruke det trådløse nettverket > Før du konfigurerer maskinen for et trådløst nettverk

# Før du konfigurerer maskinen for et trådløst nettverk

Før du forsøker å konfigurere et trådløst nettverk, bekrefter du følgende:

 Vil du oppnå optimale resultater ved vanlig utskrift av dokumenter, plasserer du maskinen så nær det trådløse LAN-tilgangspunktet / ruteren som mulig og med færrest mulig hindringer. Store gjenstander og vegger mellom de to enhetene og interferens fra andre elektroniske enheter kan påvirke dokumentenes dataoverføringshastighet.

Disse faktorene gjør at et trådløst grensesnitt kanskje ikke er den beste tilkoblingsmetoden for alle typer dokumenter og programmer. Hvis du skal skrive ut store filer, f.eks. dokumenter med mange sider med både tekst og store bilder, bør du vurdere å bruke kablet Ethernet for raskere dataoverføring (bare støttede modeller), eller USB om du vil ha topp hastighet.

- Selv om maskinen kan brukes i kablede og trådløse nettverk (kun støttede modeller), kan du bare bruke én tilkoblingsmetode om gangen. Du kan imidlertid bruke en trådløs nettverkstilkobling og Wi-Fi Direct-tilkobling eller en kablet nettverkstilkobling (bare støttede modeller) og Wi-Fi Direct-tilkobling samtidig.
- Hvis det er et signal i nærheten, kan du fritt koble til LAN via trådløst LAN. Men dersom sikkerhetsinnstillingene ikke er riktig konfigurert, kan imidlertid signalet bli fanget opp av tredjeparter med onde hensikter, noe som kan føre til følgende:
  - tyveri av personlig eller konfidensiell informasjon
  - overføring av informasjon til feil parter som utgir seg for å være de aktuelle personene
  - videresending av overført kommunikasjonsinnhold som ble fanget opp

Pass på at du kjenner den trådløse ruterens / tilgangspunktets nettverksnavn (SSID) og nettverksnøkkel (passord). Hvis du ikke finner denne informasjonen, kontakter du produsenten av den trådløse ruteren / tilgangspunktet, systemadministratoren eller Internett-leverandøren. Brother kan ikke oppgi denne informasjonen.

## Beslektet informasjon

• Bruke det trådløse nettverket

▲ Hjem > Nettverk > Innstillinger for trådløst nettverk > Bruke det trådløse nettverket > Konfigurer maskinen for et trådløst nettverk med oppsettveiviseren fra datamaskinen

# Konfigurer maskinen for et trådløst nettverk med oppsettveiviseren fra datamaskinen

- 1. Last ned installasjonsprogrammet fra modellens Nedlastinger-side på support.brother.com/downloads.
- 2. Start installasjonsprogrammet, og følg instruksjonene på skjermen.
- 3. Velg Trådløs nettverksforbindelse (Wi-Fi), og klikk deretter på Neste.
- 4. Følg instruksene på skjermen.

Du har fullført oppsettet av det trådløse nettverket.

## Beslektet informasjon

Bruke det trådløse nettverket

▲ Hjem > Nettverk > Innstillinger for trådløst nettverk > Bruke det trådløse nettverket > Konfigurer maskinen for et trådløst nettverk med installasjonsveiviseren for maskinens kontrollpanel

# Konfigurer maskinen for et trådløst nettverk med installasjonsveiviseren for maskinens kontrollpanel

Før du konfigurerer maskinen, anbefaler vi at du skriver ned innstillingene for det trådløse nettverket. Du trenger denne informasjonen før du fortsetter med konfigurasjonen.

1. Kontroller og noter gjeldende trådløse nettverksinnstillinger for datamaskinen som du kobler til.

#### Nettverksnavn (SSID)

#### Nettverksnøkkel

Eksempel:

#### Nettverksnavn (SSID)

HELLO

#### Nettverksnøkkel

12345

- Tilgangspunktet/ruteren din kan støtte bruk av flere WEP-nøkler, men Brother-maskinen støtter kun bruk av første WEP-nøkkel.
- Hvis du trenger hjelp under oppsett og vil kontakte Brother kundeservice, må du ha SSID (nettverksnavn) og nettverksnøkkel (passord) for hånden. Vi kan ikke hjelpe deg med å finne denne informasjonen.
- Hvis du ikke kjenner denne informasjonen (SSID og nettverksnøkkel), kan du ikke fortsette det trådløse oppsettet.

#### Hvordan kan jeg finne denne informasjonen?

- Se dokumentasjonen som fulgte med det trådløse tilgangspunktet/ruteren.
- Opprinnelig SSID kan være fabrikantens navn eller modellnavnet.
- Hvis du ikke kjenner sikkerhetsinformasjonen, tar du kontakt med ruterfabrikanten, systemadministratoren eller Internett-tilbyderen.
- 2. Trykk på Menu (Meny).
- 3. Trykk på ▲ eller ▼ for å vise [Nettverk]-alternativet og trykk deretter på OK.
- 4. Trykk på ▲ eller ▼ for å vise [WLAN (Wi-Fi)]-alternativet og trykk deretter på OK.
- 5. Trykk på ▲ eller ▼ for å vise [Finn nettverk]-alternativet og trykk deretter på OK.
- 6. Når [WLAN aktivert?] vises, velger du På.

Dette vil starte veiviseren for trådløst oppsett.

- 7. Maskinen vil søke etter nettverket og vise en liste over tilgjengelige SSID-er. Når en liste over SSID-er vises, trykker du på ▲ eller V for å velge SSID-en du ønsker.
- 8. Trykk på OK.
- 9. Gjør ett av følgende:
  - Hvis du bruker en pålitelighetskontroll- eller krypteringsmetode som krever en nettverksnøkkel, angir du nettverksnøkkelen du skrev ned i første trinn.

Når du har angitt alle tegnene, trykk på OK.

For a bruke innstillingene, velg [Ja].

• Hvis pålitelighetskontrollmetoden er Åpent system og krypteringsmodusen din er Ingen, går du til neste trinn.

10. Maskinen prøver å koble til den trådløse enheten du har valgt.

Hvis den trådløse enheten er skikkelig tilkoblet, vises [Tilkoblet] på maskinens LCD-skjerm.

Du har fullført konfigurasjonen av det trådløse nettverket. Hvis du vil installere driverne og programvaren som trengs for å bruke maskinen, går du til modellens **Nedlastinger**-side på <u>support.brother.com/downloads</u>.

## Beslektet informasjon

Bruke det trådløse nettverket

- Slik skriver du inn tekst på maskinen
- · Feilkoder i rapport om trådløst LAN

▲ Hjem > Nettverk > Innstillinger for trådløst nettverk > Bruke det trådløse nettverket > Konfigurer maskinen for et trådløst nettverk med ettrykks-metoden til Wi-Fi Protected Setup<sup>™</sup> (WPS)

# Konfigurer maskinen for et trådløst nettverk med ettrykks-metoden til Wi-Fi Protected Setup<sup>™</sup> (WPS)

Hvis det trådløse tilgangspunktet / ruteren støtter WPS (PCB: trykknappkonfigurasjon), kan du bruke WPS via maskinens kontrollpanelmeny til å konfigurere de trådløse nettverksinnstillingene.

- 1. Trykk på Menu (Meny).
- 2. Trykk på ▲ eller ▼ for å vise [Nettverk]-alternativet og trykk deretter på OK.
- 3. Trykk på ▲ eller ♥ for å vise [WLAN (Wi-Fi)]-alternativet og trykk deretter på OK.
- 4. Trykk på ▲ eller ▼ for å vise [WPS-/trykknapp]-alternativet og trykk deretter på OK.
- 5. Når [WLAN aktivert?] vises, velger du På.

Dette vil starte veiviseren for trådløst oppsett.

6. Når LCD-skjermen viser [Trykk tst på rtr], trykk på WPS-knappen på det trådløse tilgangspunktet / ruteren. Følg deretter instruksjonene på LCD-skjermen til maskinen. Maskinen vil automatisk registrere det trådløse tilgangspunktet/ruteren og prøve å koble til det trådløse nettverket.

Hvis den trådløse enheten er skikkelig tilkoblet, vises [Tilkoblet] på maskinens LCD-skjerm.

Du har fullført konfigurasjonen av det trådløse nettverket. Hvis du vil installere driverne og programvaren som trengs for å bruke maskinen, går du til modellens **Nedlastinger**-side på <u>support.brother.com/downloads</u>.

## Beslektet informasjon

Bruke det trådløse nettverket

#### Beslektede emner:

· Feilkoder i rapport om trådløst LAN

▲ Hjem > Nettverk > Innstillinger for trådløst nettverk > Bruke det trådløse nettverket > Konfigurer maskinen for et trådløst nettverk med PIN-metoden til Wi-Fi Protected Setup<sup>™</sup> (WPS)

# Konfigurer maskinen for et trådløst nettverk med PIN-metoden til Wi-Fi Protected Setup<sup>™</sup> (WPS)

Hvis det trådløse LAN-tilgangspunktet/ruteren støtter WPS, kan du bruke PIN-metoden (Personal Identification Number) til å konfigurere innstillinger for trådløst nettverk.

PIN-metoden er en av tilkoblingsmetodene som er utviklet av Wi-Fi Alliance<sup>®</sup>. Når du sender inn en PIN-kode som er opprettet av en tilgangsenhet (maskinen din), til registratoren (en enhet som administrerer det trådløse nettverket), kan du konfigurere det trådløse nettverket og sikkerhetsinnstillingene. Du finner mer informasjon om hvordan du får tilgang til WPS-modus i instruksene som følger med det trådløse tilgangspunktet/ruteren.

## Туре А

Tilkobling når det trådløse LAN-tilgangspunktet/ruteren (1) også fungerer som registrator:

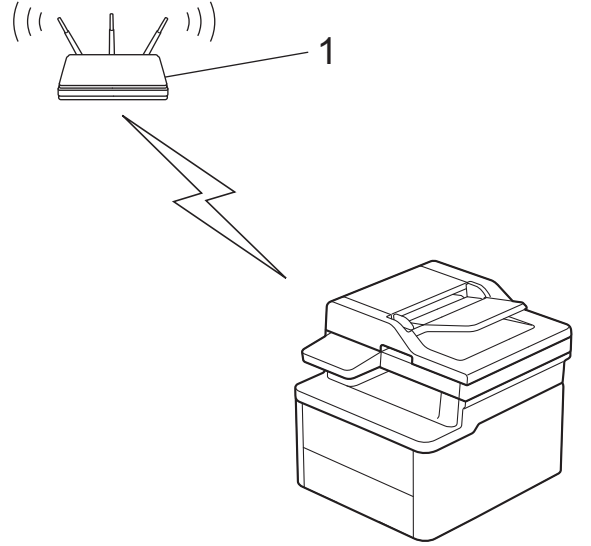

### Туре В

Tilkobling når en annen enhet (2), for eksempel en datamaskin, brukes som registrator:

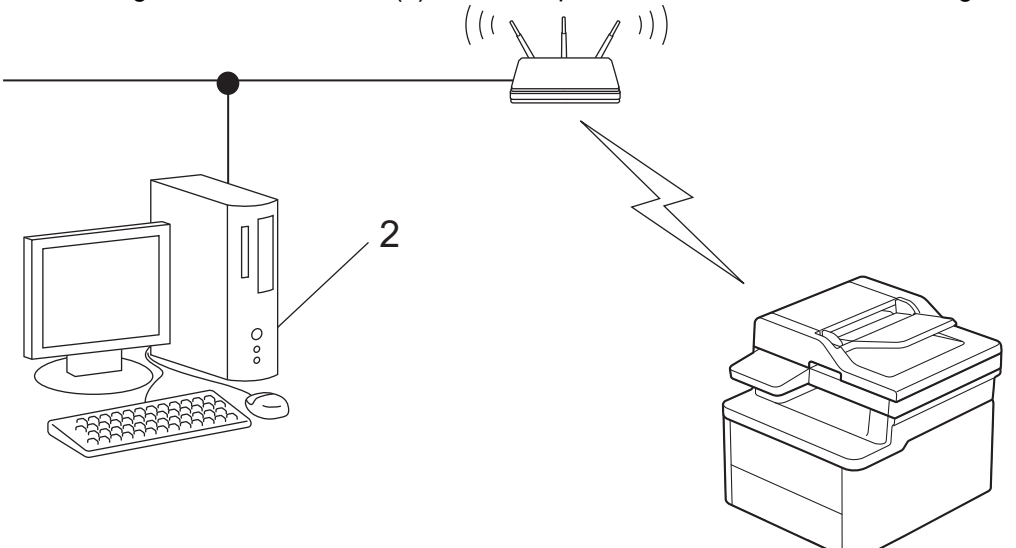

- 1. Trykk på Menu (Meny).
- 2. Trykk på ▲ eller ▼ for å vise [Nettverk]-alternativet og trykk deretter på OK.
- 3. Trykk på ▲ eller ▼ for å vise [WLAN (Wi-Fi)]-alternativet og trykk deretter på OK.
- 4. Trykk på ▲ eller V for å vise [WPS/PIN-kode]-alternativet og trykk deretter på OK.
- Når [WLAN aktivert?] vises, velger du På. Dette vil starte veiviseren for trådløst oppsett.

- LCD-skjermen vier en åttesifret PIN-kode og maskinen begynner å søke etter et trådløst LAN-tilgangspunkt/ ruter.
- 7. Koble til nettverket med datamaskinen, og i nettleserens adressefelt skriver du inn IP-adressen til enheten du bruker som registrator (for eksempel: http://192.168.1.2).
- 8. Gå til WPS-innstillingssiden og skriv inn PIN-koden, og følg deretter skjerminstruksjonene.
  - Registrereren er vanligvis det trådløse LAN-tilgangspunktet/ruteren.
  - Innstillingssiden kan variere avhengig av merket til det trådløse LAN-tilgangspunktet / ruteren. Du finner mer informasjon i instruksene som følger med det trådløse LAN-tilgangspunktet/ruteren.

# Hvis du bruker en datamaskin med Windows 10 eller Windows 11 som registrator, må du fullføre følgende trinn:

9. Hold nede [ 🖷 ]-tasten og trykk på (R) på datamaskinens tastatur for å kjøre Kjør.

#### 10. Skriv "control printers" i Åpne:-feltet og klikk på OK.

| 🖅 Kjør        | ×                                                                                               |
|---------------|-------------------------------------------------------------------------------------------------|
|               | Skriv inn navnet på programmet, mappen, dokumentet eller<br>Internett-ressursen som skal åpnes. |
| <u>Å</u> pne: | control printers ~                                                                              |
|               | OK Avbryt <u>B</u> la gjennom                                                                   |

Enheter og skrivere-vinduet vises.

Hvis Enheter og skrivere-vinduet ikke vises, klikker du på Vis flere enheter > Flere enheter og skriverinnstillinger .

#### 11. Klikk på Legg til en enhet.

- For å bruke en datamaskin med Windows 10 eller Windows 11 som registrator må du registrere den i nettverket på forhånd. Du finner mer informasjon i instruksene som følger med det trådløse LAN-tilgangspunktet/ruteren.
  - Hvis du bruker en datamaskin med Windows 10 eller Windows 11 som registrerer, kan du installere skriverdriveren etter den trådløse konfigurasjonen ved å følge instruksene på skjermen. Hvis du vil installere driveren og programvaren som trengs for å bruke maskinen, går du til modellens Nedlastinger-side på support.brother.com/downloads.

12. Velg maskinen din og klikk på Neste.

- 13. Skriv inn PIN-koden som vises på maskinens LCD-skjerm og klikk deretter på Neste.
- 14. Klikk på Lukk.

Hvis den trådløse enheten er skikkelig tilkoblet, vises [Tilkoblet] på maskinens LCD-skjerm.

Du har fullført konfigurasjonen av det trådløse nettverket. Hvis du vil installere driverne og programvaren som trengs for å bruke maskinen, går du til modellens **Nedlastinger**-side på <u>support.brother.com/downloads</u>.

## **Beslektet informasjon**

Bruke det trådløse nettverket

#### **Beslektede emner:**

Feilkoder i rapport om trådløst LAN

▲ Hjem > Nettverk > Innstillinger for trådløst nettverk > Bruke det trådløse nettverket > Konfigurer maskinen for et trådløs nettverk når SSID-en ikke gruppesendes

# Konfigurer maskinen for et trådløs nettverk når SSID-en ikke gruppesendes

Før du konfigurerer maskinen, anbefaler vi at du skriver ned innstillingene for det trådløse nettverket. Du trenger denne informasjonen før du fortsetter med konfigurasjonen.

1. Kontroller og skriv ned gjeldende innstillinger for trådløst nettverk.

#### Nettverksnavn (SSID)

| Pålitelighetskontrollmetode | Krypteringsmodus | Nettverksnøkkel |
|-----------------------------|------------------|-----------------|
| Åpent system                | INGEN            | _               |
|                             | WEP              |                 |
| Delt nøkkel                 | WEP              |                 |
| WPA/WPA2-PSK                | AES              |                 |
|                             | ТКІР             |                 |
| WPA3-SAE                    | AES              |                 |

Eksempel:

#### Nettverksnavn (SSID)

HELLO

| Pålitelighetskontrollmetode | Krypteringsmodus | Nettverksnøkkel |
|-----------------------------|------------------|-----------------|
| WPA3-SAE                    | AES              | 12345678        |

<sup>6</sup> Hvis ruteren din bruker WEP-kryptering, skriver du inn nøkkelen som ble brukt som den første WEPnøkkelen. Brother-maskinen støtter bare bruk av den første WEP-nøkkelen.

#### 2. Trykk på Menu (Meny).

- 3. Trykk på ▲ eller ▼ for å vise [Nettverk]-alternativet og trykk deretter på OK.
- 4. Trykk på ▲ eller ▼ for å vise [WLAN (Wi-Fi)]-alternativet og trykk deretter på OK.
- 5. Trykk på ▲ eller ▼ for å vise [Finn nettverk]-alternativet og trykk deretter på OK.
- 6. Når [WLAN aktivert?] vises, velger du På.

Dette vil starte veiviseren for trådløst oppsett.

- 7. Maskinen vil søke etter nettverket og vise en liste over tilgjengelige SSID-er. Trykk på ▲ eller ▼ for å vise [<Ny SSID>]-alternativet og trykk deretter på OK.
- 8. Skriv SSID-navnet og trykk deretter på OK.
- 9. Trykk på ▲ eller ▼ for å velg pålitelighetskontrollmetoden du ønsker og trykk deretter på OK.

### 10. Gjør ett av følgende:

• Hvis du valgte alternativet [Åpent system], trykker du på ▲ eller V for å velge krypteringstype [Ingen] eller [WEP] og deretter på OK.

Hvis du valgte alternativet [WEP] for krypteringstype, må du skrive inn WEP-nøkkelen og deretter trykke på **OK**.

- Hvis du valgte alternativet [Delt nøkkel], må du skrive inn WEP-nøkkelen og deretter trykke på OK.
- Hvis du valgte alternativet [WPA-Personal], trykker du på ▲ eller V for å velge krypteringstype [TKIP +AES] eller [AES] og deretter på OK.

Angi WPA<sup>™</sup>-nøkkelen og trykk på **OK**.

Hvis du valgte alternativet [WPA3-SAE], skal du velge krypteringstype [AES] og deretter trykke på OK.
 Angi WPA<sup>™</sup>-nøkkelen og trykk på OK.

P Brother-maskinen støtter bare bruk av den første WEP-nøkkelen.

- 11. For a bruke innstillingene, velg [Ja]. Vil du avbryte, velger du [Nei].
- 12. Maskinen prøver å koble til den trådløse enheten du har valgt.

Hvis den trådløse enheten er skikkelig tilkoblet, vises [Tilkoblet] på maskinens LCD-skjerm.

Du har fullført konfigurasjonen av det trådløse nettverket. Hvis du vil installere driverne og programvaren som trengs for å bruke maskinen, går du til modellens **Nedlastinger**-side på <u>support.brother.com/downloads</u>.

## Beslektet informasjon

• Bruke det trådløse nettverket

## **Beslektede emner:**

Ø

- · Jeg kan ikke fullføre oppsettkonfigurasjonen av det trådløse nettverket
- Slik skriver du inn tekst på maskinen
- Feilkoder i rapport om trådløst LAN

▲ Hjem > Nettverk > Innstillinger for trådløst nettverk > Bruke Wi-Fi Direct<sup>®</sup>

# Bruke Wi-Fi Direct®

- Oversikt over Wi-Fi Direct
- Konfigurere Wi-Fi Direct-nettverket manuelt
- Konfigurer Wi-Fi Direct-nettverket med Knapp-metoden

▲ Hjem > Nettverk > Innstillinger for trådløst nettverk > Bruke Wi-Fi Direct<sup>®</sup> > Oversikt over Wi-Fi Direct

# **Oversikt over Wi-Fi Direct**

Wi-Fi Direct er en av de trådløse konfigurasjonsmetodene som er utviklet av Wi-Fi Alliance<sup>®</sup>. Den gjør at du trygt kan koble den mobile enheten til maskinen uten å bruke trådløs ruter / tilgangspunkt.

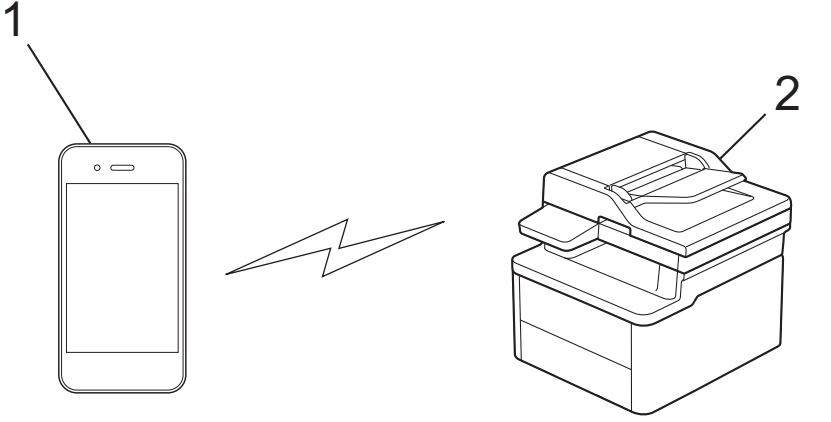

1. Mobil enhet

Ŵ

- 2. Maskinen din
  - Du kan bruke Wi-Fi Direct med kablet eller trådløs nettverkstilkobling samtidig.
  - Den Wi-Fi Direct-støttede enheten kan bli gruppeeier. Når du konfigurerer Wi-Fi Direct-nettverket, fungerer gruppeeieren som tilgangspunkt.

## Beslektet informasjon

Bruke Wi-Fi Direct<sup>®</sup>

- · Konfigurere Wi-Fi Direct-nettverket manuelt
- Konfigurer Wi-Fi Direct-nettverket med Knapp-metoden

▲ Hjem > Nettverk > Innstillinger for trådløst nettverk > Bruke Wi-Fi Direct<sup>®</sup> > Konfigurere Wi-Fi Directnettverket manuelt

# Konfigurere Wi-Fi Direct-nettverket manuelt

Avhengig av enheten når du kobler til Wi-Fi Direct-nettverket manuelt, kan det hende at den mobile enheten kobles fra det tilkoblede trådløse nettverket og automatisk bytter til mobildatakommunikasjon. Om nødvendig kobler du til det opprinnelige trådløse nettverket på nytt etter bruk. Hvis enheten fortsetter å bytte automatisk til Wi-Fi Direct-nettverket, slår du av innstillingen for automatisk tilkobling på den mobile enheten.

Konfigurer Wi-Fi Direct-innstillingene fra maskinens kontrollpanel.

Når maskinen mottar en Wi-Fi Direct-anmodning fra den mobile enheten, vises meldingen [Koble til?] på LCD-skjermen. Velg OK for å koble til.

- 1. Trykk på Menu (Meny).
- 2. Trykk på ▲ eller ▼ for å vise [Nettverk]-alternativet og trykk deretter på OK.
- 3. Trykk på ▲ eller ▼ for å vise [Wi-Fi direkte]-alternativet, og trykk deretter på OK.
- 4. Trykk på ▲ eller ▼ for å vise [Manuelt]-alternativet og trykk deretter på OK.
- 5. Når [Wi-Fi Direct på?] vises, velger du På.
- 6. Maskinen viser SSID (nettverksnavn) og passord (nettverksnøkkel). Gå til den mobile enhetens skjermbilde for innstillinger for trådløst nettverk, velg SSID-en og skriv deretter inn passordet.
- 7. Når den mobile enheten er koblet til, vises meldingen på maskinens [Tilkoblet] på LCD-skjerm.

## Beslektet informasjon

Bruke Wi-Fi Direct<sup>®</sup>

- Oversikt over Wi-Fi Direct
- Konfigurer Wi-Fi Direct-nettverket med Knapp-metoden

▲ Hjem > Nettverk > Innstillinger for trådløst nettverk > Bruke Wi-Fi Direct<sup>®</sup> > Konfigurer Wi-Fi Directnettverket med Knapp-metoden

# Konfigurer Wi-Fi Direct-nettverket med Knapp-metoden

- 1. Trykk på Menu (Meny).
- 2. Trykk på ▲ eller ▼ for å vise [Nettverk]-alternativet og trykk deretter på OK.
- 3. Trykk på ▲ eller ▼ for å vise [Wi-Fi direkte]-alternativet, og trykk deretter på OK.

Gjør følgende hvis den mobile enheten ikke støtter Wi-Fi Direct:

- a. Trykk på ▲ eller ▼ for å vise [Gruppeeier]-alternativet og trykk deretter på OK.
- b. Trykk på ▲ eller V for å velge [På], og trykk deretter på OK.
- 4. Trykk på ▲ eller ▼ for å vise [Trykknapp]-alternativet og trykk deretter på OK.
- 5. Når [Wi-Fi Direct på?] vises, velger du På.
- 6. Når meldingen [Aktiver Wi-Fi Direct på annen enhet, og trykk på OK.] vises, slår du på den mobile enhetens Wi-Fi Direct-funksjon (du finner mer informasjon i bruksanvisningen for den mobile enheten). Trykk på OK på maskinen.
- 7. Gjør ett av følgende:
  - Hvis den mobile enheten viser en liste over maskiner med Wi-Fi Direct aktivert, velger du Brothermaskinen din.
  - Hvis Brother-maskinen din viser en liste over mobile enheter med Wi-Fi Direct aktivert, velger du den mobile enheten din. Trykk på ▲ eller ▼ for å velge den mobile enheten som du vil koble til og trykk på OK.
     Velg [<Skann igjen>], og trykk på OK for å søke etter tilgjengelige enheter på nytt.
- 8. Når den mobile enheten er koblet til, vises meldingen på maskinens [Tilkoblet] på LCD-skjerm.

## Beslektet informasjon

Bruke Wi-Fi Direct<sup>®</sup>

- Oversikt over Wi-Fi Direct
- Konfigurere Wi-Fi Direct-nettverket manuelt

▲ Hjem > Nettverk > Innstillinger for trådløst nettverk > Aktiver/deaktiver Wireless LAN

# **Aktiver/deaktiver Wireless LAN**

- 1. Trykk på Menu (Meny).
- 2. Trykk på ▲ eller ▼ for å vise [Nettverk]-alternativet og trykk deretter på OK.
- 3. Trykk på ▲ eller ▼ for å vise [WLAN (Wi-Fi)]-alternativet og trykk deretter på OK.
- 4. Trykk på ▲ eller ▼ for å vise [WLAN aktivert]-alternativet og trykk deretter på OK.
- 5. Gjør ett av følgende:
  - Vil du aktivere Wi-Fi, velger du [På].
  - Vil du deaktivere Wi-Fi, velger du [Av].
- 6. Trykk på OK.

## **Beslektet informasjon**

• Innstillinger for trådløst nettverk

▲ Hjem > Nettverk > Innstillinger for trådløst nettverk > Skrive ut WLAN-rapporten

# Skrive ut WLAN-rapporten

WLAN-rapporten viser maskinens trådløse status. Hvis den trådløse tilkoblingen mislykkes, kontrollerer du feilkoden på rapportutskriften.

- 1. Trykk på Menu (Meny).
- 2. Trykk på ▲ eller ▼ for å vise [Skriv rapport]-alternativet og trykk deretter på OK.
- 3. Trykk på ▲ eller ▼ for å vise [WLAN-rapport]-alternativet og trykk deretter på OK.
- 4. Trykk på Start.

Maskinen skriver ut WLAN-rapporten.

## Beslektet informasjon

- Innstillinger for trådløst nettverk
  - · Feilkoder i rapport om trådløst LAN

- Maskinen kan ikke skrive ut eller skanne over nettverket
- Jeg vil kontrollere at nettverksenhetene fungerer som de skal

▲ Hjem > Nettverk > Innstillinger for trådløst nettverk > Skrive ut WLAN-rapporten > Feilkoder i rapport om trådløst LAN

# Feilkoder i rapport om trådløst LAN

Hvis rapporten om trådløst LAN viser at tilkoblingen mislyktes, kontrollerer du feilkoden på rapportutskriften og ser på de tilhørende instruksjonene i tabellen:

| Feilkode | Problem og anbefalte løsninger                                                                                                    |
|----------|----------------------------------------------------------------------------------------------------|
| TS-01    | WLAN (Wi-Fi) er ikke aktivert.                                                                                                    |
|          | Kontroller følgende punkter, og forsøk å konfigurere den trådløse forbindelsen på nytt:                                                                                                    |
|          | Aktiver WLAN-innstillingen på maskinen din.                                                                                                    |
|          | Hvis nettverkskabelen er koblet til maskinen, skal den kobles fra.                                                                                                    |
| TS-02    | Finner ikke den trådløse ruteren/tilgangspunktet.                                                                                                    |
|          | Kontroller følgende punkter, og forsøk å konfigurere den trådløse forbindelsen på nytt:                                                                                                    |
|          | Kontroller at den trådløse ruteren/ tilgangspunktet er på.                                                                                                    |
|          | Plasser maskinen midlertidig nærmere den trådløse ruteren / tilgangspunktet når du konfigu-<br>rerer trådløse innstillinger.                                                                                                    |
|          | <ul> <li>Hvis den trådløse ruteren / tilgangspunktet bruker MAC-adressefiltrering, skal du bekrefte at<br/>MAC-adressen til maskinen tillates i filteret. Du finner MAC-adressen ved å skrive ut nett-<br/>verkskonfigurasjonsrapporten eller siden Skriverinnstillinger.</li> </ul>                                                   |
|          | <ul> <li>Hvis du har lagt inn nettverksnavnet (SSID) og sikkerhetsinformasjon (pålitelighetskontroll-<br/>metode/krypteringsmetode) manuelt, kan informasjonen være feil. Kontroll nettverksnavnet<br/>og sikkerhetsinformasjonen på nytt, og legg inn den riktige informasjonen på nytt.</li> </ul>                                   |
|          | <ul> <li>Start den trådløse ruteren / tilgangspunktet på nytt. Hvis du ikke finner nettverksnavnet<br/>(SSID) og sikkerhetsinformasjonen, må du se i dokumentasjonen som fulgte med den trådlø-<br/>se ruteren / tilgangspunktet eller kontakte ruterprodusenten, systemadministratoren eller In-<br/>ternett-leverandøren.</li> </ul> |
| TS-04    | Maskinen støtter ikke pålitelighetskontroll- og krypteringsmetodene som brukes av den valgte trådløse ruteren / tilgangspunktet.                                                                                                    |
|          | Ved infrastrukturmodus (vanligst)                                                                                                    |
|          | Endre pålitelighetskontroll- og krypteringsmetodene til den trådløse ruteren / tilgangspunktet.<br>Maskinen støtter følgende pålitelighetskontroll- og krypteringsmetoder:                                                                                                    |
|          | WPA-Personal:                                                                                                    |
|          | TKIP / AES                                                                                                    |
|          | WPA2-Personal:                                                                                                    |
|          | TKIP / AES                                                                                                    |
|          | WPA3-Personal:                                                                                                    |
|          | AES                                                                                                    |
|          | • OPEN:                                                                                                    |
|          | WEP / NONE (uten kryptering)                                                                                                    |
|          | Delt nøkkel:                                                                                                    |
|          | WEP                                                                                                    |
|          | Hvis problemet ikke er løst, kan det være at du har angitt feil nettverksnavn (SSID) eller sikker-<br>hetsinnstillinger. Kontroller at alle trådløse nettverksinnstillinger er riktig på nettverket.                                                                                                    |
| TS-05    | Nettverksnavnet (SSID) og nettverksnøkkelen (passord) er feil.                                                                                                    |
|          | Kontroller følgende punkter, og forsøk å konfigurere den trådløse forbindelsen på nytt:                                                                                                    |
|          | Bekreft nettverksnavnet (SSID) og nettverksnøkkelen (passord).                                                                                                    |
|          | <ul> <li>Hvis nettverksnøkkelen inneholder store og små bokstaver, skal du sørge for at det skrives<br/>riktig.</li> </ul>                                                                                                    |
|          | <ul> <li>Hvis du ikke finner nettverksnavnet (SSID) og sikkerhetsinformasjonen, må du se i dokumen-<br/>tasjonen som fulgte med den trådløse ruteren / tilgangspunktet eller kontakte ruterprodusen-<br/>ten, systemadministratoren eller Internett-leverandøren.</li> </ul>                                                           |
|          | Hvis den trådløse ruteren / tilgangspunktet bruker WEP-kryptering med flere WEP-nøkler, skal du notere ned og bruke kun den første WEP-nøkkelen.                                                                                                    |

| Feilkode | Problem og anbefalte løsninger                                                                                                    |
|----------|----------------------------------------------------------------------------------------------------|
| TS-06    | Den trådløse sikkerhetsinformasjonen (pålitelighetskontrollmetoden/krypteringsmetoden/nett-<br>verksnøkkelen (passordet)) er feil.                                                                                                    |
|          | Kontroller følgende punkter, og forsøk å konfigurere den trådløse forbindelsen på nytt:                                                                                                    |
|          | • Bekreft nettverksnøkkelen. Hvis nettverksnøkkelen inneholder store og små bokstaver, skal du sørge for at det skrives riktig.                                                                                                    |
|          | • Bekreft at den angitte pålitelighetskontrollmetoden og pålitelighetskontrollmetoden eller kryp-<br>teringsmetoden som støttes er den trådløse ruteren / tilgangspunktet, er like.                                                                                                    |
|          | <ul> <li>Hvis nettverksnøkkelen, pålitelighetskontrollmetoden og krypteringsmetoden er bekreftet,<br/>startes den trådløse ruteren / tilgangspunktet og maskinen på nytt.</li> </ul>                                                                                                    |
|          | <ul> <li>Hvis den trådløse ruteren / tilgangspunktet er i Stealth-modus, må du kanskje deaktivere<br/>denne modusen for å koble til det trådløse nettverket.</li> </ul>                                                                                                    |
|          | Hvis du ikke finner nettverksnavnet (SSID) og sikkerhetsinformasjonen, må du se i dokumenta-<br>sjonen som fulgte med den trådløse ruteren / tilgangspunktet eller kontakte ruterprodusenten,<br>systemadministratoren eller Internett-leverandøren.                                    |
| TS-07    | Maskinen finner ikke en trådløs ruter / et tilgangspunkt der WPS (Wi-Fi Protected Setup) er aktivert.                                                                                                    |
|          | Kontroller følgende punkter, og prøv på nytt:                                                                                                    |
|          | • Se etter WPS-symbolet som vises på ruteren / tilgangspunktet, for å kontrollere at den tråd-<br>løse ruteren / tilgangspunktet støtter WPS. Se dokumentasjonen som fulgte med den trådlø-<br>se ruteren / tilgangspunktet for å finne mer informasjon.                                |
|          | <ul> <li>Både maskinen og den trådløse ruteren / tilgangspunktet må konfigureres for å sette opp<br/>den trådløse forbindelsen ved bruk av WPS. Se brukerveiledningen for å finne mer informa-<br/>sjon.</li> </ul>                                                                     |
|          | <ul> <li>Hvis du ikke vet hvordan du konfigurerer den trådløse ruteren / tilgangspunktet, skal du se i<br/>dokumentasjonen som fulgte med den trådløse ruteren / tilgangspunktet, eller kontakt ruter-<br/>produsenten, din systemadministoren eller Internett-leverandøren.</li> </ul> |
| TS-08    | To eller flere trådløse ruteren eller tilgangspunkter med WPS aktivert, er funnet.                                                                                                    |
|          | Kontroller følgende punkter, og prøv på nytt:                                                                                                    |
|          | <ul> <li>Kontroller at kun én trådløs ruter / ett tilgangspunkter med WPS aktivert innen rekkevidden,<br/>og prøv deretter å koble til på nytt.</li> </ul>                                                                                                    |
|          | <ul> <li>Prøv å koble til på nytt etter noen få sekunder for å unngå forstyrrelser fra andre tilgangs-<br/>punkter/rutere.</li> </ul>                                                                                                    |

Slik bekrefter du informasjon om trådløs sikkerhet (SSID/pålitelighetskontrollmetode/krypteringsmetode/ nettverksnøkkel) for WLAN-tilgangspunktet/ruteren:

- Standard sikkerhetsinnstillingene kan være oppgitt på en etikett som er festet på WLANtilgangspunktet/ruteren. Produsentens navn eller modellnummer på WLAN-tilgangspunktet/ruteren kan også brukes som standard sikkerhetsinnstillinger.
- 2. Se dokumentasjonen som fulgte med WLAN-tilgangspunktet/ruteren for informasjon om hvor du finner sikkerhetsinnstillingene.
- Hvis WLAN-tilgangspunktet/ruteren er satt til ikke å kringkaste SSID-en, oppdages ikke SSID-en automatisk. Du må angi SSID-navnet manuelt.
- Nettverksnøkkelen kan også beskrives som passordet, sikkerhetsnøkkelen eller krypteringsnøkkelen.

Hvis du ikke kjenner SSID-en og trådløse sikkerhetsinnstillinger for WLAN-tilgangspunktet/ruteren eller hvordan du endrer konfigurasjonen, se dokumentasjonen som fulgte med WLAN-tilgangspunktet/ruteren, spør produsenten av tilgangspunktet/ruteren eller spør Internett-leverandøren eller nettverksadministratoren.

## Beslektet informasjon

Skrive ut WLAN-rapporten

- Maskinen kan ikke skrive ut eller skanne over nettverket
- Jeg vil kontrollere at nettverksenhetene fungerer som de skal

- Konfigurer maskinen for et trådløst nettverk med ettrykks-metoden til Wi-Fi Protected Setup<sup>™</sup> (WPS)
- Konfigurer maskinen for et trådløst nettverk med PIN-metoden til Wi-Fi Protected Setup<sup>™</sup> (WPS)
- Konfigurer maskinen for et trådløst nettverk med installasjonsveiviseren for maskinens kontrollpanel
- Konfigurer maskinen for et trådløs nettverk når SSID-en ikke gruppesendes
▲ Hjem > Nettverk > Nettverksfunksjoner

### Nettverksfunksjoner

- Aktivere/deaktivere Webbasert administrasjon via kontrollpanelet
- Skrive ut rapporten for nettverkskonfigurasjon
- Synkroniser tiden med SNTP-serveren via webbasert administrasjon
- Bruke funksjoner for gjenkjenning av globalt nettverk
- Nullstille nettverksinnstillingene til fabrikkinnstillingene

▲ Hjem > Nettverk > Nettverksfunksjoner > Aktivere/deaktivere Webbasert administrasjon via kontrollpanelet

### Aktivere/deaktivere Webbasert administrasjon via kontrollpanelet

1. Trykk på Menu (Meny).

Ø

- 2. Trykk på ▲ eller ▼ for å vise [Nettverk]-alternativet og trykk deretter på OK.
- 3. Trykk på ▲ eller ▼ for å vise [Nettadm.]-alternativet og trykk deretter på OK.
- 4. Trykk på ▲ eller ▼ for å velge alternativet du vil ha, og trykk deretter på OK.

Hvis du aktiverer denne funksjonen, må du angi at tilkoblingsmetoden skal bruke Webbasert administrasjon.

### Beslektet informasjon

- Nettverksfunksjoner
- **Beslektede emner:**
- Skrive ut e-postvedlegg

▲ Hjem > Nettverk > Nettverksfunksjoner > Skrive ut rapporten for nettverkskonfigurasjon

### Skrive ut rapporten for nettverkskonfigurasjon

Nettverksinnstillingsrapporten viser nettverkskonfigurasjonen, inkludert innstillinger for nettverksutskriftsserveren.

- Nodenavnet vises i nettverkskonfigurasjonsrapporten. Standard nodenavn er "BRN123456abcdef" for kablet nettverk eller "BRW123456abcdef" for trådløst nettverk (der "123456abcdef" er maskinens MACadresse/Ethernet-adresse).
  - Hvis IP-adressen i nettverkskonfigurasjonsrapporten viser 0.0.0.0, venter du i ett minutt f
    ør du skriver den ut p
    å nytt.
  - Du finner maskinens innstillinger, slik som IP-adresse, nettverksmaske, nodenavn og MAC-adresse, i rapporten. Eksempel:
    - IP-adresse: 192.168.0.5
    - Nettverksmaske: 255.255.255.0
    - Nodenavn: BRN000ca0000499
    - MAC-adresse: 00-0c-a0-00-04-99
- 1. Trykk på Menu (Meny).
- 2. Trykk på ▲ eller ▼ for å vise [Skriv rapport]-alternativet og trykk deretter på OK.
- 3. Trykk på ▲ eller ▼ for å vise [Nettverkskonf.]-alternativet og trykk deretter på OK.
- 4. Trykk på Start.

#### Beslektet informasjon

Nettverksfunksjoner

#### Beslektede emner:

- · Kontrollere maskinens nettverksinnstillinger
- Bruke reparasjonsverktøyet for nettverkstilkobling (Windows)
- Feilmeldinger
- · Jeg vil kontrollere at nettverksenhetene fungerer som de skal
- Åpne Webbasert administrasjon

▲ Hjem > Nettverk > Nettverksfunksjoner > Synkroniser tiden med SNTP-serveren via webbasert administrasjon

## Synkroniser tiden med SNTP-serveren via webbasert administrasjon

SNTP(Simple Network Time Protocol) brukes til å synkronisere tiden maskinen bruker til pålitelighetskontroll hos SNTP-tidsserveren. Du kan synkronisere maskinens klokkeslett automatisk eller manuelt med UTC (Coordinated Universal Time) fra SNTP-tidsserveren.

- Konfigurere dato og klokkeslett ved hjelp av Webbasert administrasjon
- Konfigurere SNTP-protokollen ved hjelp av Webbasert administrasjon

▲ Hjem > Nettverk > Nettverksfunksjoner > Synkroniser tiden med SNTP-serveren via webbasert administrasjon > Konfigurere dato og klokkeslett ved hjelp av Webbasert administrasjon

## Konfigurere dato og klokkeslett ved hjelp av Webbasert administrasjon

Konfigurer dato og klokkeslett for å synkronisere klokkeslettet som brukes av maskinen, med SNTP-tidsserveren.

Denne funksjonen er ikke tilgjengelig i enkelte land.

- 1. Start nettleseren.
- 2. Skriv inn "https://maskinens IP-adresse" i nettleserens adressefelt (der "maskinens IP-adresse" er IPadressen til maskinen din).

Eksempel:

Ø

Ø

https://192.168.1.2

Du finner maskinens IP-adresse i nettverkskonfigurasjonsrapporten.

>> Skrive ut rapporten for nettverkskonfigurasjon

3. Hvis du blir bedt om det, skriver du inn passordet i feltet Login (Pålogging) og klikker deretter på Login (Pålogging).

Standardpassordet for å styre innstillingene på denne maskinen finner du bak på maskinen, angitt med "**Pwd**". Endre standardpassordet ved å følge instruksjonene på skjermen når du logger på for første gang.

4. På venstre navigasjonslinje klikker du på Administrator > Date&Time (Dato og tid).

Hvis venstre navigasjonslinje ikke vises, starter du navigeringen fra  $\equiv$ .

5. Bekreft Time Zone (Tidssone)-innstillingene.

Velg tidsforskjellen mellom der du er og UTC fra rullegardinlisten **Time Zone (Tidssone)**. Tidssonen Eastern Time i USA og Canada er for eksempel UTC-05:00.

6. Klikk på Submit (Send).

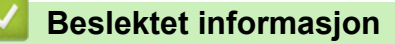

· Synkroniser tiden med SNTP-serveren via webbasert administrasjon

▲ Hjem > Nettverk > Nettverksfunksjoner > Synkroniser tiden med SNTP-serveren via webbasert administrasjon > Konfigurere SNTP-protokollen ved hjelp av Webbasert administrasjon

### Konfigurere SNTP-protokollen ved hjelp av Webbasert administrasjon

Konfigurer SNTP-protokollen for å synkronisere klokkeslettet maskinen bruker for pålitelighetskontroll med klokkeslettet på SNTP-tidsserveren.

- 1. Start nettleseren.
- 2. Skriv inn "https://maskinens IP-adresse" i nettleserens adressefelt (der "maskinens IP-adresse" er IPadressen til maskinen din).

Eksempel:

https://192.168.1.2

Du finner maskinens IP-adresse i nettverkskonfigurasjonsrapporten.

>> Skrive ut rapporten for nettverkskonfigurasjon

3. Hvis du blir bedt om det, skriver du inn passordet i feltet Login (Pålogging) og klikker deretter på Login (Pålogging).

Standardpassordet for å styre innstillingene på denne maskinen finner du bak på maskinen, angitt med "**Pwd**". Endre standardpassordet ved å følge instruksjonene på skjermen når du logger på for første gang.

#### 4. På venstre navigasjonslinje klikker du på Network (Nettverk) > Network (Nettverk) > Protocol (Protokoll).

 $\swarrow$  Hvis venstre navigasjonslinje ikke vises, starter du navigeringen fra  $\equiv$ .

- 5. Merk av for **SNTP** for å aktivere innstillingene.
- 6. Klikk på Submit (Send).
- 7. Start Brother-maskinen på nytt for å aktivere konfigurasjonen.
- 8. Klikk på Advanced Settings (Avanserte innstillinger) ved siden av SNTP.
- 9. Konfigurer innstillingene.

| Alternativ                                                       | Beskrivelse                                                                                                    |
|------------------------------------------------------------------|----------------------------------------------------------------------------------------------------|
| Status                                                           | Viser om SNTP-protokollen er aktivert eller deaktivert.                                                                                          |
| Synchronization Status (Synkronise-<br>ringsstatus)              | Bekreft den siste synkroniseringsstatusen.                                                                                                    |
| SNTP Server Method (SNTP-serverme-                               | Velg AUTO (AUTOMATISK) eller STATIC (STATISK).                                                                                                   |
| tode)                                                            | • AUTO (AUTOMATISK)                                                                                                    |
|                                                                  | Hvis du har en DHCP-server i nettverket, vil SNTP-serveren auto-<br>matisk hente adressen fra den serveren.                                      |
|                                                                  | • STATIC (STATISK)                                                                                                    |
|                                                                  | Skriv inn adressen du vil bruke.                                                                                                    |
| Primary SNTP Server Address (Primær<br>SNTP-serveradresse)       | Skriv inn serverens adresse (opptil 64 tegn).                                                                                                    |
|                                                                  | Adressen til den sekundære SNTP-serveren brukes som reserve for                                                                                  |
| Secondary SNTP Server Address (Se-<br>kundær SNTP-serveradresse) | adressen til den primære SNTP-serveren. Hvis den primære serve-<br>ren ikke er tilgjengelig, kontakter maskinen den sekundære SNTP-<br>serveren. |
| Primary SNTP Server Port (Primær<br>SNTP-serverport)             | Skriv inn portnummeret (1–65535).                                                                                                    |
|                                                                  | Sekundær SNTP-serverport brukes som reserve for primær SNTP-                                                                                     |
| Secondary SNTP Server Port (Sekun-<br>dær SNTP-serverport)       | serverport. Hvis den primære porten ikke er tilgjengelig, kontakter maskinen den sekundære SNTP-porten.                                          |
| Synchronization Interval (Synkronise-<br>ringsintervall)         | Skriv inn antall timer mellom forsøk på serversynkronisering (1-168 ti-<br>mer).                                                                 |

10. Klikk på Submit (Send).

## **Beslektet informasjon**

 $\checkmark$ 

Synkroniser tiden med SNTP-serveren via webbasert administrasjon

▲ Hjem > Nettverk > Nettverksfunksjoner > Bruke funksjoner for gjenkjenning av globalt nettverk

### Bruke funksjoner for gjenkjenning av globalt nettverk

Når du bruker maskinen på et privat nettverk, kan du bruke funksjonen for gjenkjenning av globalt nettverk for å unngå risiko for uventede angrep fra det globale nettverket.

- Aktivere gjenkjenning av global IP-adresse
- Blokkere kommunikasjon fra det globale nettverket

▲ Hjem > Nettverk > Nettverksfunksjoner > Bruke funksjoner for gjenkjenning av globalt nettverk > Aktivere gjenkjenning av global IP-adresse

# Aktivere gjenkjenning av global IP-adresse

Bruk denne funksjonen til å kontrollere maskinens IP-adresse. Det vises et varsel på maskinen når den er tilordnet en global IP-adresse.

- 1. Trykk på Menu (Meny).
- 2. Trykk på ▲ eller ▼ for å vise [Nettverk]-alternativet og trykk deretter på OK.
- 3. Trykk på ▲ eller ▼ for å vise [Global detek.]-alternativet og trykk deretter på OK.
- 4. Trykk på ▲ eller ▼ for å vise [Tillat detekt]-alternativet og trykk deretter på OK.
- 5. Trykk på ▲ eller V for å velge [På], og trykk deretter på OK.

### Beslektet informasjon

• Bruke funksjoner for gjenkjenning av globalt nettverk

▲ Hjem > Nettverk > Nettverksfunksjoner > Bruke funksjoner for gjenkjenning av globalt nettverk > Blokkere kommunikasjon fra det globale nettverket

### Blokkere kommunikasjon fra det globale nettverket

Når du aktiverer denne funksjonen, begrenses mottaket av jobber fra enheter med globale IP-adresser

- 1. Trykk på Menu (Meny).
- 2. Trykk på ▲ eller ▼ for å vise [Nettverk]-alternativet og trykk deretter på OK.
- 3. Trykk på ▲ eller ▼ for å vise [Global detek.]-alternativet og trykk deretter på OK.
- 4. Trykk på ▲ eller ▼ for å vise [Avvis tilgang]-alternativet og trykk deretter på OK.
- 5. Trykk på ▲ eller ▼ for å velge [På], og trykk deretter på OK.

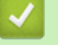

Ø

### **Beslektet informasjon**

Bruke funksjoner for gjenkjenning av globalt nettverk

▲ Hjem > Nettverk > Nettverksfunksjoner > Nullstille nettverksinnstillingene til fabrikkinnstillingene

### Nullstille nettverksinnstillingene til fabrikkinnstillingene

Bruk maskinens kontrollpanel til å nullstille maskinens nettverksinnstillinger til standardinnstillingene. Dette nullstiller all informasjon bortsett fra administratorpassordet.

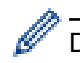

Du kan også nullstille utskriftsserveren til fabrikkinnstillingene med Webbasert administrasjon.

- 1. Trykk på Menu (Meny).
- 2. Trykk på ▲ eller ▼ for å vise [Nettverk]-alternativet og trykk deretter på OK.
- 3. Trykk på ▲ eller V for å vise [Nullst. nettv.]-alternativet og trykk deretter på OK.
- Følg maskinens instruksjon for å nullstille nettverksinnstillingene. Maskinen vil starte på nytt.

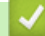

#### **Beslektet informasjon**

- Nettverksfunksjoner
- **Beslektede emner:**
- · Tilbakestille maskinen

▲ Hjem > Nettverk > Brothers styringsverktøy

## Brothers styringsverktøy

Bruk et av Brothers styringsverktøy til å konfigurere Brother-maskinens nettverksinnstillinger. Gå til modellens **Nedlastinger**-side på <u>support.brother.com/downloads</u> for å laste ned verktøyene.

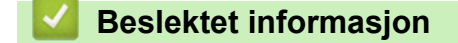

Nettverk

#### Hjem > Sikkerhet

# Sikkerhet

Maskinen støtter sikkerhetsfunksjonene som er oppført nedenfor. Gå til din modells *Veiledning for nettverkssikkerhetsfunksjoner*. For ytterligerinformasjon om hver enkelt nettversksikkerthetsfunskjon. <u>support.brother.com/manuals</u>.

- Innføring > Før du bruker nettverkssikkerhetsfunksjoner
- Nettverkssikkerhet > Konfigurere sertifikater for enhetssikkerhet
- Nettverkssikkerhet > Bruke SSL/TLS
- Nettverkssikkerhet > Bruke SNMPv3
- Sende eller motta e-post på en sikker måte

### ▲ Hjem > Mobile Connect

## **Mobile Connect**

- AirPrint
- Mopria<sup>™</sup> Print Service og Mopria<sup>™</sup> Scan
- Brother Mobile Connect

▲ Hjem > Mobile Connect > AirPrint

## AirPrint

- Oversikt over AirPrint
- Før du bruker AirPrint (macOS)
- Skrive ut med AirPrint
- Skanne ved bruk av AirPrint (macOS)

## **Oversikt over AirPrint**

AirPrint er en utskriftsløsning for operativsystemene fra Apple hvor du kan skrive ut bilder, e-postmeldinger, websider og dokumenter trådløst fra iPad, iPhone, iPod touch og Mac-datamaskiner uten at du må installere en driver.

AirPrint lar deg også skanne dokumenter til Mac-datamaskinen.

Du finner mer informasjon på nettstedet til Apple.

Bruken av Works with Apple-merket betyr at et tilbehør er utviklet for å fungere spesifikt med teknologien identifisert i merket, og at det er sertifisert av utvikleren fordi det oppfyller ytelsesstandardene til Apple.

### Beslektet informasjon

• AirPrint

#### Beslektede emner:

• Problemer med AirPrint

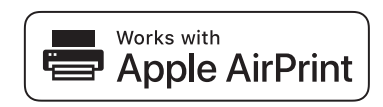

▲ Hjem > Mobile Connect > AirPrint > Før du bruker AirPrint (macOS)

## Før du bruker AirPrint (macOS)

Før du skriver ut med macOS, må du legge til maskinen på skriverlisten på Mac-datamaskinen.

- 1. Velg Systeminnstillinger på Apple-menyen.
- 2. Velg Skrivere og skannere.
- Klikk på Legg til skriver, skanner eller faks....
   Skjermbildet Legg til skriver vises.
- 4. Velg maskinen din, og velg deretter modellens navn på Bruk-hurtigmenyen.
- 5. Klikk på Legg til.

### Beslektet informasjon

AirPrint

▲ Hjem > Mobile Connect > AirPrint > Skrive ut med AirPrint

### Skrive ut med AirPrint

- Skrive ut fra iPad, iPhone eller iPod touch
- Skrive ut med AirPrint (macOS)

▲ Hjem > Mobile Connect > AirPrint > Skrive ut med AirPrint > Skrive ut fra iPad, iPhone eller iPod touch

## Skrive ut fra iPad, iPhone eller iPod touch

Fremgangsmåten for utskrift varierer med programvaren. Safari brukes i eksempelet nedenfor.

- 1. Kontroller at maskinen er slått på.
- 2. Legg papiret i papirmagasinet, og endre innstillingene for papirmagasin på maskinen.
- 3. Bruk Safari til å åpne siden du vil skrive ut.
- 4. Trykk på 🛃 eller
- 5. Trykk på Skriv ut.
- 6. Kontroller at maskinen er valgt.
- 7. Trykk på Skriver hvis en annen maskin (eller ingen maskin) er valgt.

Det vises en liste over tilgjengelige maskiner.

- 8. Trykk på maskinens navn på listen.
- 9. Velg alternativene du vil ha, for eksempel antall sider som skal skrives ut, eller 2-sidig utskrift (hvis dette støttes av maskinen).
- 10. Trykk på Skriv ut.

### Beslektet informasjon

· Skrive ut med AirPrint

▲ Hjem > Mobile Connect > AirPrint > Skrive ut med AirPrint > Skrive ut med AirPrint (macOS)

## Skrive ut med AirPrint (macOS)

Fremgangsmåten for utskrift varierer med programvaren. Safari brukes i eksempelet nedenfor. Kontroller at maskinen står oppført på skriverlisten til Mac-datamaskinen før du skriver ut.

- 1. Kontroller at maskinen er slått på.
- 2. Legg papiret i papirmagasinet, og endre innstillingene for papirmagasin på maskinen.
- 3. Bruk Safari på Mac-datamaskinen til å åpne siden du vil skrive ut.
- 4. Klikk på Arkiv-menyen, og velg deretter Skriv ut.
- 5. Kontroller at maskinen er valgt. Hvis en annen maskin (eller ingen maskin) er valgt, klikker du på popupmenyen **Skriver** og velger maskinen.
- 6. Velg de ønskede alternativene, for eksempel antall sider som skal skrives ut, eller 2-sidig utskrift (hvis dette støttes av maskinen).
- 7. Klikk på Skriv ut.

### Beslektet informasjon

• Skrive ut med AirPrint

#### Beslektede emner:

• Før du bruker AirPrint (macOS)

▲ Hjem > Mobile Connect > AirPrint > Skanne ved bruk av AirPrint (macOS)

## Skanne ved bruk av AirPrint (macOS)

Kontroller at maskinen står oppført på skannerlisten til Mac-datamaskinen før du skanner.

- 1. Legg i dokumentet.
- 2. Velg Systeminnstillinger på Apple-menyen.
- 3. Velg Skrivere og skannere.
- 4. Velg maskinen på skannerlisten.
- 5. Klikk på **Åpen skanner...**-knappen. Skanner-skjermbildet vises.
- 6. Hvis du legger dokumentet i ADF-en, merker du av for **Bruk dokumentmater** og deretter velger du størrelsen på dokumentet på popup-menyen for innstilling av skannestørrelse.
- 7. Velg destinasjonsmappen eller destinasjonsprogrammet fra popup-menyen for destinasjonsinnstilling.
- 8. Klikk på Vis detaljer for å endre skanneinnstillingene hvis det er nødvendig.

Når du skanner fra skannerglassplaten, kan du beskjære bildet manuelt ved å dra musepekeren over partiet du ønsker å skanne.

9. Klikk på Skann.

### Beslektet informasjon

AirPrint

#### Beslektede emner:

• Før du bruker AirPrint (macOS)

# Mopria<sup>™</sup> Print Service og Mopria<sup>™</sup> Scan

Mopria<sup>™</sup> Print Service er en utskriftsfunksjon og Mopria<sup>™</sup> Scan er en skannefunksjon på Android<sup>™</sup> mobile enheter som er utviklet av Mopria Alliance<sup>™</sup>. Med denne tjenesten kan du koble til samme nettverk som maskinen din for å skanne og skrive ut uten ytterligere oppsett.

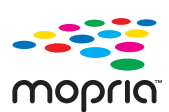

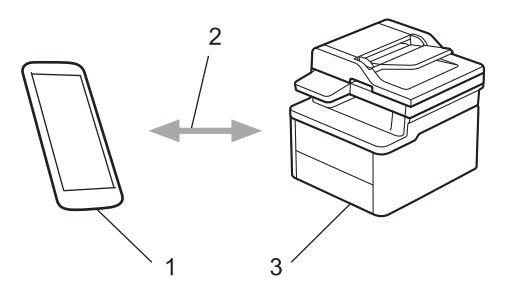

- 1. Android<sup>™</sup> mobil enhet
- 2. Wi-Fi<sup>®</sup>-tilkobling
- 3. Maskinen din

Du må laste ned Mopria<sup>™</sup> Print Service eller Mopria<sup>™</sup> Scan fra Google Play<sup>™</sup> og installere den på Android<sup>™</sup>enheten din. Før du bruker disse Mopria<sup>™</sup>-funksjonene, må du huske å aktivere dem på mobilenheten.

Vil du ha mer informasjon om Mopria<sup>™</sup> Print Service og Mopria<sup>™</sup> Scan, går du til <u>https://www.mopria.org</u>.

#### Beslektet informasjon

Mobile Connect

▲ Hjem > Mobile Connect > Brother Mobile Connect

## **Brother Mobile Connect**

Bruk Brother Mobile Connect til å skrive ut og skanne fra den mobile enheten.

• For Android<sup>™</sup>-enheter:

Med Brother Mobile Connect kan du bruke Brother-maskinens funksjoner direkte fra Android<sup>™</sup>-enheten.

Last ned og installer Brother Mobile Connect fra Google Play<sup>™</sup>.

 For alle enheter som støtter iOS- eller iPadOS enheter, inkludert iPhone, iPad og iPod touch: Med Brother Mobile Connect kan du bruke Brother-maskinens funksjoner direkte fra iOS- eller iPadOSenheten.

Last ned og installer Brother Mobile Connect fra App Store.

### Beslektet informasjon

Mobile Connect

### Beslektede emner:

• Få tilgang til Brother iPrint&Scan (Windows/Mac)

#### Hjem > Feilsøking

## Feilsøking

Bruk denne delen til å løse vanlige problemer du kan møte på når du bruker maskinen. Du kan korrigere de fleste problemene selv.

### VIKTIG

Hvis du trenger teknisk støtte, må du kontakte Brother kundeservice eller din lokale Brother-forhandler.

Hvis du trenger ytterligere hjelp, kan du besøke support.brother.com.

Sjekk først følgende:

- Maskinens strømledning er korrekt tilkoblet og strømmen til maskinen er på. >> Hurtigstartguide
- Alle beskyttelsesmaterialer er fjernet. >> Hurtigstartguide
- · Papiret er lagt riktig inn i papirmagasinet.
- Grensesnittkablene er riktig tilkoblet maskinen og datamaskinen, eller det er satt opp trådløs tilkobling på både maskinen og datamaskinen.
- Feil- og vedlikeholdsmeldinger

Hvis kontrollene ovenfor ikke løste problemet, må du identifisere problemet og deretter >> Beslektet informasjon

### Beslektet informasjon

- Meldinger om feil og vedlikehold
- Dokumentstopp
- Papirstopper
- Utskriftsproblemer
- Problemer med utskriftskvaliteten
- Nettverksproblemer
- Problemer med AirPrint
- Andre problemer
- · Oppdatere maskinens fastvare
- Tilbakestille maskinen

Hjem > Feilsøking > Meldinger om feil og vedlikehold

## Meldinger om feil og vedlikehold

Som i ethvert annet avansert kontorutstyr kan feil oppstå, og rekvisita må skiftes ut. Hvis dette skjer, vil maskinen din identifisere feilen eller trenge rutinemessig vedlikehold og vise passende melding. De vanligste feil- og vedlikeholdsmeldingene vises i tabellen.

Følg anvisningene i Handling-kolonnen for å løse feilen og fjerne meldingen.

Du kan selv rette de fleste feil og utføre rutinemessig vedlikehold. Vil du ha mer informasjon, går du til: <u>support.brother.com/faqs</u>.

| Feilmelding                                                                              | Årsak                                                                                                    | Tiltak                                                                                                    |
|------------------------------------------------------------------------------------------|----------------------------------------------------------------------------------------------------|----------------------------------------------------------------------------------------------------|
| Bytt toner                                                                               | Tonerkassetten er ved slutten av leve-<br>tiden. Maskinen stopper alle utskrifter.                                                                  | <ul> <li>Hvis problemet vedvarer, skifter du ut tonerkassetten med en ny.</li> <li>➤ Beslektet informasjon: Skifte ut tonerkassetten</li> </ul>                                                                                                    |
| Bytt trommel                                                                             | Det er på tide å skifte ut trommelen-<br>heten.                                                                                                    | Skift ut trommelenheten.<br>➤> Beslektet informasjon: Skifte ut trommelenheten                                                                                                    |
|                                                                                          | Hvis meldingen fortsatt vises når<br>trommelenheten er skiftet, så ble<br>trommeltelleren ikke nullstilt.                                           | Nullstill telleverket for trommelenhet. <ul> <li>Beslektet informasjon: Nullstille</li> <li>trommeltelleren</li> </ul>                                                                                                    |
| Dekselet åpent                                                                           | Toppdekselet er ikke helt lukket.                                                                                                    | Lukk toppdekselet på maskinen.                                                                                                    |
| Dokumentstopp                                                                            | Dokumentet ble ikke satt inn eller ma-<br>tet riktig, eller dokumentet som ble<br>skannet fra ADF-en (automatisk do-<br>kumentmater) var for langt. | Fjern det fastkjørte papiret fra doku-<br>mentmaterenheten (ADF).<br>Fjern eventuelt smuss eller papirbiter<br>fra papirbanen til dokumentmateren-<br>heten.<br>Trykk på <b>Stop/Exit (Stopp/Avslutt)</b> .                                                                                                    |
| Egendiagnostikk / Slå strøm-<br>men av og så på igjen. La<br>maskinen stå i 15 minutter. | Fikseringsenheten fungerer ikke som den skal.                                                                                                    | Trykk og hold () for å slå av<br>maskinen, vent et par sekunder og<br>slå den deretter på igjen. La maski-<br>nen være påslått, men inaktiv, i 15 mi-<br>nutter.                                                                                                    |
|                                                                                          | Fikseringsenheten er for varm.                                                                                                    |                                                                                                    |
| Feil toner                                                                               | Den installerte tonerkassetten er ikke<br>riktig for maskinen.                                                                                      | <ul> <li>Ta ut tonerkassetten fra trommelenheten og installer en tonerkassett med riktig produktkode.</li> <li>➤ Beslektet informasjon: Skifte ut tonerkassetten</li> </ul>                                                                                                    |
| Finner ikke                                                                              | Maskinen finner ikke tonerkassetten.                                                                                                    | Ta ut tonerkassetten og trommelenhe-<br>ten. Ta tonerkassetten ut av tromme-<br>lenheten, og installer tonerkassetten<br>på nytt i trommelenheten. Installer to-<br>nerkassetten og trommelenheten på<br>nytt i maskinen.                                                                                                    |
| Ikke papir S1                                                                            | Maskinen er tom for papir, eller papir<br>er ikke lagt inn riktig i papirmagasinet.                                                                 | <ul> <li>Legg papir inn i papirmagasinet.<br/>Kontroller at papirførerne er innstilt<br/>til riktig størrelse. Og trykk deretter<br/>på Start.</li> <li>Hvis det ligger papir i skuffen, tar<br/>du det ut og legger det inn på nytt.<br/>Kontroller at papirførerne er innstilt<br/>til riktig størrelse. Og trykk deretter<br/>på Start.</li> </ul> |
|                                                                                          |                                                                                                    | <ul> <li>Ikke overfyll papirmagasinet.</li> </ul>                                                                                                    |

| Feilmelding                                                     | Årsak                                                                                                    | Tiltak                                                                                                    |
|-----------------------------------------------------------------|----------------------------------------------------------------------------------------------------|----------------------------------------------------------------------------------------------------|
| Innvendig stopp                                                 | Papiret sitter fast inni maskinen.                                                                                                    | Åpne toppdekselet og skannerdekse-<br>let, og ta deretter ut tonerkassetten<br>og trommelenheten. Trekk ut alt fast-<br>kjørt papir. Plasser trommelenheten<br>og tonerkassettenheten tilbake i ma-<br>skinen. Lukk skannerdekselet og<br>toppdekselet.                                                                                                |
| Kan ikke skanne <b>##</b>                                       | Maskinen har et mekanisk problem.                                                                                                    | <ul> <li>Fjern dokumentet.<br/>Koble maskinen fra strømnettet i<br/>flere minutter før du kobler den til<br/>igjen.</li> <li>Hvis problemet vedvarer, kontak-<br/>ter du Brother kundeservice eller<br/>din lokale Brother-forhandler.</li> </ul>                                                                                                    |
| Kan ikke skrive ut ##                                           | Maskinen har et mekanisk problem.                                                                                                    | <ul> <li>Trykk og hold () for å slå av maskinen, vent et par minutter og slå den deretter på igjen.</li> <li>Hvis problemet vedvarer, kontakter du Brother kundeservice eller din lokale Brother-forhandler.</li> </ul>                                                                                                    |
| Kassettfeil / Sett den<br>sort(BK) tonerkassetten inn<br>igjen. | Tonerkassetten er ikke riktig installert.                                                                                                    | Trekk ut trommelenheten og toner-<br>kassettenheten, ta ut tonerkassetten<br>og sett den på plass i trommelenhe-<br>ten igjen. Plasser trommelenheten og<br>tonerkassettenheten tilbake i maski-<br>nen.<br>Hvis problemet vedvarer, kontakter du<br>Brother kundeservice eller din lokale<br>Brother-forhandler.                                      |
| Kjøler ned                                                      | Temperaturen på innsiden av maski-<br>nen er for varm. Maskinen vil stanse<br>gjeldende utskriftsjobb midlertidig og<br>gå til avkjølingsmodus. Mens maski-<br>nen avkjøles, går kjøleviften og LCD-<br>skjermen viser Kjøler ned. | Vent til maskinen er ferdig med avkjø-<br>lingen. Kontroller at ingen ventiler på<br>maskinen er blokkert.<br>Utskriften fortsetter når maskinen er<br>avkjølt.                                                                                                    |
| Media mismatch                                                  | Medietypen som er spesifisert i skri-<br>verdriveren er forskjellig fra papirty-<br>pen som er spesifisert i maskinens<br>meny.                                                                                                    | Mat inn riktig type papir i skuffen som<br>er merket på LCD-skjermen, eller velg<br>deretter riktig medietype i maskinens<br>Papirtype-innstilling.                                                                                                    |
| Minnet er fullt                                                 | Maskinens minne er fullt.                                                                                                    | <ul> <li>Gjør ett av følgende hvis kopiering<br/>pågår:</li> <li>Trykk på Start for å kopiere de<br/>skannede sidene.</li> <li>Trykk på Stop/Exit (Stopp/<br/>Avslutt) og vent til andre opera-<br/>sjoner som pågår blir ferdig, deret-<br/>ter forsøker du igjen.</li> <li>Hvis en utskrift pågår</li> <li>Reduser utskriftsoppløsningen.</li> </ul> |
| Slutt på toner                                                  | Tonerkassetten er ved slutten av leve-<br>tiden. Maskinen stopper alle utskrifter.                                                                                                    | Hvis problemet vedvarer, skifter du ut tonerkassetten med en ny.                                                                                                    |
| Stopp bak                                                       | Papiret sitter fast inni maskinen.                                                                                                    | Åpne toppdekselet og skannerdekse-<br>let, og fjern papiret som sitter fast.<br>Lukk skannerdekselet og toppdekse-<br>let. Trykk på <b>Start</b> .                                                                                                    |

| Feilmelding                                               | Årsak                                                                                                    | Tiltak                                                                                                    |
|-----------------------------------------------------------|----------------------------------------------------------------------------------------------------|----------------------------------------------------------------------------------------------------|
| Tomt for toner                                            | Tonerkassetten eller tonerkassetten<br>og trommelenheten er ikke riktig in-<br>stallert.                                      | Ta ut tonerkassetten og trommelenhe-<br>ten. Ta tonerkassetten ut av tromme-<br>lenheten, og installer tonerkassetten<br>på nytt i trommelenheten. Installer to-<br>nerkassetten og trommelenheten på<br>nytt i maskinen. Hvis problemet ved-<br>varer, skifter du ut tonerkassetten<br>med en ny. |
|                                                           |                                                                                                    | tonerkassetten                                                                                                    |
| Toner lav                                                 | Hvis LCD-skjermen viser denne mel-<br>dingen, kan du fremdeles skrive ut.<br>Tonerkassetten er nær slutten av le-<br>vetiden. | Bestill en ny tonerkassett nå slik at en<br>ny tonerkassett er tilgjengelig når<br>LCD-skjermen viser Bytt toner.                                                                                                    |
| Tro. neste tom                                            | Trommelenheten er nær slutten av le-<br>vetiden.                                                                              | Bestill en ny trommelenhet før du får meldingen Bytt trommel.                                                                                                    |
| Trommel ! / Skyv den grønne<br>hendelen på trommelenheten | Koronatråden i trommelenheten må<br>være rengjort.                                                                            | Rengjør koronatråden i trommelenhe-<br>ten.                                                                                                    |
|                                                           | Trommelenheten eller tonerkassetten<br>og trommelenhet er ikke riktig instal-<br>lert.                                        | Trekk ut trommelenheten og toner-<br>kassettenheten, ta ut tonerkassetten<br>og sett den på plass i trommelenhe-<br>ten igjen. Plasser trommelenheten og<br>tonerkassettenheten tilbake i maski-<br>nen.                                                                                           |
| Ulik størrelse                                            | Papiret i skuffen er ikke av korrekt<br>størrelse.                                                                            | Legg papir av riktig størrelse inn i ma-<br>gasinet og still inn størrelsen på papi-<br>ret til magasinet.                                                                                                    |

# Beslektet informasjon

- Feilsøking
- Beslektede emner:
- Skifte ut tonerkassetten
- Skifte ut trommelenheten
- Rengjøre koronatråden
- Legg i papir
- Nullstille trommeltelleren

▲ Hjem > Feilsøking > Dokumentstopp

## Dokumentstopp

Relaterte modeller: DCP-L1660W

- Dokumentstopp øverst i ADF-enheten
- Dokumentet sitter fast under dokumentdekselet
- Fjerne små papirbiter som sitter fast i ADF-en

▲ Hjem > Feilsøking > Dokumentstopp > Dokumentstopp øverst i ADF-enheten

### Dokumentstopp øverst i ADF-enheten

Relaterte modeller: DCP-L1660W

- 1. Fjern alt papir som ikke sitter fast i ADF-enheten.
- 2. Åpne ADF-dekselet.
- 3. Trekk det fastkjørte dokumentet ut mot venstre. Hvis dokumentet rives eller slites, må du passe på at alle biter fjernes for å forhindre senere papirstopper.

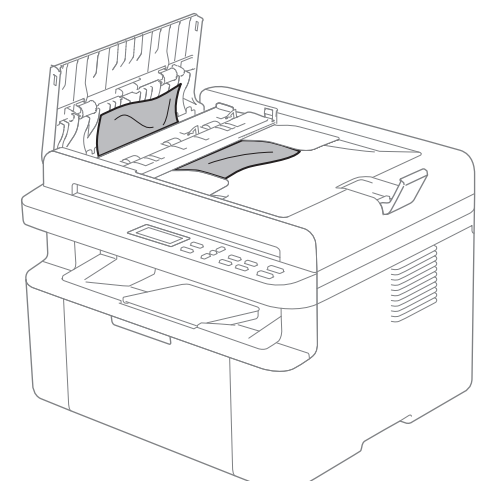

- 4. Lukk ADF-dekselet.
- 5. Trykk på Stop/Exit (Stopp/Avslutt).

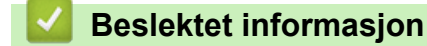

Dokumentstopp

▲ Hjem > Feilsøking > Dokumentstopp > Dokumentet sitter fast under dokumentdekselet

## Dokumentet sitter fast under dokumentdekselet

Relaterte modeller: DCP-L1660W

- 1. Fjern alt papir som ikke sitter fast i ADF-enheten.
- 2. Løft opp dokumentdekselet.
- 3. Trekk det fastkjørte dokumentet ut mot høyre. Hvis dokumentet rives eller slites, må du passe på at alle biter fjernes for å forhindre senere papirstopper.

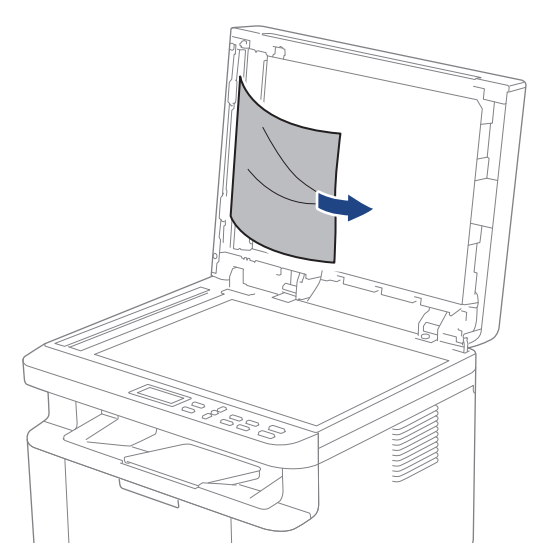

- 4. Lukk dokumentdekselet.
- 5. Trykk på Stop/Exit (Stopp/Avslutt).

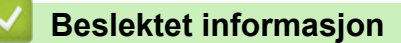

Dokumentstopp

▲ Hjem > Feilsøking > Dokumentstopp > Fjerne små papirbiter som sitter fast i ADF-en

## Fjerne små papirbiter som sitter fast i ADF-en

Relaterte modeller: DCP-L1660W

- 1. Løft opp dokumentdekselet.
- 2. Skyv et stykke stivt papir, for eksempel en kartongbit, inn i ADF-en for å dytte eventuelle små papirrester gjennom.
- 3. Lukk dokumentdekselet.
- 4. Trykk på Stop/Exit (Stopp/Avslutt).

### Beslektet informasjon

Dokumentstopp

#### Hjem > Feilsøking > Papirstopper

## Papirstopper

Fjern alltid gjenværende papir fra papirmagasinet, luft papiret og gjør bunken rett før du legger i nytt papir. Dette bidrar til å unngå fastkjørt papir.

- Fjerne papirstopp
- Papir sitter fast inni maskinen

Hjem > Feilsøking > Papirstopper > Fjerne papirstopp

## Fjerne papirstopp

Hvis papir er tilstoppet eller flere ark jevnlig matet sammen, gjør du følgende:

- Rengjør rullene for papiropphenting i papirskuffen.
  - >> Beslektet informasjon: Rengjøre valsene for papiropphenting
- Legg papir riktig inn i skuffen.
  - >> Beslektet informasjon: Legg i papir
- Angi riktig papirstørrelse og papirtype på maskinen.
  - >> Beslektet informasjon: Papirinnstillinger
- Angi riktig papirstørrelse og papirtype på datamaskinen.
  - >> Beslektet informasjon: Skrive ut et dokument (Windows)
  - >> Beslektet informasjon: Skrive ut med AirPrint
- Bruk anbefalt papir.
  - >> Beslektet informasjon: Bruk av spesialpapir
  - >> Beslektet informasjon: Anbefalte utskriftsmedier

#### Beslektet informasjon

• Papirstopper

#### Beslektede emner:

- Rengjøre valsene for papiropphenting
- Legg i papir
- Papirinnstillinger
- Skrive ut et dokument (Windows)
- Skrive ut med AirPrint
- Bruk av spesialpapir
- Anbefalte utskriftsmedier

▲ Hjem > Feilsøking > Papirstopper > Papir sitter fast inni maskinen

## Papir sitter fast inni maskinen

Ta alltid ut alt papiret i papirskuffen og rett opp papirstabelen når du legger inn nytt papir. Dette hjelper til med å forhindre at flere papirark mates gjennom maskinen samtidig, og det forhindrer papirstopp. Hvis maskinens kontrollpanel indikerer at det er papirstopp inni maskinen, gjør du følgende:

- 1. Trekk maskinens strømledning ut av uttaket.
- 2. Vent minst 15 minutter mens produktet kjøles ned før du tar på de innvendige delene av produktet.
- 3. Ta ut alt papiret som er lagt inn i skuffen.
- 4. Bruk begge hender til å trekke det fastkjørte papiret sakte ut.

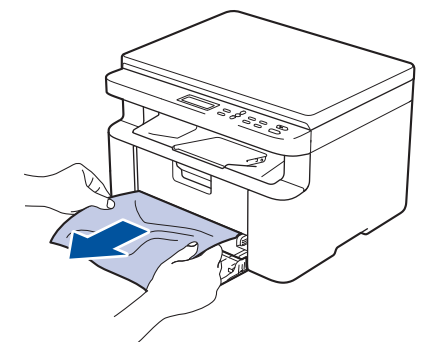

5. Åpne skannerdekselet. Trekkarmen (1) på venstre side av maskinen låses. Åpne toppdekselet.

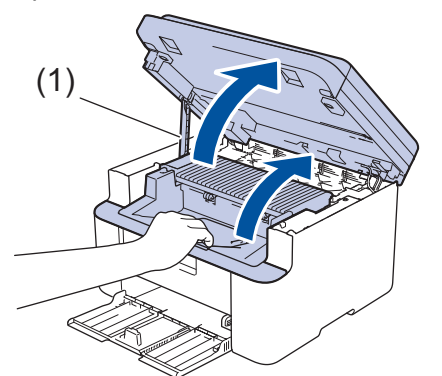

6. Ta trommelenheten og tonerkassetten sakte ut.

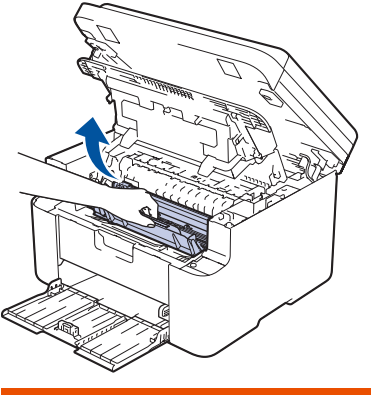

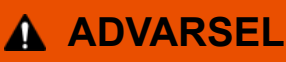

#### VARM OVERFLATE

Maskinens innvendige deler blir svært varme. Vent til maskinen er avkjølt før du tar på dem.

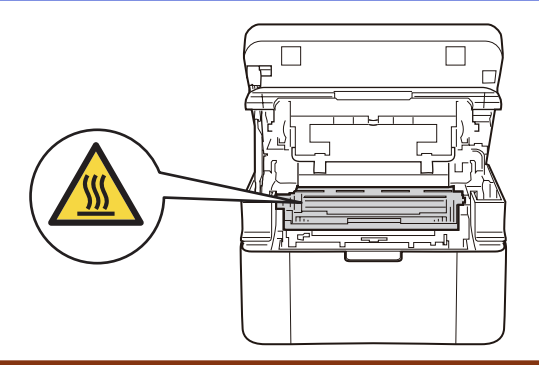

7. Skyv ned låsehendelen og ta tonerkassetten ut av trommelenheten. Fjern papiret som har satt seg fast, hvis det er noe inne i trommelenheten.

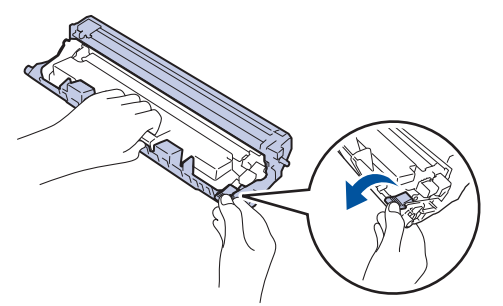

8. Sett tonerkassetten tilbake i trommelenheten, til låsespaken løfter seg automatisk.

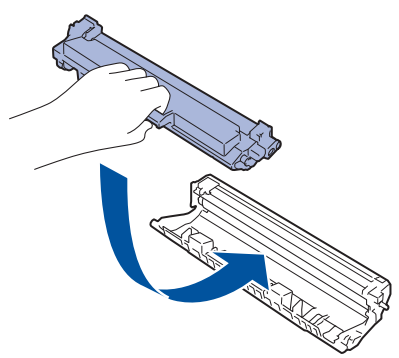

- 9. Sett trommelenheten og tonerkassetten tilbake i maskinen.
- 10. Lukk toppdekselet. Løft opp skannerdekselet så vidt, dra trekkarmen (1) på venstre side av maskinen mot deg, og lukk deretter skannerdekselet med begge hender.

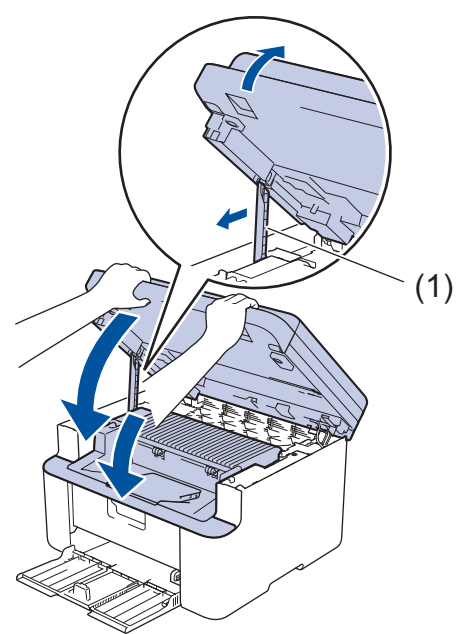

- 11. Legg papiret tilbake i skuffen. Sørg for at papiret ligger under den utstikkende delen av den bakre føringen. Skyv papirførerne slik at de passer papirstørrelsen. Kontroller at føringene sitter godt fast i sporene.
- 12. Sett inn strømledningen igjen.

### Beslektet informasjon

• Papirstopper

 $\checkmark$
▲ Hjem > Feilsøking > Utskriftsproblemer

# Utskriftsproblemer

Hvis du fortsatt trenger hjelp etter å ha lest informasjonen i denne tabellen, finner du de nyeste feilsøkingstipsene på <u>support.brother.com/faqs</u>.

| Problemer                                                                                            | Forslag                                                                                                    |
|----------------------------------------------------------------------------------------------------|----------------------------------------------------------------------------------------------------|
| Ingen utskrift                                                                                       | Sjekk at maskinen ikke er avslått.                                                                                                    |
|                                                                                                    | Hvis maskinen er avslått, trykk 🕛, og send deret-                                                                                                    |
|                                                                                                    | ter utskriftsdata på nytt.                                                                                                    |
|                                                                                                    | Kontroller at korrekt skriverdriver er installert og valgt.                                                                                                    |
|                                                                                                    | Kontroller om maskinens kontrollpanel indikerer en feil.                                                                                                    |
|                                                                                                    | Sjekk at maskinen er tilkoblet:<br>Windows:                                                                                                    |
|                                                                                                    | <ol> <li>Hold nede -tasten og trykk på R på datamaski-<br/>nens tastatur for å kiøre Kiør.</li> </ol>                                                                                                    |
|                                                                                                    | 2. Skriv <b>"control printers"</b> i <b>Åpne:</b> -feltet og klikk på <b>OK</b> .                                                                                                    |
|                                                                                                    | 🖾 Kjør X                                                                                                    |
|                                                                                                    | Skriv inn navnet på programmet, mappen, dokumentet eller<br>Internett-ressursen som skal åpnes.                                                                                                    |
|                                                                                                    | Apne: control printers ~                                                                                                    |
|                                                                                                    | OK Avbryt <u>B</u> la gjennom                                                                                                    |
|                                                                                                    | Enheter og skrivere-vinduet vises.                                                                                                    |
|                                                                                                    | Hvis Enheter og skrivere-vinduet ikke vises, klik-<br>ker du på Vis flere enheter > Flere enheter og<br>skriverinnstillinger.                                                                                        |
|                                                                                                    | <ol> <li>Høyreklikk på modellens ikon og klikk deretter på Se<br/>hva som skrives ut.</li> </ol>                                                                                                    |
|                                                                                                    | <ol> <li>Hvis skriverdriveralternativene vises, skal du velge<br/>skriverdriveren.</li> </ol>                                                                                                    |
|                                                                                                    | <ol> <li>Klikk på Skriver på menylinjen og kontroller at Bruk<br/>skriver frakoblet ikke er valgt.</li> </ol>                                                                                                    |
|                                                                                                    | Mac:                                                                                                    |
|                                                                                                    | Klikk på <b>Systemvalg</b> eller <b>Systeminnstillinger</b> -menyen,<br>og velg deretter alternativet <b>Skrivere og skannere</b> . Når<br>maskinen ikke er på nett, slett den og legg den deretter til<br>igjen.    |
| Maskinen skriver ikke ut eller har sluttet å skrive ut.                                              | <ul> <li>Maskinen avbryter utskriftsjobben og fjerner den fra maskinens minne. Utskriften kan være ufullstendig. Send utskriftsdataene på nytt.</li> <li>➤ Beslektet informasjon:Avbryte en utskriftsjobb</li> </ul> |
| Toppteksten eller bunnteksten vises når et dokumentet vises på skjermen, men ikke når de skrives ut. | Det er et område som ikke er skrivbart, på toppen og bun-<br>nen av siden. Juster topp- og bunnmargene på dokumen-<br>tet for å tillate dette.                                                                       |
| Maskinen skriver ut uventet eller den skriver ut uforståelig<br>tekst.                               | Maskinen avbryter utskriftsjobben og fjerner den fra ma-<br>skinens minne. Utskriften kan være ufullstendig. Send ut-<br>skriftsdataene på nytt.<br>>> Beslektet informasjon:Avbryte en utskriftsjobb                |

| Problemer                                                                                        | Forslag                                                                                                    |
|--------------------------------------------------------------------------------------------------|----------------------------------------------------------------------------------------------------|
|                                                                                                  | Sjekk innstillingene i programmet for å sørge for at de er konfigurert til å fungere med maskinen.                                                                                                    |
|                                                                                                  | Bekreft at Brother-skriverdriveren er valgt i applikasjo-<br>nens utskriftsvindu.                                                                                                    |
| Maskinen skriver først ut et par sider riktig, men deretter mangler det tekst på noen av sidene. | Sjekk innstillingene i programmet for å sørge for at de er konfigurert til å fungere med maskinen.                                                                                                    |
|                                                                                                  | Maskinen din mottar ikke alle data som sendes fra data-<br>maskinen. Kontroller at grensesnittkabelen er riktig tilkob-<br>let.                                                                                                    |
| Kan ikke skrive ut på 1-sidig eller 2-sidig.                                                     | (Windows) Endre alternativet for 2-sidig i skriverdriveren.                                                                                                    |
|                                                                                                  | <ul> <li>Hvis du vil gjøre en midlertidig endring, klikker du på<br/>rullegardinlisten Tosidig / Hefte og velger deretter al-<br/>ternativet Ingen eller Tosidig (manuelt) i skriverdrive-<br/>ren i programmet ditt:&gt;&gt; Beslektet informasjon: Skrive<br/>ut et dokument (Windows)</li> </ul> |
|                                                                                                  | <ul> <li>Hvis du ønsker å foreta permanente endringer, endre<br/>standard skriverdriverinnstillingene: &gt;&gt; Beslektet in-<br/>formasjon:Endre standardinnstillingene for utskrift<br/>(Windows)</li> </ul>                                                                                      |
| Utskriftshastigheten er for lav.                                                                 | Reduser oppløsningen i skriverdriveren.                                                                                                    |
|                                                                                                  | Ved kontinuerlig utskrift kan utskriftshastighet bli automa-<br>tisk redusert for å senke temperaturen inni maskinen.                                                                                                    |
| Maskinen mater ikke inn papir.                                                                   | Hvis det er papir i papirskuffen, kontrollerer du at det lig-<br>ger rett. Glatt ut papiret hvis det er krøllete. Noen ganger<br>er det nyttig å fjerne papiret, snu papirstabelen og legge<br>den tilbake i papirskuffen.                                                                          |
|                                                                                                  | Luft papirbunken godt og legg den tilbake i papirskuffen.                                                                                                    |
|                                                                                                  | Reduser mengde papir i papirmagasinet, og prøv deretter igjen.                                                                                                    |
|                                                                                                  | Rengjør rullene for papiropphenting.                                                                                                    |
| Utskriftposisjonen er ikke på linje med de forhåndstrykte motivene.                              | Juster utskriftsposisjonen med innstillingen for utskriftspo-<br>sisjon for hver papirskuff.                                                                                                    |

# Beslektet informasjon

Feilsøking

- Avbryte en utskriftsjobb
- Rengjøre valsene for papiropphenting
- Skrive ut et dokument (Windows)
- Endre standardinnstillingene for utskrift (Windows)
- Legg i papir

▲ Hjem > Feilsøking > Problemer med utskriftskvaliteten

## Problemer med utskriftskvaliteten

Hvis du har problemer med utskriftskvaliteten, bør du først skrive ut en testside. Hvis utskriften ser bra ut, er det sannsynligvis ikke maskinen som er problemet. Kontroller grensesnittkabeltilkoblingene og prøv å skrive ut et annet dokument. Hvis utskriften eller testsiden som ble skrevet ut fra maskinen har dårlig kvalitet, kontrollerer du eksemplene på dårlig utskriftskvalitet i tabellen og følger anbefalingene.

- 1. For best mulig utskriftskvalitet, anbefaler vi at du bruker anbefalt utskriftsmedium. Kontroller at du bruker papir som møter våre spesifikasjoner.
- 2. Kontroller at tonerkassetten og trommelenheten er riktig satt inn.

| Eksempler på dårlig utskriftskvalitet  | Anbefaling                                                                                                    |
|----------------------------------------|----------------------------------------------------------------------------------------------------|
| ABCDEFGH<br>abcdefghijk<br><b>ABCD</b> | Hvis maskinen viser statusen Skift ut toner, setter du i<br>en ny tonerkassett.                                                                                                    |
|                                        | <ul> <li>Kontroller miljøet til maskinen. Forhold slik som høy<br/>luftfuktighet, høye temperaturer, osv. kan forårsake<br/>denne utskriftsfeilen.</li> </ul>                                 |
| 6 1 2 3 4<br>Falmet                    | <ul> <li>Hvis hele siden er for lys, kan det hende at tonerspa-<br/>ring-modus er aktivert. Slå av tonersparing-modusen i<br/>maskinens menyinnstillinger eller i skriverdriveren.</li> </ul> |
|                                        | <ul> <li>Rengjør koronatråden på trommelenheten.</li> </ul>                                                                                                    |
|                                        | Skift ut tonerkassetten med en ny tonerkassett.                                                                                                    |
|                                        | Skift ut trommelenheten med en ny trommelenhet.                                                                                                    |
|                                        | Rist tonerkassetten forsiktig.                                                                                                    |
| ABCDEFGH<br>abcdefghijk                | <ul> <li>Kontroller miljøet til maskinen. Forhold som høy tem-<br/>peratur og luftfuktighet kan føre til at mer bakgrunns-<br/>skyggelegging.</li> </ul>                                      |
| ABCD                                   | Skill ut tonerkassetten med en ny tonerkassett.                                                                                                    |
| abcde<br>01234<br>Grå bakgrunn         | • Skill ut trommelenneten med en ny trommelennet.                                                                                                    |
| B                                      | <ul> <li>Kontroller miljøet til maskinen. Forhold slik som lav<br/>luftfuktighet og lave temperaturer kan forårsake denne<br/>utskriftsfeilen.</li> </ul>                                     |
| B                                      | Velg riktig medietype i skriverdriveren.                                                                                                    |
|                                        | • Skift ut trommelenheten med en ny trommelenhet.                                                                                                    |
| B                                      | Skift ut tonerkassetten med en ny tonerkassett.                                                                                                    |
| Litekrifteekvage                       | Fikseringsenheten kan være skitten.                                                                                                    |
| Осыптаакууус                           | Kontakt Brother kundeservice.                                                                                                    |
|                                        | <ul> <li>Kontroller at innstillingen for medietype i driveren sam-<br/>svarer med type papir du bruker.</li> </ul>                                                                            |
| abcdefghijk                            | Tonerkassetten kan være skadet.                                                                                                    |
| ABCD                                   | Skift ut tonerkassetten med en ny tonerkassett.                                                                                                    |
| abcde                                  | Trommelenheten kan være skadet.                                                                                                    |
| 01234                                  | Skift ut trommelenheten med en ny trommelenhet.                                                                                                    |
| Tonerflekker                           | Fikseringsenheten kan være skitten.                                                                                                    |
|                                        | Kontakt Brother kundeservice.                                                                                                    |

| Eksempler på dårlig utskriftskvalitet                                                                        | Anbefaling                                                                                                    |
|----------------------------------------------------------------------------------------------------|----------------------------------------------------------------------------------------------------|
| Ufullstendig trykk                                                                                           | <ul> <li>Bruk tynnere papir.</li> <li>Velg en passende medietype fra alternativene for papirtype på maskinen.</li> <li>Kontroller miljøet til maskinen. Forhold som høy luftfuktighet kan forårsake ufullstendig trykk.</li> <li>Trommelenheten kan være skadet.<br/>Skift ut trommelenheten med en ny trommelenhet.</li> <li>Rengiger koronatråden inni trommelenheten</li> </ul>             |
| Helt svart                                                                                                   | <ul> <li>Trommelenheten kan være skadet.</li> <li>Skift ut trommelenheten med en ny trommelenhet.</li> </ul>                                                                                                    |
| ABCDEFGH<br>abcdefghijk<br><b>A B C D</b><br><b>a b c d e</b><br><b>0 1 2 3 4</b><br>Hvite linjer over siden | <ul> <li>Velg riktig medietype i skriverdriveren.</li> <li>Velg en passende medietype fra alternativene for papirtype på maskinen.</li> <li>Problemet kan forsvinne av seg selv. Skriv ut flere tomme sider for å løse dette problemet, spesielt hvis maskinen har stått lenge ubrukt.</li> <li>Trommelenheten kan være skadet.<br/>Skift ut trommelenheten med en ny trommelenhet.</li> </ul> |
| ABCDEFGH<br>abcdefghijk<br>ABCD<br>abcde<br>01234<br>Linjer over siden                                       | Trommelenheten kan være skadet.<br>Skift ut trommelenheten med en ny trommelenhet.                                                                                                    |
| ABCDEFGR<br>abcdefghijk<br>A P C D<br>a b c d e<br>C 1 2 C 4<br>Hvite linjer, bånd eller ribber over siden   | <ul> <li>Kontroller miljøet til maskinen. Forhold slik som høy<br/>luftfuktighet og høye temperaturer kan forårsake dette<br/>problemet med utskriftskvalitet.</li> <li>Hvis problemet ikke er løst etter at du har skrevet ut et<br/>per sider, skifter du ut trommelenheten med en ny<br/>trommelenhet.</li> </ul>                                                                           |
| 94 mm<br>94 mm<br>94 mm<br>94 mm<br>Hvite prikker på svart tekst og bilder med 94 mm interval-<br>ler        | <ul> <li>Ta 10-15 kopier av et blankt, hvitt papir. Hvis problemet ikke løses etter at du har skrevet ut de tomme sidene, kan det hende at det sitter fast fremmedgjenstander, som lim fra en etikett, på overflaten til trommelenheten.</li> <li>Trommelenheten kan være skadet.<br/>Skift ut trommelenheten med en ny trommelenhet.</li> </ul>                                               |

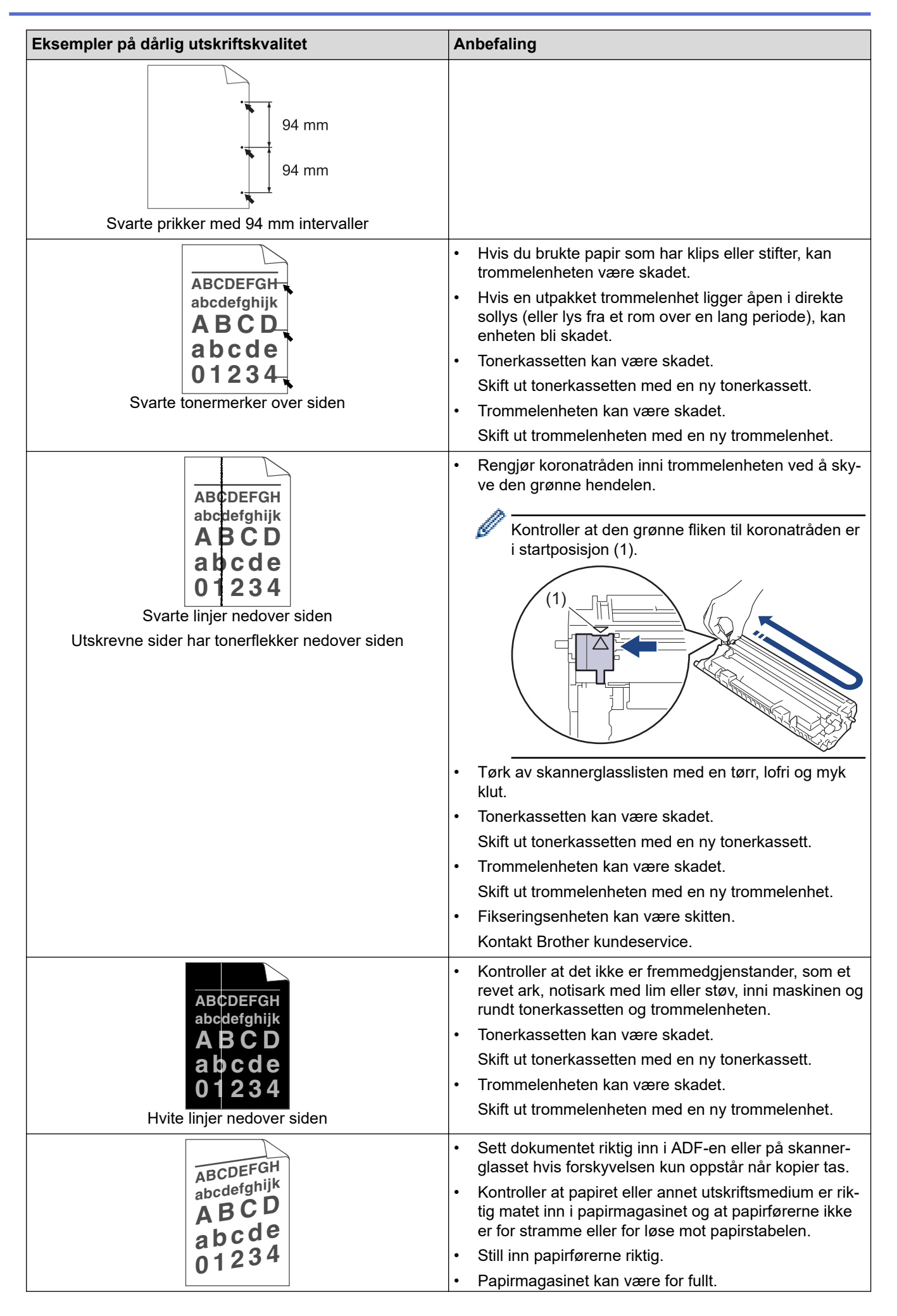

| Eksempler på dårlig utskriftskvalitet                                                                 | Anbefaling                                                                                                    |
|----------------------------------------------------------------------------------------------------|----------------------------------------------------------------------------------------------------|
| Forskjøvet bilde                                                                                      | Kontroller papirtypen og kvaliteten.                                                                                                    |
|                                                                                                    | <ul> <li>Sjekk for løse gjenstander som revet papir inni maski-<br/>nen.</li> </ul>                                                                                                    |
|                                                                                                    | Kontroller papirtypen og kvaliteten. Høye temperaturer og høy luftfuktighet vil krølle papiret.                                                                                                    |
| ABCDEFGH<br>abcdefghijk<br><b>ABCD</b><br><b>abcde</b><br><b>01234</b><br>Krøllet eller bølgete bilde | <ul> <li>Hvis du ikke bruker maskinen ofte, kan det hende at<br/>papiret har ligget for lenge i papirmagasinet. Snu pa-<br/>pirstabelen i papirmagasinet. Luft også papirstabelen,<br/>og snu deretter papiret 180° i papirmagasinet.</li> </ul> |
|                                                                                                    | <ul> <li>Velg Redusere papirkrølling-modusen i skriverdrive-<br/>ren når du ikke bruker det utskriftsmediumet vi anbe-<br/>faler.</li> </ul>                                                                                                    |
|                                                                                                    | Kontroller at papiret er riktig matet inn.                                                                                                    |
| ABCDEFGH                                                                                              | Kontroller papirtypen og kvaliteten.                                                                                                    |
| abcdefghijk<br><b>A B C D</b>                                                                         | <ul> <li>Snu papirbunken i skuffen eller snu papiret 180° i inn-<br/>skuffen.</li> </ul>                                                                                                    |
| abcde<br>01234<br>Krøll eller brett                                                                   |                                                                                                    |
| <b>B</b><br>Dårlig fiksering                                                                          | <ul> <li>Kontroller at innstillingen for medietype i skriverdrive-<br/>ren samsvarer med den type papir du bruker.</li> <li>Velg Forbedre tonerfiksering-modusen i skriverdrive-<br/>ren.</li> </ul>                                             |

## Beslektet informasjon

Feilsøking

- Testutskrift
- Reduser tonerforbruk
- Skifte ut tonerkassetten
- Skifte ut trommelenheten
- Rengjøre skanneren

▲ Hjem > Feilsøking > Nettverksproblemer

## Nettverksproblemer

- Feilmeldinger
- Bruke reparasjonsverktøyet for nettverkstilkobling (Windows)
- Kontrollere maskinens nettverksinnstillinger
- Hvis du har problemer med maskinens nettverk

▲ Hjem > Feilsøking > Nettverksproblemer > Feilmeldinger

## Feilmeldinger

De vanligste feilmeldingene vises i tabellen.

| Feilmeldinger                                                                               | Årsak                                                                                                    | Tiltak                                                                                                    |
|---------------------------------------------------------------------------------------------|----------------------------------------------------------------------------------------------------|----------------------------------------------------------------------------------------------------|
| Kan ikke<br>kbl til/<br>Maks gren-<br>se for<br>tilkoblede<br>enheter<br>har blitt<br>nådd. | Fire mobile enheter er alle-<br>rede koblet til Wi-Fi Direct-<br>nettverket når Brother-ma-<br>skinen er gruppeeieren.       | Når den nåværende tilkoblingen mellom Brother-maskinen og en annen<br>mobil enhet er avsluttet, kan du prøve å konfigurere Wi-Fi Direct-innstil-<br>lingene igjen. Du kan kontrollere tilkoblingsstatusen ved å skrive ut nett-<br>verksinnstillingsrapporten.                                                                                                    |
| Tilko-<br>blingsfeil                                                                        | Andre enheter forsøker å<br>koble til Wi-Fi Direct-nett-<br>verket samtidig.                                                 | Kontroller at det er ingen andre enheter som forsøker å koble til Wi-Fi<br>Direct-nettverket, og forsøk deretter å konfigurere Wi-Fi Direct-innstillin-<br>gene igjen.                                                                                                    |
| Tilko-<br>blingsfeil                                                                        | Brother-maskinen og den<br>mobile enheten kan ikke<br>kommunisere under konfi-<br>gurasjonen av Wi-Fi Direct-<br>nettverket. | <ul> <li>Flytt den mobile enheten nærmere Brother-maskinen.</li> <li>Flytt Brother-maskinen og den mobile enheten til et område uten<br/>hindringer.</li> <li>Hvis du bruker PIN-metoden til WPS, må du kontrollere at du har<br/>skrevet inn riktig PIN-kode.</li> </ul>                                                                                                    |
| Ingen en-<br>het                                                                            | Brother-maskinen finner ik-<br>ke den mobile enheten un-<br>der konfigurering av Wi-Fi<br>Direct-nettverket.                 | <ul> <li>Kontroller at maskinen din og den mobile enheten er i Wi-Fi Direct-<br/>modus.</li> <li>Flytt den mobile enheten nærmere Brother-maskinen.</li> <li>Flytt Brother-maskinen og den mobile enheten til et område uten<br/>hindringer.</li> <li>Hvis du konfigurerer Wi-Fi Direct-nettverket manuelt, må du kontrol-<br/>lere at du har angitt riktig passord.</li> <li>Hvis den mobile enheten har en konfigurasjonsside der du kan få til-<br/>delt en IP-adresse, må du kontrollere at IP-adressen til den mobile<br/>enheten er blitt konfigurert via DHCP.</li> </ul> |

### Beslektet informasjon

Nettverksproblemer

#### Beslektede emner:

• Skrive ut rapporten for nettverkskonfigurasjon

Hjem > Feilsøking > Nettverksproblemer > Bruke reparasjonsverktøyet for nettverkstilkobling (Windows)

## Bruke reparasjonsverktøyet for nettverkstilkobling (Windows)

Bruk reparasjonsverktøyet for nettverkstilkobling for å reparere Brother-maskinens nettverksinnstillinger. Det vil tildele riktig IP-adresse og nettverksmaske.

Kontroller at maskinen er slått på og at den er koblet til samme nettverk som datamaskinen.

- 1. Start **F** (**Brother Utilities**), og klikk deretter på rullegardinmenyen og velg modellnavnet (hvis det ikke allerede er valgt).
- 2. Klikk på Verktøy i den venstre navigasjonslinjen og klikk deretter på Reparasjonsverktøy for nettverkstilkobling.
- 3. Følg instruksene på skjermen.
- 4. Kontroller diagnosen ved å skrive ut nettverkskonfigurasjonsrapporten eller Skriverinnstillinger-siden.

Hvis riktig IP-adresse og nettverksmaske fortsatt ikke er tildelt etter at du har brukt reparasjonsverktøyet for nettverkstilkobling, kan du spørre nettverksadministratoren om denne informasjonen.

### Beslektet informasjon

Nettverksproblemer

- Skrive ut rapporten for nettverkskonfigurasjon
- · Maskinen kan ikke skrive ut eller skanne over nettverket
- Jeg vil kontrollere at nettverksenhetene fungerer som de skal

▲ Hjem > Feilsøking > Nettverksproblemer > Kontrollere maskinens nettverksinnstillinger

## Kontrollere maskinens nettverksinnstillinger

• Skrive ut rapporten for nettverkskonfigurasjon

▲ Hjem > Feilsøking > Nettverksproblemer > Hvis du har problemer med maskinens nettverk

### Hvis du har problemer med maskinens nettverk

Hvis du tror det er et problem med maskinens nettverksmiljø, kan du sjekke følgende emner. Du kan korrigere de fleste problemene selv.

Hvis du trenger ytterligere hjelp, kan du besøke support.brother.com/faqs.

- · Jeg kan ikke fullføre oppsettkonfigurasjonen av det trådløse nettverket
- Maskinen kan ikke skrive ut eller skanne over nettverket
- Jeg vil kontrollere at nettverksenhetene fungerer som de skal

▲ Hjem > Feilsøking > Nettverksproblemer > Hvis du har problemer med maskinens nettverk > Jeg kan ikke fullføre oppsettkonfigurasjonen av det trådløse nettverket

## Jeg kan ikke fullføre oppsettkonfigurasjonen av det trådløse nettverket

Slå den trådløse ruteren av og på igjen. Prøv deretter å konfigurere de trådløse innstillingene på nytt. Hvis du ikke greier å løse problemet, skal du følge instruksene nedenfor:

Undersøk problemet med WLAN-rapporten.

| Årsak                                                                                                    | Tiltak                                                                                                    | Grensesnitt  |
|----------------------------------------------------------------------------------------------------|----------------------------------------------------------------------------------------------------|--------------|
| Dine sikkerhetsinnstillinger<br>(SSID/nettverksnøkkel) er ik-<br>ke riktige.                                   | Bekreft sikkerhetsinnstillingene med <b>Hjelpeprogram for trådløst</b><br><b>oppsett</b> (Windows). Du finner mer informasjon og kan laste ned<br>verktøyet på modellens <b>Nedlastinger</b> -side på <u>support.brother.com/</u><br><u>downloads</u> .                                                                                                    | Trådløst     |
|                                                                                                    | Velg og bekreft at du bruker korrekte sikkerhetsinnstillinger.                                                                                                    |              |
|                                                                                                    | <ul> <li>Se i instruksjonene som fulgte med det trådløse LAN-tilgangs-<br/>punktet/ruteren for å få informasjon om hvor du finner sikkerhets-<br/>innstillingene.</li> </ul>                                                                                                    |              |
|                                                                                                    | <ul> <li>Produsentens navn eller modellnummer på det trådløse LAN-til-<br/>gangspunktet/ruteren kan brukes som standard sikkerhetsinnstil-<br/>linger.</li> </ul>                                                                                                    |              |
|                                                                                                    | <ul> <li>Rådfør deg med produsenten av tilgangspunktet/ruteren, Inter-<br/>nett-leverandøren eller nettverksadministrator.</li> </ul>                                                                                                    |              |
| Brother-maskinens MAC-<br>adresse er ikke tillatt.                                                             | Bekreft at Brother-maskinens MAC-adresse er tillatt i filteret.<br>Du kan finne MAC-adressen på Brother-maskinens kontrollpanel.                                                                                                    | Trådløst     |
| Det trådløse LAN-tilgangs-                                                                                     | Skriv inn riktig SSID eller nettverksnøkkel manuelt.                                                                                                    | Trådløst     |
| punktet/ruteren er i usynlig<br>modus (gruppesender ikke<br>SSID).                                             | <ul> <li>Kontroller SSID eller nettverksnøkkelen i instruksjonene som<br/>fulgte med det trådløse LAN-tilgangspunktet / ruteren, og konfi-<br/>gurer oppsettet for det trådløse nettverket på nytt.</li> </ul>                                                                                                    |              |
| Maskinen prøver å koble seg<br>til et 5 GHz Wi-Fi-nettverk.                                                    | Endre kanalen på ditt trådløse LAN-tilgangspunkt / ruteren til en ka-<br>nal som støttes av maskinen din.                                                                                                    | Trådløst     |
| Den nåværende kanalen<br>som er stilt inn på ditt trådlø-<br>se LAN-tilgangspunkt / rute-<br>ren støttes ikke. | <ol> <li>Bekreft kanalene som støttes av maskinen din. Gå til <u>sup-</u><br/><u>port.brother.com/g/d/a5m6/</u>, og velg modellen din for å få mer in-<br/>formasjon.</li> </ol>                                                                                                    |              |
|                                                                                                    | <ol> <li>Kontroller kanalinnstillingene for det trådløse LAN-tilgangspunk-<br/>tet / ruteren. Kontroller at den er stilt til én av kanalene som støt-<br/>tes av maskinen din, og at den ikke er satt til "Auto" eller "Auto-<br/>matisk". Du finner mer informasjon om å endre kanalinnstillinge-<br/>ne i instruksene som følger med det trådløse LAN-tilgangspunk-<br/>tet / ruteren.</li> </ol> |              |
|                                                                                                    | 3. Prøv å koble maskinen til Wi-Fi-nettverket på nytt.                                                                                                    |              |
| Sikkerhetsinnstillingene dine                                                                                  | Bekreft SSID og passord.                                                                                                    | Wi-Fi Direct |
| (SSID/passord) er ikke rikti-<br>ge.                                                                           | Når du konfigurerer nettverket manuelt, vises SSID og passord på<br>Brother-maskinen. Hvis den mobile enheten støtter manuell konfigu-<br>rasjon, vil SSID og passord vises på den mobile enhetens skjerm.                                                                                                    |              |
| Du bruker Android <sup>™</sup> 4.0.                                                                            | Hvis den mobile enheten din kobler fra (Ca. seks minutter etter at du<br>har brukt Wi-Fi Direct), kan du bruke ettrykks konfigurasjon med<br>WPS (anbefales) og stille inn Brother-maskinen som gruppeeier.                                                                                                    | Wi-Fi Direct |
| Brother-maskinen er plassert<br>for langt unna den mobile<br>enheten.                                          | Flytt Brother-maskinen innen omtrent 1 meter fra den mobile enhe-<br>ten når du konfigurerer Wi-Fi Direct-nettverksinnstillingene.                                                                                                    | Wi-Fi Direct |
| Det finnes hindringer (veg-<br>ger eller møbler for eksem-<br>pel) mellom maskinen og<br>den mobile enheten.   | Flytt Brother-maskinen til et område uten hindringer.                                                                                                    | Wi-Fi Direct |
| Det finnes en trådløs data-<br>maskin, Bluetooth <sup>®</sup> -støttet                                         | Flytt andre enheter bort fra Brother-maskinen eller den mobile enhe-<br>ten.                                                                                                    | Wi-Fi Direct |

| Årsak                                                                                                    | Tiltak                                                                                                    | Grensesnitt  |
|----------------------------------------------------------------------------------------------------|----------------------------------------------------------------------------------------------------|--------------|
| enhet, en mikrobølgeovn el-<br>ler en digital trådløs telefon<br>nær Brother-maskinen eller<br>den mobile enheten. |                                                                                                    |              |
| Du har kontrollert og prøvd<br>alt ovenfor, men Brother-ma-                                                        | <ul> <li>Slå Brother-maskinen av og på igjen. Prøv deretter å konfigurere<br/>Wi-Fi Direct-innstillingene igjen.</li> </ul>                                                                                      | Wi-Fi Direct |
| skinen kan fremdeles ikke<br>fullføre Wi-Fi Direct-konfigu-<br>rasjonen.                                           | • Dersom du bruker Brother-maskinen din som en klient, bekrefter<br>du hvor mange enheter som er tillatt i det aktuelle Wi-Fi Direct-<br>nettverket og sjekker deretter hvor mange enheter som er koblet<br>til. |              |

#### **For Windows**

Hvis den trådløse tilkoblingen er blitt brutt og du har kontrollert og prøvd alle løsningene ovenfor, anbefaler vi at du bruker reparasjonsverktøyet for nettverkstilkobling.

#### $\checkmark$

### **Beslektet informasjon**

• Hvis du har problemer med maskinens nettverk

- Konfigurer maskinen for et trådløs nettverk når SSID-en ikke gruppesendes
- Bruke Wi-Fi Direct<sup>®</sup>

▲ Hjem > Feilsøking > Nettverksproblemer > Hvis du har problemer med maskinens nettverk > Maskinen kan ikke skrive ut eller skanne over nettverket

## Maskinen kan ikke skrive ut eller skanne over nettverket

| Årsak                                                                                                | Tiltak                                                                                                    |
|----------------------------------------------------------------------------------------------------|----------------------------------------------------------------------------------------------------|
| Maskinen kobles fra det trådlø-                                                                      | DCP-L1640W/DCP-L1642W/DCP-L1642WXL/DCP-L1660W                                                                                                    |
| se nettverket.                                                                                       | 1. Trykk på <b>Wi-Fi</b> .                                                                                                    |
|                                                                                                    | <ol> <li>Trykk på ▲ eller ▼ for å vise Gjenoppr. WLAN-alternativet og trykk deretter på<br/>OK.</li> </ol>                                                                                                    |
|                                                                                                    | 3. Når den trådløse enheten er tilkoblet, viser maskinen Tilkoblet.                                                                                                    |
| Sikkerhetsprogramvaren blok-                                                                         | • Windows                                                                                                    |
| kerer maskinens tilgang til nett-<br>verket. (Funksjonen for nett-<br>verksskanning fungerer ikke. ) | Konfigurer tredjeparts sikkerhets-/brannmurprogramvare til å tillate nettverks-<br>skanning. Når du skal legge til port 54925 for nettverksskanning, skriver du inn<br>informasjonen under:                                                                                                    |
|                                                                                                    | - Under Navn:                                                                                                    |
|                                                                                                    | Skriv inn en beskrivelse, for eksempel Brother NetScan.                                                                                                    |
|                                                                                                    | - Under <b>Portnummer</b> :                                                                                                    |
|                                                                                                    | Skriv inn 54925.                                                                                                    |
|                                                                                                    | - Under <b>Protokoll</b> :                                                                                                    |
|                                                                                                    | UDP er valgt.                                                                                                    |
|                                                                                                    | Se bruksanvisningen som fulgte med din tredjeparts sikkerhets-/brannmurpro-<br>gramvare eller kontakt programvareprodusenten.                                                                                                    |
|                                                                                                    | • Mac                                                                                                    |
|                                                                                                    | (Brother iPrint&Scan)                                                                                                    |
|                                                                                                    | På <b>Finder</b> -menylinjen klikker du på <b>Gå &gt; Programmer</b> , og deretter dobbeltklik-<br>ker du på Brother iPrint&Scan-ikonet. Brother iPrint&Scan-vinduet vises. Klikk<br>på <b>Velg din maskin</b> -knappen, og følg deretter skjerminstruksjonene for å velge<br>nettverksmaskinen på nytt. |
| Sikkerhetsprogramvaren blok-<br>kerer maskinens tilgang til nett-                                    | Noen sikkerhetsprogrammer kan blokkere tilgang uten å vise en dialogboks med sikkerhetsadvarsel, selv etter en vellykket installasjon.                                                                                                    |
| verket.                                                                                              | For å tillate tilgangen, må du se instruksene til sikkerhetsprogramvaren din eller spørre programvareprodusenten.                                                                                                    |
| Brother-maskinen ble ikke til-                                                                       | Bekreft IP-adressen og nettverksmasken.                                                                                                    |
| ordnet en tilgjengelig IP-adres-<br>se.                                                              | Bekreft at både IP-adressene og nettverksmaskene på datamaskinen og Brot-<br>her-maskinen samsvarer og befinner seg i samme nettverk.                                                                                                    |
|                                                                                                    | For mer informasjon om hvordan du bekrefter IP-adressen og nettverksmasken, spør nettverksadministratoren.                                                                                                    |
|                                                                                                    | Windows                                                                                                    |
|                                                                                                    | Bekreft IP-adresse og nettverksmaske ved bruk av reparasjonsverktøyet for nettverkstilkopling.                                                                                                    |
| En mislykket utskriftsjobb er<br>fremdeles i utskriftskøen på da-<br>tamaskinen.                     | <ul> <li>Hvis en mislykket utskriftsjobb fremdeles er i utskriftskøen på datamaskinen, må<br/>du slette den.</li> </ul>                                                                                                    |
|                                                                                                    | <ul> <li>Alternativt kan du velge skriverikonet i følgende mappe og avbryte alle doku-<br/>menter:</li> </ul>                                                                                                    |
|                                                                                                    | (Windows)                                                                                                    |
|                                                                                                    | 1. Hold nede 🔳 tasten og trykk på ℝ på datamaskinens tastatur for å kjøre                                                                                                    |
|                                                                                                    | лјиг.<br>2. Skriv "control printers" i Ånne:-feltet og klikk nå ОК                                                                                                    |
|                                                                                                    | 2. SKIV CONTO PRIMEIS I APRERELET OG KIKK PA UK.                                                                                                    |

| Årsak                                                       | Tiltak                                                                                                    |  |
|-------------------------------------------------------------|----------------------------------------------------------------------------------------------------|--|
|                                                             | 🖅 Kjør X                                                                                                    |  |
|                                                             | Skriv inn navnet på programmet, mappen, dokumentet eller<br>Internett-ressursen som skal åpnes.                                                              |  |
|                                                             | <u>Å</u> pne: control printers ~                                                                                                    |  |
|                                                             | OK Avbryt <u>B</u> la gjennom                                                                                                    |  |
|                                                             | Enheter og skrivere-vinduet vises.  Hvis Enheter og skrivere-vinduet ikke vises, klikker du på Vis flere enhe- ter > Flere enheter og skriverinnstillinger . |  |
|                                                             |                                                                                                    |  |
|                                                             | Mac:                                                                                                    |  |
|                                                             | Klikk på Systeminnstillinger > Skrivere og skannere eller Systemvalg ><br>Skrivere og skannere.                                                              |  |
| Maskinen din er ikke koblet til<br>det trådløse nettverket. | Skriv ut WLAN-rapporten slik at du kan kontrollere feilkoden på den utskrevne rap-<br>porten.                                                                |  |
|                                                             | >> Beslektet informasjon: Skrive ut WLAN-rapporten                                                                                                    |  |

Hvis du har kontrollert og prøvd alt ovenfor, men du har fortsatt problemer, kan du avinstallere driverne (Windows) og programvaren, og deretter installere de nyeste.

### Beslektet informasjon

Hvis du har problemer med maskinens nettverk

- Skrive ut WLAN-rapporten
- Feilkoder i rapport om trådløst LAN
- Bruke reparasjonsverktøyet for nettverkstilkobling (Windows)
- Jeg vil kontrollere at nettverksenhetene fungerer som de skal

▲ Hjem > Feilsøking > Nettverksproblemer > Hvis du har problemer med maskinens nettverk > Jeg vil kontrollere at nettverksenhetene fungerer som de skal

## Jeg vil kontrollere at nettverksenhetene fungerer som de skal

| Kontroll                                                                                                    | Tiltak                                                                                                    |
|----------------------------------------------------------------------------------------------------|----------------------------------------------------------------------------------------------------|
| Kontroller at Brother-maski-<br>nen, tilgangspunktet/ruteren<br>eller nettverkshuben er slått<br>på.               | <ul> <li>Undersøk følgende:</li> <li>Strømledningen er korrekt tilkoblet og Brother-maskinen er slått på.</li> <li>Tilgangspunktet/ruteren eller huben er slått på, og tilkoblingslampen blinker.</li> <li>All beskyttende emballasje er fjernet fra maskinen.</li> <li>Tonerkassetten og trommelenheten er korrekt montert.</li> <li>Maskinens deksel er helt lukket.</li> <li>Papiret er lagt riktig inn i papirmagasinet.</li> <li>(For kablede nettverk) En nettverkskabel er riktig koplet til Brother-maskinen og til ruteren eller huben.</li> </ul>                                                                                                    |
| Kontroller <b>Link Status</b> i nett-<br>verkskonfigurasjonsrapporten<br>eller på Skriverinnstillinger-si-<br>den. | Skriv ut nettverksinnstillingsrapporten og sjekk at <b>Ethernet Link Status</b> eller <b>Wireless</b><br>Link Status er Link OK.                                                                                                    |
| Kontroller at du kan "pinge"<br>Brother-maskinen fra data-<br>maskinen.                                            | <ul> <li>Ping Brother-maskinen fra datamaskinen ved bruk av IP-adressen eller nodenavnet i kommandolinjen i Windows eller i programmet Mac Terminal:</li> <li>ping <ipaddress> eller <nodename>.</nodename></ipaddress></li> <li>Vellykket: Brother-maskinen fungerer slik den skal og er tilkoblet samme nettverk som datamaskinen.</li> <li>Ikke vellykket: Brother-maskinen er ikke tilkoblet samme nettverk som datamaskinen.</li> <li>Windows:</li> <li>Be administrator om IP-adressen og nettverksmasken, og bruk deretter reparasjonsverktøyet for nettverkstilkobling.</li> <li>Mac:</li> <li>Bekreft at IP-adresse og nettverksmaske er angitt riktig.</li> </ul> |
| Kontroller at Brother-maski-<br>nen er tilkoblet det trådløse<br>nettverket.                                       | Skriv ut WLAN-rapporten slik at du kan kontrollere feilkoden på den utskrevne rappor-<br>ten.<br>➤ Beslektet informasjon: Skrive ut WLAN-rapporten                                                                                                    |

Hvis du har kontrollert og prøvd alt ovenfor, men fremdeles har problemer, kan du lese instruksjonene som fulgte med det trådløse tilgangspunktet / ruteren for å finne informasjon om SSID (nettverksnavn) og nettverksnøkkelen (passord) og stille dem riktig inn.

### **Beslektet informasjon**

· Hvis du har problemer med maskinens nettverk

- Skrive ut rapporten for nettverkskonfigurasjon
- Skrive ut WLAN-rapporten
- Feilkoder i rapport om trådløst LAN
- Bruke reparasjonsverktøyet for nettverkstilkobling (Windows)
- Maskinen kan ikke skrive ut eller skanne over nettverket

# **Problemer med AirPrint**

| Problemer                                                                                                    | Forslag                                                                                      |
|----------------------------------------------------------------------------------------------------|----------------------------------------------------------------------------------------------|
| Maskinen min vises ikke på skriverlisten.                                                                     | Kontroller at maskinen er slått på.                                                          |
|                                                                                                    | Kontroller at maskinen og den mobile enheten eller Mac-<br>en er koblet til samme nettverk.  |
|                                                                                                    | Flytt den mobile enheten nærmere det trådløse tilgangs-<br>punktet / ruteren eller maskinen. |
| Jeg kan ikke skrive ut.                                                                                       | Kontroller at maskinen er slått på.                                                          |
|                                                                                                    | Kontroller at maskinen og den mobile enheten eller Mac-<br>en er koblet til samme nettverk.  |
| Jeg prøver å skrive ut et dokument med flere sider fra en<br>iOS-enhet, men BARE den første siden skrives ut. | Kontroller at du kjører den nyeste OS-versjonen.                                             |

# Beslektet informasjon

Feilsøking

#### Beslektede emner:

• Oversikt over AirPrint

# Andre problemer

| Problemer                                  | Forslag                                                                                                    |
|--------------------------------------------|----------------------------------------------------------------------------------------------------|
| Maskinen slås ikke på.                     | Ugunstige forhold i strømforsyningen (som lynnedslag el-<br>ler en overspenning) kan ha utløst maskinens interne sik-<br>kerhetsmekanismer. Koble fra strømledningen. Vent i ti<br>minutter, sett inn strømledningen igjen og trykk på<br>()) for å slå på maskinen.<br>Hvis problemet ikke er løst og du bruker en overbelast-<br>ningsbryter, kobler du denne fra for å sjekke om den er<br>problemet. Koble maskinens strømledning direkte til en<br>annen stikkontakt du vet fungerer. Hvis det fremdeles ikke<br>er strøm, prøver du en annen strømledning |
| Brother-programvaren kan ikke installeres. | (Windows)                                                                                                    |
|                                            | Hvis det vises en advarsel fra sikkerhetsprogrammet på<br>datamaskinskjermen under installeringen, må du endre<br>innstillingene for sikkerhetsprogramvaren slik at den tilla-<br>ter at oppsettprogrammet for Brother-produktet eller et<br>annet program kan kjøre.                                                                                                    |
|                                            | (Mac)                                                                                                    |
|                                            | Hvis du bruker brannmursfunksjonen i et antispion- eller<br>antivirusprogram, må du deaktivere den midlertidig mens<br>du installerer Brother-programvaren.                                                                                                    |

## Problemer med kopiering

| Problemer                                      | Forslag                                                                                                    |
|------------------------------------------------|----------------------------------------------------------------------------------------------------|
| Kan ikke lage en kopi.                         | Sørg for at maskinen er i Kopieringsmodus.                                                                                                    |
| Det vises vertikale, svarte streker på kopier. | Svarte, vertikale streker på kopier skyldes vanligvis<br>smuss eller korrekturlakk på glasslisten, eller at korona-<br>tråden er skitten. Rengjør glasslisten og skannerglasspla-<br>ten samt den hvite stangen og den hvite plasten over<br>dem. |
| Kopier er tomme.                               | Kontroller at du legger inn dokumentet på korrekt måte.                                                                                                    |

## Problemer med skanning

| Problemer                                                            | Forslag                                                                                           |
|----------------------------------------------------------------------|---------------------------------------------------------------------------------------------------|
| TWAIN- eller WIA-feil oppstår når du begynner å skanne.<br>(Windows) | Forsikre deg om at Brother TWAIN- eller WIA-driveren er valgt som primærkilde i skanneprogrammet. |
| OCR fungerer ikke.                                                   | Prøv å øke skanneoppløsningen.                                                                    |

## Programvareproblemer

| Problemer                                        | Forslag                                                                                             |
|--------------------------------------------------|----------------------------------------------------------------------------------------------------|
| Kan ikke installere programvare eller skrive ut. | (Windows)                                                                                           |
|                                                  | Kjør installasjonsprogrammet på nytt. Dette programmet reparerer og installerer programmet på nytt. |

# Beslektet informasjon

Feilsøking

Hjem > Feilsøking > Oppdatere maskinens fastvare

### **Oppdatere maskinens fastvare**

Sjekk <u>support.brother.com/downloads</u> regelmessig for å se etter den nyeste fastvareoppdateringen som vil holde maskinytelsen på topp. Uten den nyeste fastvaren kan noen av maskinens funksjoner bli utilgjengelige.

### Beslektet informasjon

Feilsøking

Beslektede emner:

• Sjekke passordet til maskinen din

Hjem > Feilsøking > Tilbakestille maskinen

### **Tilbakestille maskinen**

- 1. Trykk på Menu (Meny).
- 2. Trykk på ▲ eller ▼ for å vise [Grunn oppsett]-alternativet og trykk deretter på OK.
- 3. Trykk på ▲ eller ▼ for å vise [Nullstill]-alternativet og trykk deretter på OK.
- 4. Trykk på ▲ eller ▼ for å velge type nullstilling du ønsker å utføre, og trykk deretter på OK.

### <sup>6</sup> Oppdelte nullstillingsfunksjoner er ikke tilgjengelige for enkelte modeller.

5. Trykk på alternativet i tabellen for å nullstille maskinen eller avslutte prosessen.

| Alternativ | Beskrivelse                                           |
|------------|-------------------------------------------------------|
| <b>A</b>   | Nullstill maskinen.                                   |
| V          | Maskinen vil avslutte og avbryte nullstillingsmenyen. |
|            |                                                       |

**LCD-skjermen viser** [Ny oppstart?].

6. Trykk på alternativet i tabellen for å starte maskinen på nytt eller avslutte prosessen.

| Alternativ | Beskrivelse                                          |
|------------|------------------------------------------------------|
| <b>A</b>   | Start maskinen på nytt. Maskinen vil tilbakestilles. |
| ▼          | Maskinen vil avslutte uten å starte på nytt.         |

<sup>\*</sup> Hvis du avslutter uten å starte på nytt, tilbakestilles ikke maskinen, og innstillingene forblir uendret.

### Beslektet informasjon

- Feilsøking
  - Oversikt over nullstilling av funksjoner

- Sjekke passordet til maskinen din
- Nullstille nettverksinnstillingene til fabrikkinnstillingene

▲ Hjem > Feilsøking > Tilbakestille maskinen > Oversikt over nullstilling av funksjoner

## Oversikt over nullstilling av funksjoner

Følgende funksjoner for nullstilling er tilgjengelige:

Koble fra grensesnittkabelen før du velger funksjonen for nullstilling av nettverksinnstillinger, nullstilling av alle innstillinger eller fabrikknullstilling.

Inndelte nullstillingsfunksjoner er ikke tilgjengelig for enkelte modeller.

1. Nullstilling av maskin

Du kan nullstille alle innstillingene du har endret på maskinen, slik som magasininnstilling.

2. Nullstill nettverksinnstillinger (For nettverksmodeller)

Nullstill utskriftsserveren til standardinnstillingene (inkludert all informasjon om IP-adresser, bortsett fra administratorpassordet).

3. Nullstill alle innstillinger

Du kan tilbakestille alle maskininnstillingene til fabrikkinnstillingene.

Nullstilling av alle innstillinger tar mindre tid enn tilbakestilling til fabrikkinnstilling.

4. Tilbakestilling til fabrikkinnstilling

Bruk Nullstill innstillinger-funksjonen til å nullstille alle maskinens innstillinger til innstillingene som ble opprinnelig stilt inn på fabrikken.

Tilbakestilling til fabrikkinnstilling tar mindre tid enn nullstilling av alle innstillinger.

Vi anbefaler på det sterkeste at du gjør dette når maskinen skal avhendes.

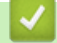

### **Beslektet informasjon**

Tilbakestille maskinen

▲ Hjem > Rutinemessig vedlikehold

# Rutinemessig vedlikehold

- Bytte rekvisita
- Rengjøre maskinen
- Pakke og sende maskinen

#### Hjem > Rutinemessig vedlikehold > Bytte rekvisita

### Bytte rekvisita

Du må skifte ut rekvisita når maskinen indikerer at levetiden til rekvisita er over.

Tonerkassetten og trommelenheten er to separate rekvisita. Kontroller at begge er installert som en enhet. Produktkoden for rekvisita kan variere avhengig av landet.

## **MERK**

- Kontroller å forsegle brukt rekvisita forsvarlig i en pose slik at tonerpulver ikke kommer ut av kassetten.
- Gå til <u>go.brother/original</u> for å finne instruksjoner om hvordan du returnerer brukt rekvisita til Brothers innsamling- og gjenvinningsprogram. Hvis det lokale Brother-kontoret ikke har en innsamlingsordning ennå, eller hvis du ikke vil returnere brukt rekvisita, kaster du det i henhold til lokale forskrifter og adskilt fra vanlig husholdningsavfall. Har du spørsmål, kan du kontakte firmaet for avfallshåndtering der du bor.
- Vi anbefaler å plassere både ny og brukt rekvisita på et ark for å unngå søl eller sprut fra innholdet.
- Bruk av papir som ikke tilsvarer anbefalt papirtype, kan redusere levetiden til rekvisita og maskindeler.
- Forventet levetid for hver av tonerkassettene er basert på ISO/IEC 19752. Hvor ofte de må skiftes ut vil variere avhengig av utskriftsvolum, prosentdekning, typer medier som brukes, og hvor ofte maskinen slås på/av.
- Hvor ofte de må skiftes ut, utenom tonerkassetter, vil variere avhengig av utskriftsvolum, typer medier som brukes, og hvor ofte maskinen slås på/av.
- Håndter tonerkassetten forsiktig. Hvis du får tonersøl på hender eller klær, tørker du det vekk eller vasker det av med kaldt vann umiddelbart.

### VIKTIG

For å unngå problemer med utskriftskvaliteten må du IKKE berøre delene som er skyggelagt på tegningene.

#### Tonerkassett

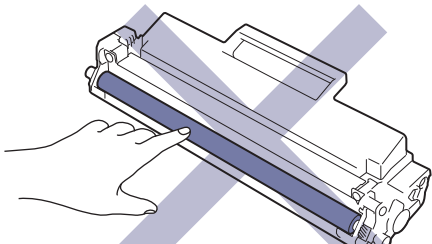

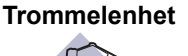

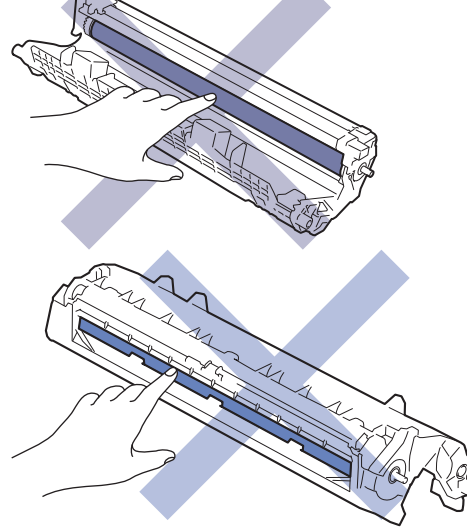

## Beslektet informasjon

- Rutinemessig vedlikehold
  - Skifte ut tonerkassetten
  - Skifte ut trommelenheten
  - Nullstille trommeltelleren

▲ Hjem > Rutinemessig vedlikehold > Bytte rekvisita > Skifte ut tonerkassetten

## Skifte ut tonerkassetten

- 1. Kontroller at maskinen er slått på.
- 2. Åpne skannerdekselet. Trekkarmen på venstre side av maskinen låses. Åpne toppdekselet.

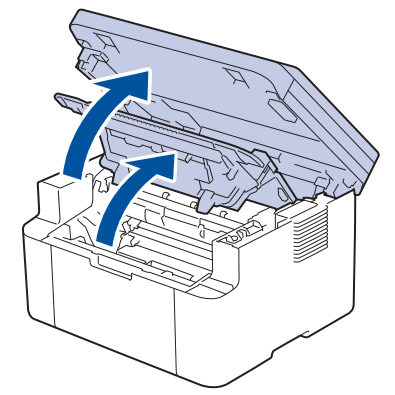

3. Ta tonerkassetten og trommelenheten ut av maskinen.

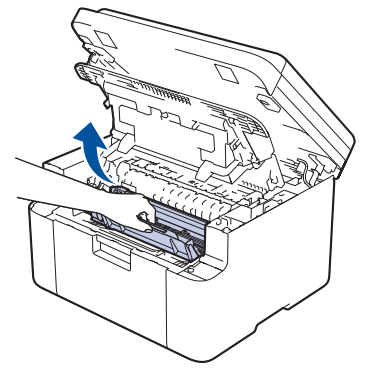

4. Skyv ned den grønne låsehendelen og ta tonerkassetten ut av trommelenheten.

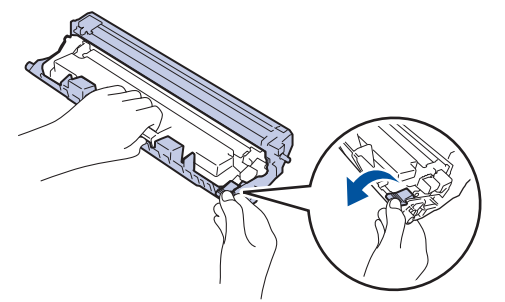

- 5. Pakk ut den nye tonerkassetten.
- 6. Fjern beskyttelsesdekselet.

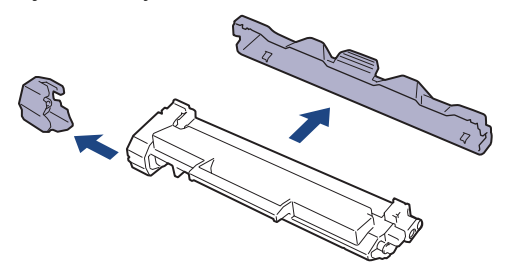

7. Hold i håndtaket til tonerkassetten og rist den fra venstre til høyre flere ganger, som vist. Deretter skyver du den bestemt inn i trommelenheten til den låses fast.

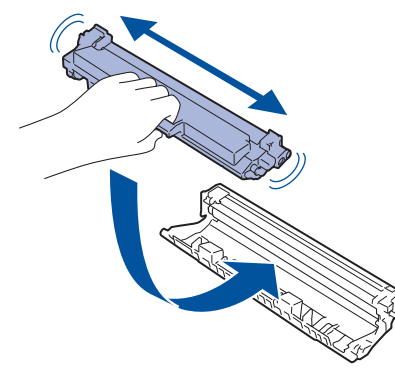

Kontroller at du setter tonerkassetten inn riktig, ellers kan den løsne fra trommelenheten.

8. Rengjør koronatråden inni trommelenheten ved å skyve den grønne hendelen fra venstre til høyre og høyre til venstre flere ganger.

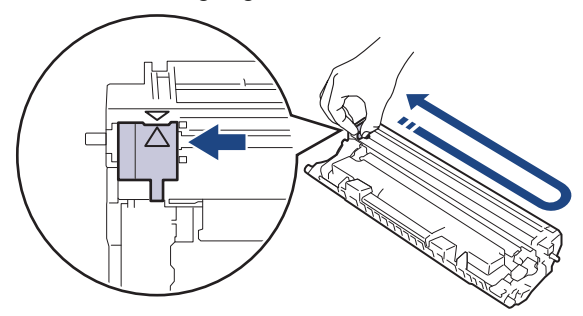

Kontroller at hendelen går tilbake til utgangsposisjonen (▲). Pilen på hendelen må være rettet inn mot pilen på trommelenheten. Hvis ikke kan det hende at du får vertikale linjer på utskriftene.

9. Sett inn tonerkassetten og trommelenheten i maskinen igjen.

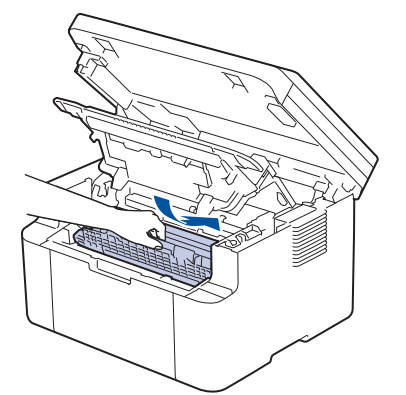

10. Lukk toppdekselet. Løft opp skannerdekselet så vidt, dra trekkarmen på venstre side av maskinen mot deg og lukk deretter skannerdekselet med begge hender.

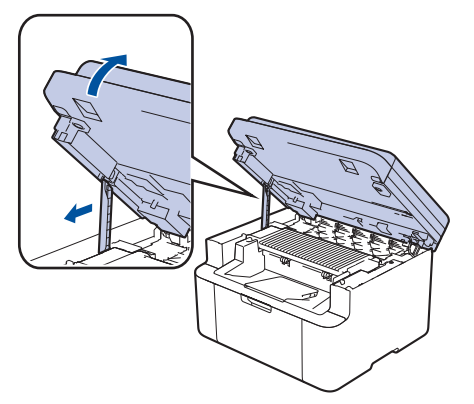

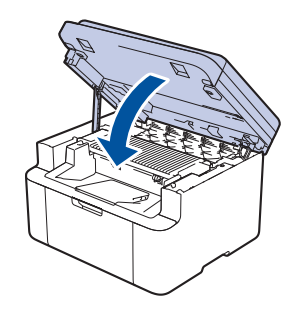

- Når du har skiftet ut en tonerkassett, må du IKKE slå av maskinen eller åpne toppdekselet før maskinens skjerm går tilbake til driftsklar modus.
- Tonerkassetten som følger med Brother-maskinen, er en Innboks-tonerkassett.
- Det er lurt å ha en ny tonerkassett klar til bruk når advarselen Lite toner vises.
- IKKE pakk ut den nye tonerkassetten før du er klar til å sette den inn.
- Hvis tonerkassetten blir liggende åpen over lang tid, reduseres levetiden til toneren.
- Vi anbefaler at du bruker originale Brother-materialer for å sikre stabil utskriftskvalitet og -ytelse. Selv om ikke alle materialer fra andre leverandører kan forårsake kvalitetsproblemer, er det mulig at noen kan ha negativ innvirkning på utskriftskvaliteten eller forårsake maskinfeil. Brother kan ta betalt for å reparere maskinen din hvis det viser seg at materialer fra andre leverandører forårsaket skaden, selv om garantien for maskinen fremdeles gjelder.

### Beslektet informasjon

• Bytte rekvisita

- Meldinger om feil og vedlikehold
- Problemer med utskriftskvaliteten

▲ Hjem > Rutinemessig vedlikehold > Bytte rekvisita > Skifte ut trommelenheten

### Skifte ut trommelenheten

- 1. Kontroller at maskinen er slått på.
- 2. Åpne skannerdekselet. Trekkarmen på venstre side av maskinen låses. Åpne toppdekselet.

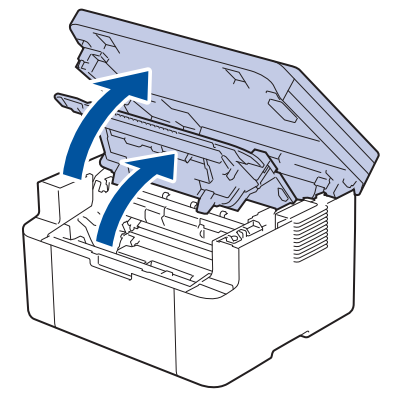

3. Ta tonerkassetten og trommelenheten ut av maskinen.

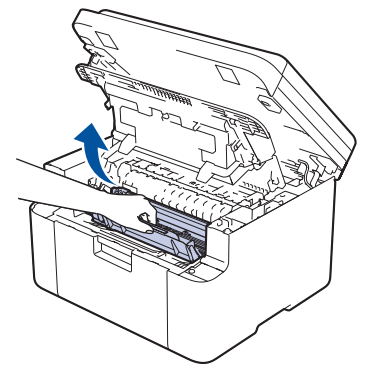

4. Skyv ned den grønne låsehendelen og ta tonerkassetten ut av trommelenheten.

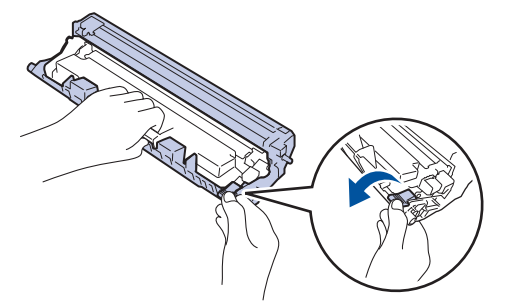

- 5. Pakk ut den nye trommelenheten.
- 6. Skyv tonerkassetten bestemt inn i den nye trommelenheten til den låses på plass.

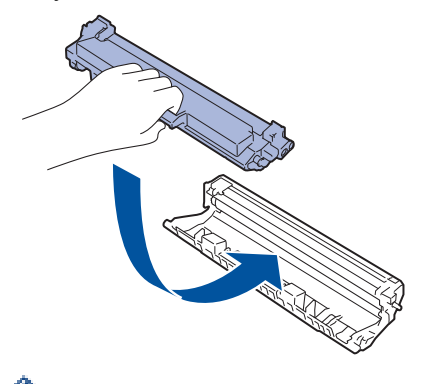

Kontroller at du setter tonerkassetten inn riktig, ellers kan den løsne fra trommelenheten.

7. Sett inn tonerkassetten og trommelenheten i maskinen igjen.

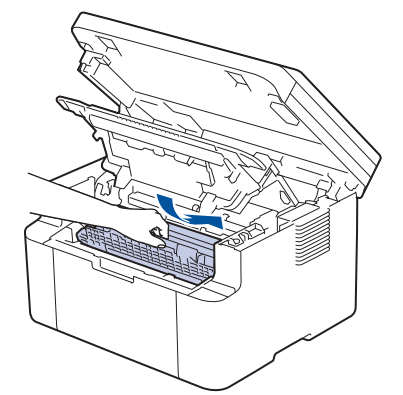

8. Lukk toppdekselet. Løft opp skannerdekselet så vidt, dra trekkarmen på venstre side av maskinen mot deg og lukk deretter skannerdekselet med begge hender.

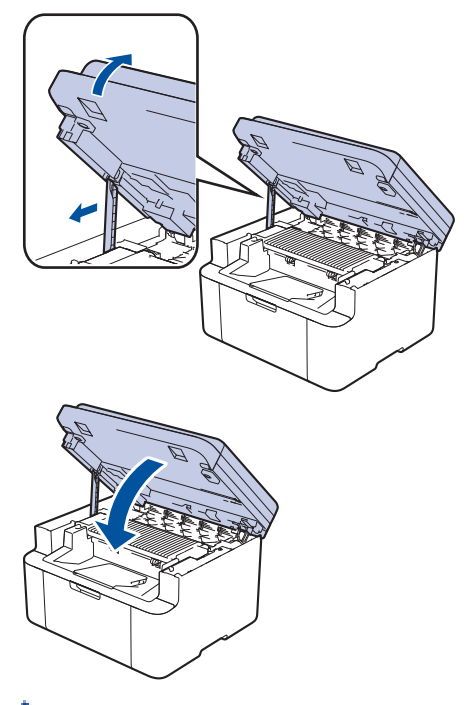

Når du har installert den nye trommelenheten, må du nullstille trommeltelleren. **>>** Beslektet informasjon: Nullstille trommeltelleren

### **MERK**

- Slitasje på trommelen skyldes bruk og rotasjon av trommelen og samspill med papir, toner og andre materialer i papirbanen. I utformingen av dette produktet, bestemte Brother seg for å bruke antall trommelrotasjoner som en rimelig bestemmende faktor for trommelens levetid. Når en trommel når rotasjonsgrensen fastslått av fabrikken som tilsvarer klassifisert levetid, vises det en melding på produktets LCD-skjerm om at trommelen må skiftes. Produktet vil fortsette å fungere, men utskriftskvaliteten vil kanskje ikke være optimal.
- Hvis en utpakket trommelenhet ligger i direkte sollys (eller lys fra et rom over en lang periode), kan enheten bli skadet.
- Det er mange faktorer som er med på å bestemme hvor lenge trommelen egentlig vil vare, slik som temperatur, fuktighet, hvilken type papir og toner du bruker, osv. Ved ideelle forhold er gjennomsnittlig levetid for trommel beregnet til 10 000 sider basert på én side per jobb (ensidig utskrift med A4-/Letterstørrelse). Antall sider kan påvirkes av ulike faktorer, inkludert, men ikke begrenset til, medietype og mediestørrelse.

Ettersom vi ikke har noen kontroll over de mange faktorene som avgjør trommelens faktiske levetid, er det ikke mulig å garantere et minimum antall sider som vil bli skrevet ut med trommelen.

• Maskinen bør bare brukes i et rent, støvfritt miljø med tilstrekkelig ventilasjon.

Vi anbefaler at du bruker originale Brother-materialer for å sikre stabil utskriftskvalitet og -ytelse. Selv om ikke alle materialer fra andre leverandører kan forårsake kvalitetsproblemer, er det mulig at noen kan ha negativ innvirkning på utskriftskvaliteten eller forårsake maskinfeil. Brother kan ta betalt for å reparere maskinen din hvis det viser seg at materialer fra andre leverandører forårsaket skaden, selv om garantien for maskinen fremdeles gjelder.

### Beslektet informasjon

· Bytte rekvisita

- Meldinger om feil og vedlikehold
- Problemer med utskriftskvaliteten
- Nullstille trommeltelleren

▲ Hjem > Rutinemessig vedlikehold > Bytte rekvisita > Nullstille trommeltelleren

### Nullstille trommeltelleren

Når du skifter ut en trommelenheten med en ny, må du nullstille trommeltelleren ved å utføre følgende trinn:

#### VIKTIG

IKKE nullstill trommeltelleren med mindre du skifter ut trommelenheten.

- 1. Kontroller at maskinen er slått på.
- 2. Kontroller at maskinens deksel er lukket.
- 3. Trykk på **OK** og **▲** samtidig.
- 4. Trykk på OK for å velge [Trommel].
- 5. Trykk på ▲ for å nullstille trommeltelleren.

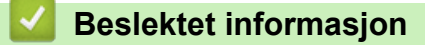

- Bytte rekvisita
- **Beslektede emner:**
- Skifte ut trommelenheten

▲ Hjem > Rutinemessig vedlikehold > Rengjøre maskinen

# Rengjøre maskinen

Rengjør maskinen utvendig og innvendig med en tørr og lofri klut med jevne mellomrom.

Kontroller at du rengjør inni maskinen når du skifter ut tonerkassetten eller trommelenheten. Hvis utskrevne sider har tonerflekker, må du rengjøre innsiden av maskinen med en tørr, lofri klut.

# ADVARSEL

IKKE bruk antennelige stoffer, noen form for spray eller organiske løsemidler/væsker som inneholder alkohol eller ammoniakk når du skal rengjøre produktet innvendig eller utvendig. Dette kan føre til brann. Bruk heller en tørr, lofri klut.

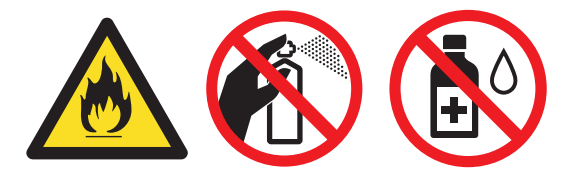

### VIKTIG

- IKKE bruk isopropanol til å fjerne smuss fra kontrollpanelet. Det kan lage sprekker i panelet.
- For å unngå problemer med utskriftskvaliteten må du IKKE berøre delene som er skyggelagt på tegningene.

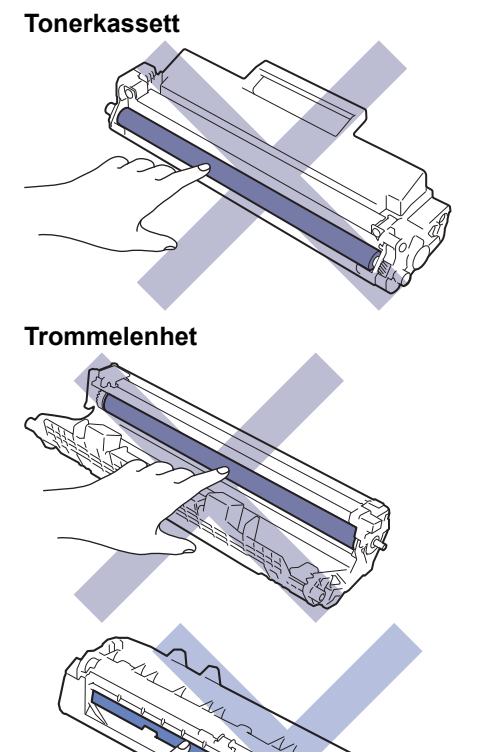

#### 172

(For enkelte modeller) Tonerkassetten har en IC-chip. IKKE ta på denne overflaten. Hvis du tar på ICchipen, kan det føre til forurensning eller skade, noe som kan påvirke maskinens evne til å oppdage denne komponenten.

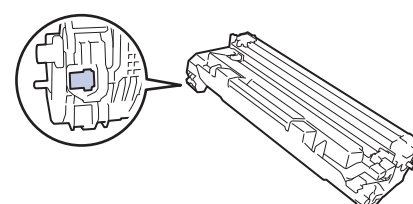

### **Beslektet informasjon**

- Rutinemessig vedlikehold
  - Rengjøre skanneren
  - Rengjøre koronatråden
  - Rengjøre valsene for papiropphenting

▲ Hjem > Rutinemessig vedlikehold > Rengjøre maskinen > Rengjøre skanneren

### Rengjøre skanneren

Før du starter med rengjøringsprosedyren >> Beslektet informasjon: Rengjøre maskinen

- 1. Trykk og hold ( ) for å slå av maskinen.
- 2. Løft dokumentdekselet (1). Rengjør den hvite plastoverflaten (2) og skannerglassplaten (3) på undersiden av den med en myk, lofri klut fuktet med vann.

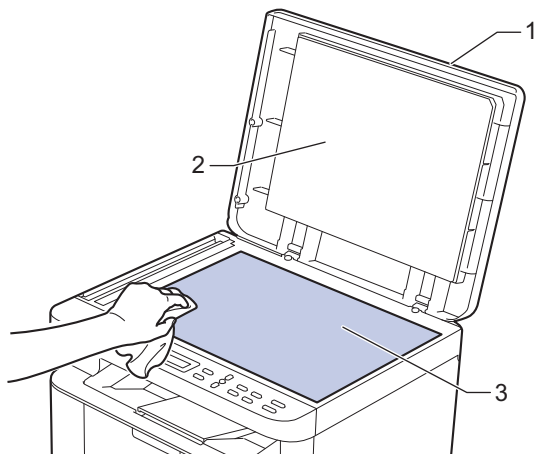

3. I dokumentmaterenheten, rengjør den hvite plaststangen (1) og glasslisten (2) på undersiden av den med en myk, lofri klut fuktet med vann.

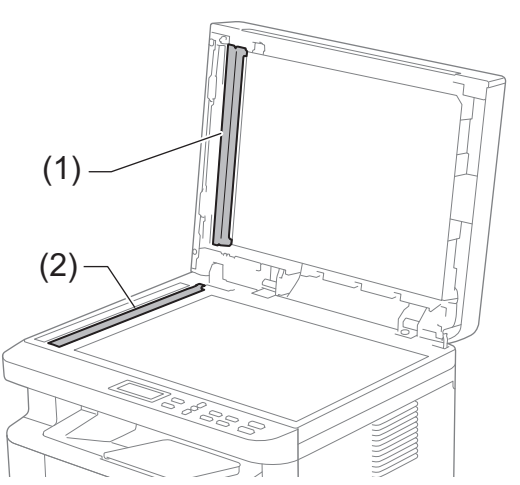

- 4. Lukk dokumentdekselet.
- 5. Trykk ( () ) for å slå maskinen på.

### Beslektet informasjon

· Rengjøre maskinen

#### **Beslektede emner:**

Problemer med utskriftskvaliteten

▲ Hjem > Rutinemessig vedlikehold > Rengjøre maskinen > Rengjøre koronatråden

## Rengjøre koronatråden

Hvis du har problemer med utskriftskvaliteten eller kontrollpanelet viser statusen [Trommel !], rengjør du koronatråden.

1. Åpne skannerdekselet. Trekkarmen på venstre side av maskinen låses. Åpne toppdekselet.

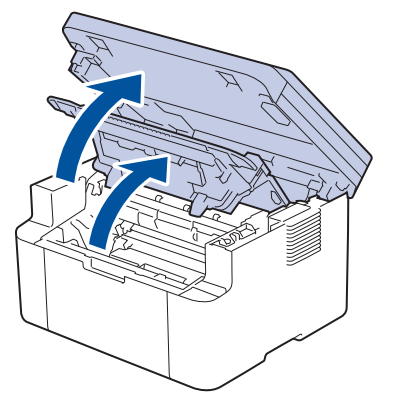

2. Ta tonerkassetten og trommelenheten ut av maskinen.

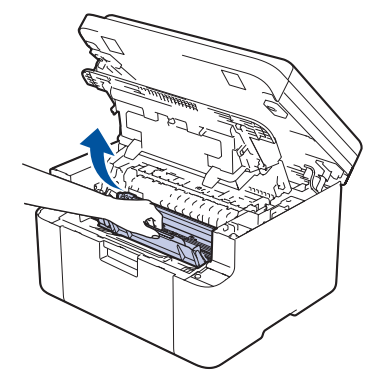

3. Rengjør koronatråden inni trommelenheten ved å skyve den grønne fliken fra venstre til høyre og høyre til venstre flere ganger.

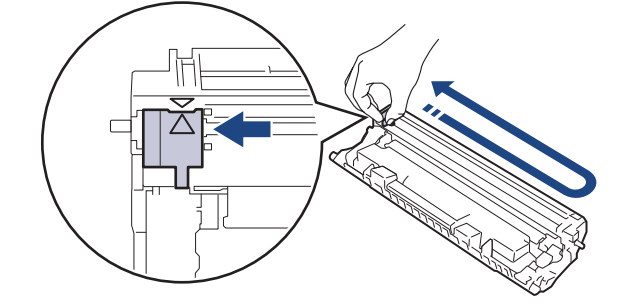

Kontroller at hendelen går tilbake til utgangsposisjonen (▲). Pilen på hendelen må være rettet inn mot pilen på trommelenheten. Hvis ikke kan det hende at du får vertikale linjer på utskriftene.

4. Sett inn tonerkassetten og trommelenheten i maskinen igjen.

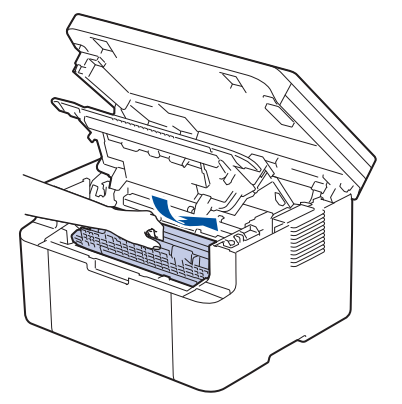

5. Lukk toppdekselet. Løft opp skannerdekselet så vidt, dra trekkarmen på venstre side av maskinen mot deg og lukk deretter skannerdekselet med begge hender.

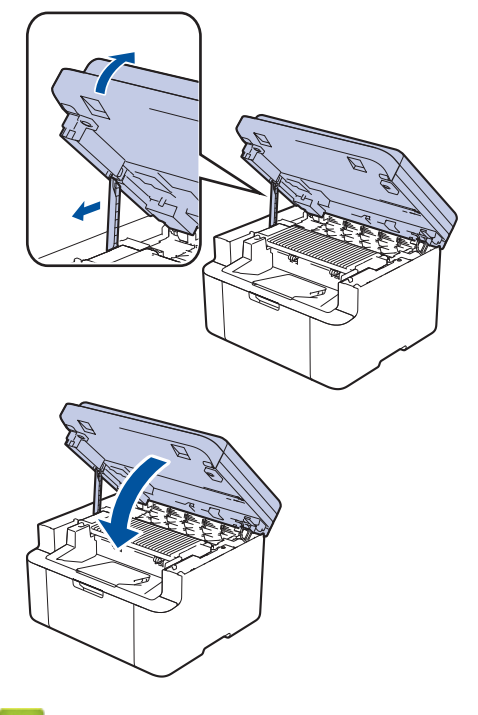

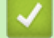

### **Beslektet informasjon**

Rengjøre maskinen

Beslektede emner:

• Meldinger om feil og vedlikehold
▲ Hjem > Rutinemessig vedlikehold > Rengjøre maskinen > Rengjøre valsene for papiropphenting

# Rengjøre valsene for papiropphenting

Jevnlig rengjøring av valsene for papiropphenting kan forhindre papirstopp ved å sikre at papiret mates som det skal.

Før du starter med rengjøringsprosedyren >> Beslektet informasjon: Rengjøre maskinen

Hvis du har problemer med papirmating, kan du rengjøre papirrullene slik:

- 1. Trykk og hold ( ) for å slå av maskinen.
- 2. Hvis papir er matet inn eller noe sitter fast inni papirmagasinet, fjerner du dette.
- 3. Tørk av papirrullen inni maskinen for å fjerne støv.

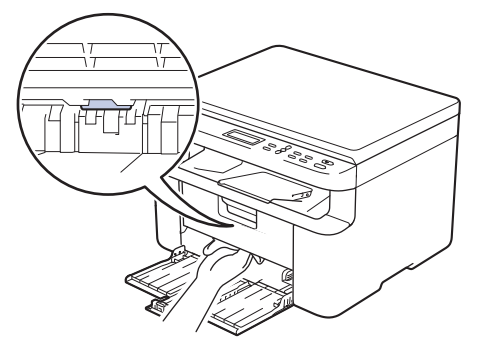

- 4. Legg på plass papiret i papirmagasinet.
- 5. Trykk ( ()) for å slå maskinen på.

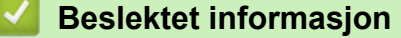

Rengjøre maskinen

**Beslektede emner:** 

Utskriftsproblemer

▲ Hjem > Rutinemessig vedlikehold > Pakke og sende maskinen

# Pakke og sende maskinen

# ADVARSEL

Når du flytter maskinen, bære den som vist i illustrasjonen.

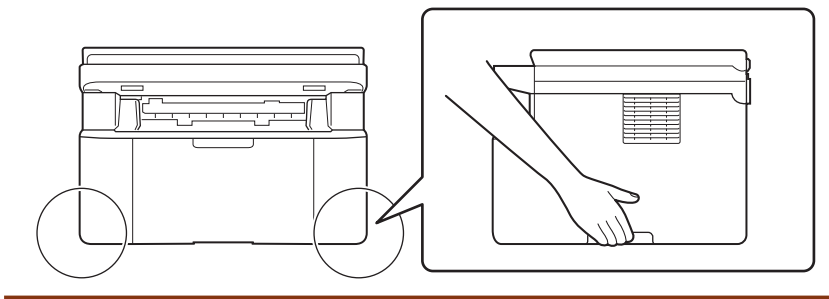

Hvis du må transportere maskinen, må du pakke den inn i den originale emballasjen slik at den ikke blir skadet under transporten. Maskinen må forsikres hos speditøren.

- 1. Trykk og hold () for å slå av maskinen. La maskinen være slått av i minst 10 minutter slik at den kan avkjøles.
- 2. Koble fra alle kabler, og koble deretter strømledningen fra strømuttaket.

Noen modeller er utstyrt med en ikke-avtakbar nettstrømledning. Hvis ledningen ikke er avtakbar, kan du legge den løst sammen og legge den oppå maskinen.

3. Sett maskinen inn i posen den kom i.

Ø

4. Pakk inn maskinen, de trykte materialene og nettstrømledningen (hvis aktuelt) i den originale kartongen med den originale emballasjen som vist. (Det originale emballasjematerialet kan variere avhengig av land.)

Illustrasjonene kan avvike fra de faktiske innpakningsmaterialene. Materialene varierer avhengig av modellen din.

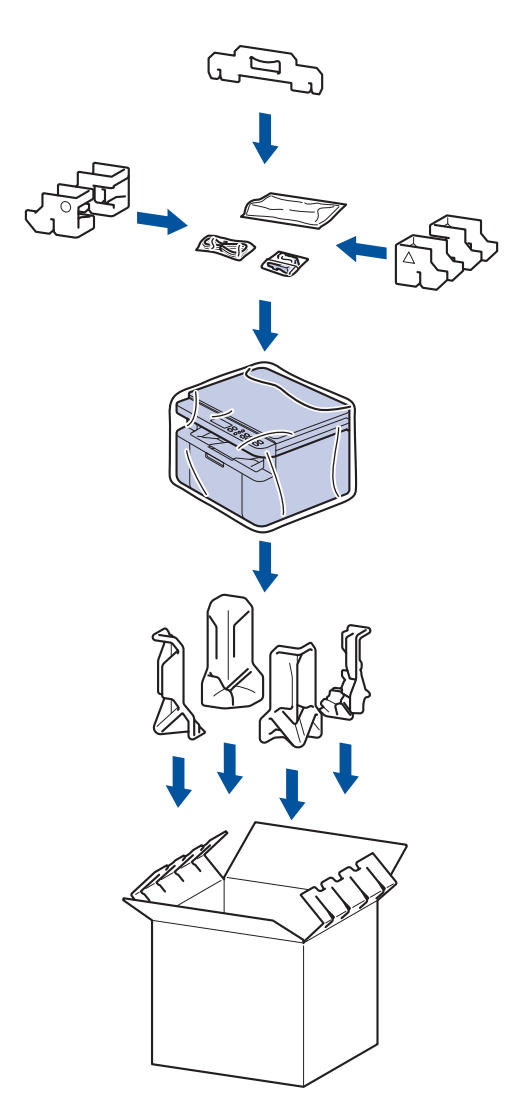

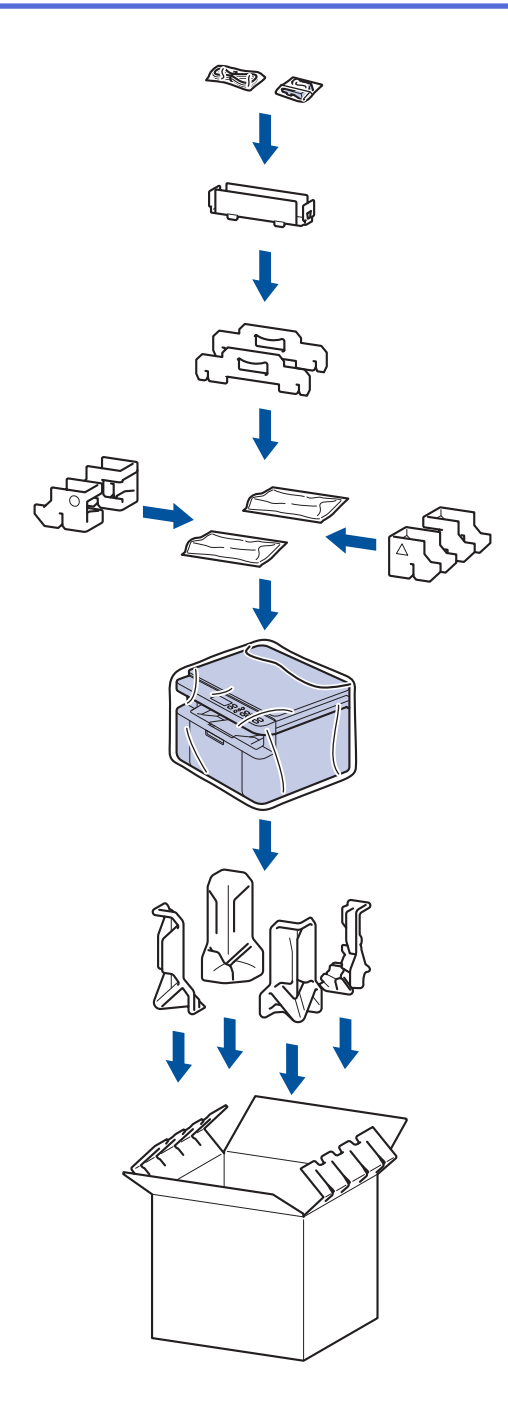

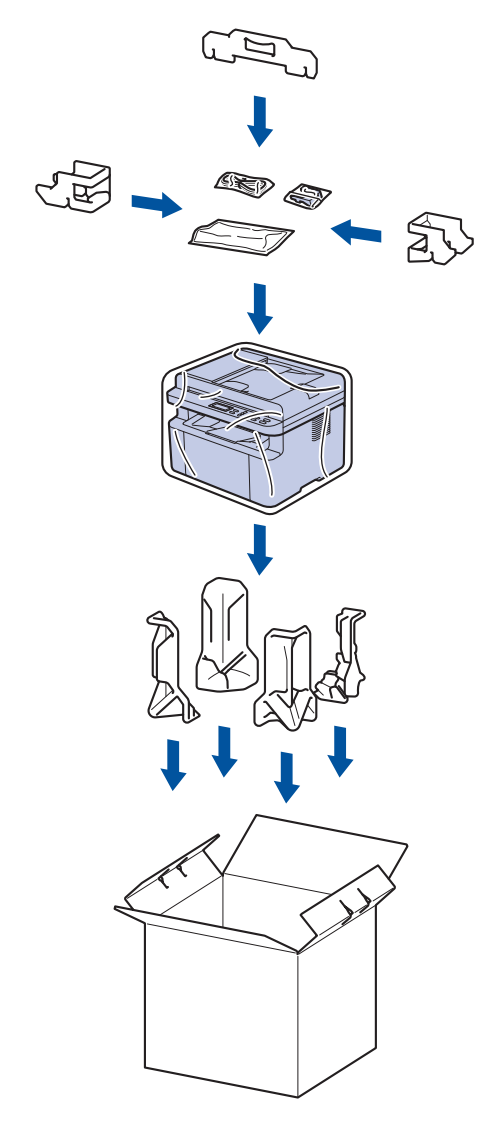

5. Lukk kartongen med tape.

# Beslektet informasjon

• Rutinemessig vedlikehold

Hjem > Maskininnstillinger

# Maskininnstillinger

Tilpass innstillinger og funksjoner slik at maskinen fungerer effektivt.

- Sjekke passordet til maskinen din
- Endre maskininnstillinger fra kontrollpanelet
- Endre maskininnstillingene via Webbasert administrasjon

▲ Hjem > Maskininnstillinger > Sjekke passordet til maskinen din

## Sjekke passordet til maskinen din

Hvis du blir bedt om å oppgi et passord, kontrollerer du følgende informasjon:

>> Finne standardpassordet

>> Endre passord

>> Nullstille passordet

### Finne standardpassordet

Standardpassordet for å styre innstillingene på denne maskinen finner du bak på maskinen, angitt med "Pwd".

### **Endre passord**

Vi anbefaler at du straks endrer standardpassordet for å beskytte maskinen mot uautorisert tilgang.

Bruk Webbasert administrasjon for å endre passordet. Mer informasjon ➤> Beslektet informasjon

### Nullstille passordet

Hvis du glemmer passordet ditt, nullstiller du maskinen til standardinnstillingene. Passordet nullstilles også til standardpassordet.

Mer informasjon ➤> Beslektet informasjon

### Beslektet informasjon

- Maskininnstillinger
- Beslektede emner:
- Oppdatere maskinens fastvare
- Tilbakestille maskinen
- · Endre påloggingspassordet ved bruk av Webbasert administrasjon

▲ Hjem > Maskininnstillinger > Endre maskininnstillinger fra kontrollpanelet

# Endre maskininnstillinger fra kontrollpanelet

- Hvis strømbrudd skulle inntreffe (minnelagring)
- Generelle innstillinger
- Skrive ut rapporter
- Tabell med innstillinger og funksjoner

▲ Hjem > Maskininnstillinger > Endre maskininnstillinger fra kontrollpanelet > Hvis strømbrudd skulle inntreffe (minnelagring)

# Hvis strømbrudd skulle inntreffe (minnelagring)

Menyinnstillingene lagres permanent og går ikke tapt ved strømbrudd.Midlertidige innstillinger (for eksempel Kontrast) går tapt.

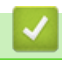

## Beslektet informasjon

Endre maskininnstillinger fra kontrollpanelet

▲ Hjem > Maskininnstillinger > Endre maskininnstillinger fra kontrollpanelet > Generelle innstillinger

# Generelle innstillinger

- Om dyp hvilemodus
- Stille inn automatisk avstengingsmodus
- Reduser tonerforbruk
- Still inn Fortsett-modusen
- Endre språket på LCD-skjermen

▲ Hjem > Maskininnstillinger > Endre maskininnstillinger fra kontrollpanelet > Generelle innstillinger > Om dyp hvilemodus

# Om dyp hvilemodus

Hvis maskinen er i hvilemodus og ikke mottar jobber over en lengre periode, går maskinen automatisk inn i dyp hvilemodus. Varighet er basert på din spesifikke modell og innstillinger.

Dyp hvilemodus bruker mindre strøm enn hvilemodus.

| A - |                                                                             |
|-----|-----------------------------------------------------------------------------|
| Ø ī | Dyp hvilemodus-innstillingen kan ikke deaktiveres som følge av miljøhensyn. |

| Gjeldende modeller                                | Maskinens kontrollpanel i dyp hvile-<br>modus | Aktiviteter som vekker maskinen                                                                    |
|---------------------------------------------------|-----------------------------------------------|----------------------------------------------------------------------------------------------------|
| DCP-L1640W/DCP-L1642W/<br>DCP-L1642WXL/DCP-L1660W | LCD-skjermen viser Dyp hvilemodus.            | <ul><li>Maskinen mottar en jobb.</li><li>Noen trykker en knapp på kontrollpa-<br/>nelet.</li></ul> |

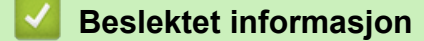

Generelle innstillinger

▲ Hjem > Maskininnstillinger > Endre maskininnstillinger fra kontrollpanelet > Generelle innstillinger > Stille inn automatisk avstengingsmodus

# Stille inn automatisk avstengingsmodus

Hvis maskinen ikke mottar noen jobber på en bestemt periode, avhengig av modellen og innstillingene, vil maskinen automatisk gå inn i avstengingsmodus. Maskinen går ikke inn i avslåingsmodus hvis den er koblet til et nettverk, en USB-kabel, NFC, Wi-Fi Direct eller en telefonlinje, eller hvis det er sikker utskrift-data lagret i minnet. De tilgjengelige funksjonene og grensesnittene varierer avhengig av modellen.

Når du vil starte utskriften, trykk på () på kontrollpanelet og send deretter en utskriftsjobb.

- 1. Trykk på Menu (Meny).
- 2. Trykk på ▲ eller ▼ for å vise [Hovedoppsett]-alternativet og trykk deretter på OK.
- 3. Trykk på ▲ eller ▼ for å vise [Økologi]-alternativet og trykk deretter på OK.
- 4. Trykk på ▲ eller ▼ for å vise [Autoavsteng.]-alternativet og trykk deretter på OK.
- Trykk på ▲ eller V for å vise alternativet [8timer], [4timer], [2timer], [1time], [20 Min.] eller [Av] og trykk deretter på OK.
- 6. Trykk på Stop/Exit (Stopp/Avslutt).

### Beslektet informasjon

• Generelle innstillinger

▲ Hjem > Maskininnstillinger > Endre maskininnstillinger fra kontrollpanelet > Generelle innstillinger > Reduser tonerforbruk

# Reduser tonerforbruk

Bruk av Tonersparing-funksjonen kan redusere tonerforbruket. Når Tonersparing er slått på, virker utskriften av dokumentene lysere.

Vi anbefaler IKKE at tonersparing-funksjonen brukes for utskrift av foto eller bilder i gråtone.

- 1. Trykk på Menu (Meny).
- 2. Trykk på ▲ eller ▼ for å vise [Hovedoppsett]-alternativet og trykk deretter på OK.
- 3. Trykk på ▲ eller ▼ for å vise [Økologi]-alternativet og trykk deretter på OK.
- 4. Trykk på ▲ eller ▼ for å vise [Tonersparing]-alternativet og trykk deretter på OK.
- 5. Trykk på ▲ eller ▼ for å vise [På] eller [Av] -alternativet og trykk deretter på OK.
- 6. Trykk på Stop/Exit (Stopp/Avslutt).

### Beslektet informasjon

### Generelle innstillinger

Beslektede emner:

Problemer med utskriftskvaliteten

▲ Hjem > Maskininnstillinger > Endre maskininnstillinger fra kontrollpanelet > Generelle innstillinger > Still inn Fortsett-modusen

# Still inn Fortsett-modusen

Fortsett-modus tvinger maskinen til å fortsette utskriften etter at kontrollpanelet viser statusen "Skift toner", og utskriften fortsetter til kontrollpanelet viser statusen "Tomt for toner".

Denne modusen er deaktivert som standard. Du aktiverer den ved å endre innstillingen til "Fortsett".

- Når kontrollpanelet viser en feil, kan du ikke endre modusen.
- Hvis du fortsetter å skrive ut i Fortsett-modusen, kan vi ikke garantere utskriftskvaliteten. For å gå ut av Fortsett-modus endrer du innstillingen til "Stopp".
- · Mens du bruker Fortsett-modusen, kan utskriften virke falmet.
- · Når du har byttet ut tonerkassetten med en ny, deaktiveres Fortsett-modus automatisk.
- Noen maskiner skriver kanskje ikke ut selv om de er i Fortsett-modus og statusen "Skift toner" vises på kontrollpanelet. I så fall må du bytte ut toneren.
- 1. Trykk på Menu (Meny).

Ø

- 2. Trykk på ▲ eller ▼ for å vise [Hovedoppsett]-alternativet og trykk deretter på OK.
- 3. Trykk på ▲ eller V for å vise [Bytt toner]-alternativet og trykk deretter på OK.
- 4. Trykk på ▲ eller ▼ for å vise [Fortsett] eller [Stopp] -alternativet og trykk deretter på OK.
- 5. Trykk på Stop/Exit (Stopp/Avslutt).

### Beslektet informasjon

Generelle innstillinger

▲ Hjem > Maskininnstillinger > Endre maskininnstillinger fra kontrollpanelet > Generelle innstillinger > Endre språket på LCD-skjermen

# Endre språket på LCD-skjermen

Skift skjermspråk etter behov.

Denne funksjonen er ikke tilgjengelig i enkelte land.

- 1. Trykk på Menu (Meny).
- 2. Trykk på ▲ eller ▼ for å vise [Grunn oppsett]-alternativet og trykk deretter på OK.
- 3. Trykk på ▲ eller ▼ for å vise [Lokalt språk]-alternativet og trykk deretter på OK.
- 4. Trykk på ▲ eller ▼ for å vise språket ditt og trykk deretter på **OK**.
- 5. Trykk på Stop/Exit (Stopp/Avslutt).

### Beslektet informasjon

Generelle innstillinger

▲ Hjem > Maskininnstillinger > Endre maskininnstillinger fra kontrollpanelet > Skrive ut rapporter

## Skrive ut rapporter

- Rapporter
- Skriv ut en rapport

▲ Hjem > Maskininnstillinger > Endre maskininnstillinger fra kontrollpanelet > Skrive ut rapporter > Rapporter

# Rapporter

Følgende rapporter er tilgjengelige:

### Brukerinnstillinger

Brukerinnstillingsrapporten skriver ut en liste med de gjeldende innstillingene.

### Skriverinnstillinger

Skriverinnstillingsrapporten skriver ut en liste over gjeldende skriverinnstillinger.

### Nettverkskonfigurasjon (Modeller med nettverksfunksjon)

Nettverkskonfigurasjonsrapporten skriver ut en liste med de gjeldende nettverksinnstillingene.

### WLAN-rapport (Modeller med trådløs nettverksfunksjon)

WLAN-rapporten skriver ut diagnostikken for trådløs LAN-tilkobling.

## Beslektet informasjon

· Skrive ut rapporter

▲ Hjem > Maskininnstillinger > Endre maskininnstillinger fra kontrollpanelet > Skrive ut rapporter > Skriv ut en rapport

# Skriv ut en rapport

- 1. Trykk på Menu (Meny).
- 2. Trykk på ▲ eller ▼ for å vise [Skriv rapport]-alternativet og trykk deretter på OK.
- 3. Trykk på ▲ eller ▼ for å vise rapporten du ønsker å skrive ut, og trykk deretter på OK.
- 4. Trykk på Start.
- 5. Trykk på Stop/Exit (Stopp/Avslutt).

## Beslektet informasjon

Skrive ut rapporter

▲ Hjem > Maskininnstillinger > Endre maskininnstillinger fra kontrollpanelet > Tabell med innstillinger og funksjoner

# Tabell med innstillinger og funksjoner

Innstillingstabellene hjelper deg med å forstå menyvalgene og alternativene som du finner i maskinens programmer.

Innstillingstabeller (2-linjede LCD DCP-modeller)

▲ Hjem > Maskininnstillinger > Endre maskininnstillinger fra kontrollpanelet > Tabell med innstillinger og funksjoner > Innstillingstabeller (2-linjede LCD DCP-modeller)

# Innstillingstabeller (2-linjede LCD DCP-modeller)

>> [Hovedoppsett]
>> [Kopi]
>> [Skriver]
>> [Nettverk]
>> [Skriv rapport]
>> [Maskininfo]
>> [Grunn oppsett]

### [Hovedoppsett]

### [Hovedoppsett]

| Nivå 3            | Nivå 4               | Nivå 5             | Beskrivelser                                                                                                    |
|-------------------|----------------------|--------------------|----------------------------------------------------------------------------------------------------|
| Skuffinnst.       | Papirtype            | _                  | Still inn papirtypen i papirmagasinet.                                                                                                    |
|                   | Autobytting          | -                  | Aktiver hvis du vil at maskinen automatisk skal velge papirstørrelse<br>blant de to størrelsene som er angitt i innstillingen Papirstørrelse.               |
|                   | Papirstr.            | -                  | Still inn papirstørrelsen i papirmagasinet.                                                                                                    |
|                   |                      |                    | Når innstillingen Autobytte er slått på, velger maskinen automatisk<br>mellom de to størrelsene som allerede er angitt i innstillingen Papir-<br>størrelse. |
|                   | Utskriftspo-<br>sis. | X-for-<br>skyvning | Flytt startpunktet for utskriften (øverst til venstre på siden) vannrett<br>fra -500 (venstre) til +500 (høyre) punkter med 300 dpi.                        |
|                   |                      | Y-for-<br>skyvning | Flytt startpunktet for utskriften (øverst til venstre på siden) loddrett<br>fra -500 (opp) til +500 (ned) punkter med 300 dpi.                              |
| Økologi           | Økomodus             | -                  | Slå på følgende maskininnstillinger :                                                                                                    |
|                   |                      |                    | Tonersparing: På <sup>1</sup>                                                                                                    |
|                   | Tonersparing         | -                  | Øk sidekapasiteten for tonerkassetten.                                                                                                    |
|                   | Autoavsteng.         | -                  | Angi antall minutter eller timer før maskinen går i avstengingsmo-<br>dus.                                                                                  |
| LCD Kon-<br>trast | -                    | -                  | Juster LCD-kontrasten.                                                                                                    |
| Bytt toner        | -                    | -                  | Still inn maskinen til å fortsette utskriften etter at LCD-skjermen vi-<br>ser Bytt toner.                                                                  |

1 Du kan bare endre denne innstillingen etter at du har endret visse maskininnstillinger i Webbasert administrasjon.

### [Kopi]

## [Kopi]

| Nivå 3   | Nivå 4   | Beskrivelser                                           |
|----------|----------|--------------------------------------------------------|
| Tetthet  | -        | Juster tettheten.                                      |
| Kvalitet | -        | Velg kopioppløsningen for den aktuelle typen dokument. |
| Kontrast | -        | Juster kontrasten for kopier.                          |
| ID-kopi  | Tetthet  | Juster tettheten.                                      |
|          | Kvalitet | Velg kopioppløsningen for den aktuelle typen dokument. |
|          | Kontrast | Juster kontrasten for kopier.                          |

| Nivå 3  | Nivå 4      | Beskrivelser         |
|---------|-------------|----------------------|
| ID-kopi | 2-i-1/1-i-1 | Lag 2 i 1 ID-kopier. |

## [Skriver]

## [Skriver]

| Nivå 3          | Beskrivelser                                                                                                    |  |  |  |
|-----------------|----------------------------------------------------------------------------------------------------|--|--|--|
| Oppløsning      | Velg en utskriftsoppløsning.                                                                                                    |  |  |  |
| Tetthet         | Øk eller reduser utskriftstettheten.                                                                                                    |  |  |  |
| Testutskrift    | Skriv ut en testside.                                                                                                    |  |  |  |
| Autom. fortsett | Velg denne innstillingen hvis du vil bruke maskinen til å fjerne papirstørrelsesfeil eller mediety-<br>pefeil, og bruke papiret i skuffen. |  |  |  |
| Utskriftsposis. | Åpne innstillingsmenyene for utskriftsposisjon.                                                                                            |  |  |  |
| Nullst. skriver | Gjenopprett maskininnstillingene til fabrikkinnstillingene.                                                                                |  |  |  |

## [Nettverk]

## [Nettverk]

| Nivå 3     | Nivå 4               | Nivå 5           | Nivå 6        | Beskrivelser                                                                                   |
|------------|----------------------|------------------|---------------|------------------------------------------------------------------------------------------------|
| Trådb. LAN | TCP/IP               | Boot met-<br>hod | -             | Velg oppstartsmetoden som passer best for dine be-<br>hov.                                     |
|            |                      | IP-adresse       | -             | Angi IP-adressen.                                                                              |
|            |                      | Subnet<br>mask   | -             | Angi nettverksmasken.                                                                          |
|            |                      | Gateway          | _             | Angi gateway-adressen.                                                                         |
|            |                      | Nodenavn         | -             | Skriv inn navnet på noden.                                                                     |
|            |                      |                  |               | (Opptil 32 tegn)                                                                               |
|            |                      | WINS con-<br>fig | _             | Velg modus for konfigurasjon av WINS.                                                          |
|            |                      | WINS-ser-<br>ver | Primær        | Spesifiser IP-adressen for den primære WINS-serve-<br>ren.                                     |
|            |                      |                  | Sekun-<br>dær | Spesifiser IP-adressen for den sekundære WINS-<br>serveren.                                    |
|            |                      | DNS-server       | Primær        | Spesifiser IP-adressen for den primære DNS-serve-<br>ren.                                      |
|            |                      |                  | Sekun-<br>dær | Spesifiser IP-adressen for den sekundære DNS-ser-<br>veren.                                    |
|            |                      | APIPA            | _             | Still inn maskinen til å tildele IP-adressen automatisk fra det koblingslokale adresseområdet. |
|            |                      | IPv6             | -             | Slå IPv6-funksjonen av eller på.                                                               |
|            | Estimer              | -                | -             | Velg modus for Ethernet-tilkobling.                                                            |
|            | Kablet sta-<br>tus   | -                | -             | Vis gjeldende kablet status.                                                                   |
|            | MAC-adresse          | -                | _             | Vis maskinens MAC-adresse.                                                                     |
|            | Sett til<br>std.     | -                | -             | Gjenopprett innstillingene for kablet nettverk til fa-<br>brikkinnstillingene.                 |
|            | Kablet akti-<br>vert | -                | -             | Slå kablet LAN-grensesnitt av eller på manuelt.                                                |

| Nivå 3        | Nivå 4              | Nivå 5           | Nivå 6        | Beskrivelser                                                                                   |
|---------------|---------------------|------------------|---------------|------------------------------------------------------------------------------------------------|
| WLAN (Wi-Fi)  | Finn nett-<br>verk  | -                | _             | Konfigurer innstillinger for trådløst nettverk manuelt.                                        |
|               | TCP/IP              | Boot met-<br>hod | _             | Velg oppstartsmetoden som passer best for dine behov.                                          |
|               |                     | IP-adresse       | _             | Angi IP-adressen.                                                                              |
|               |                     | Subnet<br>mask   | -             | Angi nettverksmasken.                                                                          |
|               |                     | Gateway          | _             | Angi gateway-adressen.                                                                         |
|               |                     | Nodenavn         | -             | Skriv inn navnet på noden.                                                                     |
|               |                     |                  |               | (Opptil 32 tegn)                                                                               |
|               |                     | WINS con-<br>fig | -             | Velg modus for konfigurasjon av WINS.                                                          |
|               |                     | WINS-ser-<br>ver | Primær        | Spesifiser IP-adressen for den primære WINS-serve-<br>ren.                                     |
|               |                     |                  | Sekun-<br>dær | Spesifiser IP-adressen for den sekundære WINS-<br>serveren.                                    |
|               |                     | DNS-server       | Primær        | Spesifiser IP-adressen for den primære DNS-serve-<br>ren.                                      |
|               |                     |                  | Sekun-<br>dær | Spesifiser IP-adressen for den sekundære DNS-ser-<br>veren.                                    |
|               |                     | APIPA            | -             | Still inn maskinen til å tildele IP-adressen automatisk fra det koblingslokale adresseområdet. |
|               |                     | IPv6             | _             | Slå IPv6-funksjonen av eller på.                                                               |
|               | WPS-/trykk-<br>napp | -                | -             | Konfigurer trådløse nettverksinnstillinger ved hjelp<br>av ettrykksknapper.                    |
|               | WPS/PIN-kode        | -                | -             | Konfigurer trådløse nettverksinnstillinger ved hjelp<br>av WPS med PIN-kode.                   |
|               | Gjenoppr.<br>WLAN   | -                | -             | Tilbakestill og start det trådløse nettverket på nytt.                                         |
|               | WLAN status         | Status           | -             | Vis gjeldende status for trådløst nettverk.                                                    |
|               |                     | Signal           | -             | Vis gjeldende signalstyrke for trådløst nettverk.                                              |
|               |                     | Kanal            | _             | Vis gjeldende kanal for trådløst nettverk.                                                     |
|               |                     | Hastighet        | -             | Vis gjeldende hastighet for trådløst nettverk.                                                 |
|               |                     | SSID             | -             | Vis gjeldende SSID.                                                                            |
|               |                     | Komm. Mo-<br>dus | -             | Vis gjeldende kommunikasjonsmodus.                                                             |
|               | MAC-adresse         | -                | _             | Vis maskinens MAC-adresse.                                                                     |
|               | Sett til<br>std.    | -                | -             | Gjenopprett innstillingene for trådløst nettverk til fa-<br>brikkinnstillingene.               |
|               | WLAN akti-<br>vert  | -                | -             | Slå WLAN på eller av manuelt.                                                                  |
| Wi-Fi direkte | Manuelt             | -                | -             | Konfigurer innstillingene til Wi-Fi Direct-nettverket manuelt.                                 |
|               | Gruppeeier          | -                | _             | Still inn maskinen som gruppeeier.                                                             |
|               | Trykknapp           | -                | _             | Konfigurer nettverksinnstillinger for Wi-Fi Direct ved hjelp av ettrykksknappen.               |
|               | PIN-kode            | -                | —             | Konfigurer nettverksinnstillingene for Wi-Fi Direct ved hjelp av WPS med PIN-kode.             |

| Nivå 3            | Nivå 4             | Nivå 5     | Nivå 6 | Beskrivelser                                                                                                    |
|-------------------|--------------------|------------|--------|----------------------------------------------------------------------------------------------------|
| Wi-Fi direkte     | Enhetsinfo.        | Enhetsnavn | _      | Vis maskinens enhetsnavn.                                                                                                    |
|                   |                    | SSID       | -      | Vis gruppeeiers SSID.<br>Når maskinen ikke er koblet til, viser LCD-skjermen<br>Ikke tilkoblet.                                                            |
|                   |                    | IP-adresse | -      | Vis maskinens gjeldende IP-adresse.                                                                                                    |
|                   | Statusinfo.        | Status     | _      | Vis gjeldende status for Wi-Fi Direct-nettverket.                                                                                                    |
|                   |                    | Signal     | -      | Vis gjeldende signalstyrke for Wi-Fi Direct-nettver-<br>ket.<br>Når maskinen fungerer som gruppeeier, viser I CD-                                          |
|                   |                    |            |        | skjermen alltid et sterkt signal.                                                                                                    |
|                   |                    | Kanal      | _      | Vis gjeldende nettverkskanal for Wi-Fi Direct.                                                                                                    |
|                   |                    | Hastighet  | -      | Vis gjeldende hastighet til Wi-Fi Direct-nettverket.                                                                                                    |
|                   | I/F-aktivert       | -          | -      | Slå på eller av Wi-Fi Direct-tilkoblingen.                                                                                                    |
| Nettadm.          | -                  | -          | -      | Aktiver eller deaktiver Webbasert administrasjon.                                                                                                    |
|                   |                    |            |        | Hvis du aktiverer denne funksjonen, må du angi at<br>tilkoblingsmetoden skal bruke Webbasert administra-<br>sjon.                                          |
| Global detek.     | Tillat de-<br>tekt | _          | -      | Aktiver eller deaktiver global gjenkjenning. Dette er<br>en funksjon som gjenkjenner og varsler når brukeren<br>utilsiktet kobler til et globalt nettverk. |
|                   | Avvis til-<br>gang | -          | -      | Deaktiver tilkoblinger til det globale nettverket.                                                                                                    |
| Nullst.<br>nettv. | -                  | _          | _      | Gjenopprett alle nettverksinnstillinger til fabrikkinn-<br>stillingene.                                                                                    |

## [Skriv rapport]

# [Skriv rapport]

| Nivå 3         | Beskrivelser                                           |
|----------------|--------------------------------------------------------|
| Brukervalg     | Skriv ut en liste over brukerinnstillingene.           |
| Utskr.innst.   | Skriv ut en liste over skriverinnstillingene.          |
| Nettverkskonf. | Skriv ut en liste over nettverksinnstillingene.        |
| WLAN-rapport   | Skriv ut resultatet for den trådløse LAN-tilkoblingen. |

## [Maskininfo]

## [Maskininfo]

| Nivå 3               | Nivå 4         | Beskrivelser                                                                 |  |
|----------------------|----------------|------------------------------------------------------------------------------|--|
| Serienummer          | -              | Kontroller maskinens serienummer.                                            |  |
| Versjon Hovedversjon |                | Kontroller maskinens fastvareversjon.                                        |  |
|                      | Sikkerhetsver. |                                                                              |  |
| Sideteller           | Totalt         | Kontroller totalt antall sider maskinen har skrevet ut i løpet av levetiden. |  |
|                      | Корі           |                                                                              |  |
|                      | Skriv ut       |                                                                              |  |
|                      | Annet          |                                                                              |  |
| Delers levetid       | Toner          | Vis omtrent hvor mye toner det er igjen.                                     |  |

| Nivå 3         | Nivå 4  | Beskrivelser                                                               |  |
|----------------|---------|----------------------------------------------------------------------------|--|
| Delers levetid | Trommel | Du kan kontrollere hvor mange prosent av en trommels levetid som er igjen. |  |

[Grunn oppsett]

[Grunn oppsett]

| Nivå 3                              | Nivå 4         | Beskrivelser                                                                                                    |  |
|-------------------------------------|----------------|----------------------------------------------------------------------------------------------------|--|
| Nullstill                           | Tilb.st maskin | Gjenopprett alle maskinens innstillinger du har endret.                                                               |  |
|                                     | Nullst. nettv. | Gjenopprett alle nettverksinnstillinger til fabrikkinnstillingene.                                                    |  |
|                                     | Alle innst.    | Gjenopprett maskininnstillingene til fabrikkinnstillingene.                                                           |  |
|                                     | Fabrikkinnst.  | Gjenopprett alle maskinens innstillinger til fabrikkinnstillingene. Utfør denne operasjonen når du avhender maskinen. |  |
| Lokalt språk                        | -              | Endre LCD-språk.                                                                                                    |  |
| (tilgjengelig for enkelte modeller) |                |                                                                                                    |  |

# Beslektet informasjon

• Tabell med innstillinger og funksjoner

▲ Hjem > Maskininnstillinger > Endre maskininnstillingene via Webbasert administrasjon

# Endre maskininnstillingene via Webbasert administrasjon

Webbasert administrasjon er et verktøy som bruker en vanlig nettleser til å styre maskinen via HTTP (Hyper Text Transfer Protocol) eller HTTPS (Hyper Text Transfer Protocol over Secure Socket Layer).

- Hva er Webbasert administrasjon?
- Åpne Webbasert administrasjon
- Endre påloggingspassordet ved bruk av Webbasert administrasjon

▲ Hjem > Maskininnstillinger > Endre maskininnstillingene via Webbasert administrasjon > Hva er Webbasert administrasjon?

# Hva er Webbasert administrasjon?

Webbasert administrasjon er et verktøy som bruker en vanlig nettleser til å styre maskinen via HTTP (Hyper Text Transfer Protocol) eller HTTPS (Hyper Text Transfer Protocol over Secure Socket Layer).

• Vi anbefaler at du bruker den nyeste versjonen av disse nettleserne:

- Microsoft Edge, Firefox og Google Chrome<sup>™</sup> for Windows
- Safari, Firefox og Google Chrome<sup>™</sup> for Mac
- Google Chrome<sup>™</sup> for Android<sup>™</sup>

Ø

- Safari og Google Chrome<sup>™</sup> for iOS
- Kontroller at JavaScript og informasjonskapsler alltid er slått på uansett hvilken webleser du bruker.
- Kontroller at maskinen er på og koblet til samme nettverk som datamaskinen, og at nettverket støtter TCP-/IP-protokollen.

|                       | brothe                                    |
|-----------------------|-------------------------------------------|
| <                     | Status                                    |
| Logout                | Device Status                             |
| Home                  | Sleep                                     |
| Status                | Automatic Refresh <ul> <li>Off</li> </ul> |
| Auto Refresh Interval | ○ On                                      |
| General               | Toner Level                               |
| Сору                  |                                           |
| Print                 | ВК                                        |
| Scan                  | Web Language                              |
| Administrator         |                                           |
| Online Functions      | Levice Location Contact : Location :      |
| Network               |                                           |

Det faktiske skjermbildet kan avvike fra skjermbildet ovenfor.

# Beslektet informasjon

Endre maskininnstillingene via Webbasert administrasjon

Hjem > Maskininnstillinger > Endre maskininnstillingene via Webbasert administrasjon > Åpne Webbasert administrasjon

# Åpne Webbasert administrasjon

- Vi anbefaler at du bruker den nyeste versjonen av disse nettleserne:
  - Microsoft Edge, Firefox og Google Chrome<sup>™</sup> for Windows
  - Safari, Firefox og Google Chrome<sup>™</sup> for Mac
  - Google Chrome<sup>™</sup> for Android<sup>™</sup>
- Safari og Google Chrome<sup>™</sup> for iOS
- Kontroller at JavaScript og informasjonskapsler alltid er slått på uansett hvilken webleser du bruker.
- Vi anbefaler at du bruker HTTPS-sikkerhetsprotokollen når du konfigurerer innstillingene med Webbasert administrasjon. Hvis du bruker HTTP når du konfigurerer innstillinger med Webbasert administrasjon, må du følge anmodningen om å bytte til en sikker HTTPS-tilkobling.
- Når du bruker HTTPS til å konfigurere Webbasert administrasjon, vil nettleseren vise en dialogboks med en advarsel. Du kan installere et egensignert sertifikat for å bruke SSL/TLS-kommunikasjon hvis du ikke vil at dialogboksen med advarselen skal vises. Du finner mer informasjon **>>** *Beslektet informasjon*
- Hvis du angir et nytt passord under førstegangsoppsettet, bruker du det nye passordet som du har angitt for maskinen.
- Hvis du ikke har angitt et nytt passord, bruker du standardpassordet for å administrere maskinens innstillinger. Standardpassordet står på maskinens bakside og er markert med "**Pwd**". Du finner også standardpassordet i nettverkskonfigurasjonsrapporten.

Vi anbefaler at du straks endrer standardpassordet for å beskytte maskinen mot uautorisert tilgang.

>> Åpne Webbasert administrasjon fra nettleseren din

>> Åpne Webbasert administrasjon fra Brother iPrint&Scan (Windows/Mac)

>> Åpne Webbasert administrasjon fra Brother Utilities (Windows)

## Åpne Webbasert administrasjon fra nettleseren din

- 1. Start nettleseren.
- 2. Skriv inn "https://maskinens IP-adresse" i nettleserens adressefelt (der "maskinens IP-adresse" er IPadressen til maskinen din).

Eksempel:

https://192.168.1.2

 Hvis du bruker DNS (Domain Name System) eller aktiverer et NetBIOS-navn, kan du skrive inn et annet navn, som "DeltSkriver" i stedet for IP-adressen.

For eksempel: https://SharedPrinter

- Hvis du aktiverer et NetBIOS-navn, kan du også bruke nodenavnet.
  - For eksempel: https://brn123456abcdef
- NetBIOS-navnet finner du i nettverkskonfigurasjonsrapporten eller på siden Skriverinnstillinger.
- 3. Hvis du blir bedt om det, skriver du inn passordet i feltet Login (Pålogging) og klikker deretter på Login (Pålogging).
- 4. Hvis du vil feste navigasjonslinjen til venstre på skjermen, klikker du på 💳 og deretter 🗾

Du kan nå endre maskinens innstillinger.

Hvis maskinen er inaktiv i en bestemt tidsperiode, logges brukeren automatisk ut. Endre utloggingsinnstillingene i **Web Based Management Logout Time (Frakoblingstid for webbasert administrasjon)-**menyen.

## Åpne Webbasert administrasjon fra Brother iPrint&Scan (Windows/Mac)

- 1. Start Brother iPrint&Scan.
  - Windows

Start (Brother iPrint&Scan).

• Mac

I menylinjen **Finder** klikker du på **Gå** > **Programmer**, og deretter dobbeltklikker du på iPrint&Scan-ikonet. Brother iPrint&Scan-skjermbildet vises.

- 2. Hvis Brother-maskinen ikke er valgt, klikker du på **Velg din maskin**-knappen og deretter velger du modellnavnet fra listen. Klikk på **OK**.
- 3. Klikk på IIII (Forbruksvarer/maskininnstillinger).
- 4. Klikk på Alle innstillinger.

Siden for Webbasert administrasjon vises.

- 5. Hvis du blir bedt om det, skriver du inn passordet i feltet **Login (Pålogging)** og klikker deretter på **Login** (Pålogging).
- 6. Hvis du vil feste navigasjonslinjen til venstre på skjermen, klikker du på 💳 og deretter 🗾

Du kan nå endre maskinens innstillinger.

Du kan også starte Webbasert administrasjon fra Brother Mobile Connect for mobile enheter.

## Åpne Webbasert administrasjon fra Brother Utilities (Windows)

- 1. Start **Rother Utilities**), og klikk deretter på rullegardinmenyen og velg modellnavnet (hvis det ikke allerede er valgt).
- 2. Klikk på **Verktøy** i den venstre navigasjonslinjen og klikk deretter på **Maskininnstillinger**. Siden for Webbasert administrasjon vises.
- 3. Hvis du blir bedt om det, skriver du inn passordet i feltet Login (Pålogging) og klikker deretter på Login (Pålogging).
- Hvis du vil feste navigasjonslinjen til venstre på skjermen, klikker du på ≡ og deretter x.

Du kan nå endre maskinens innstillinger.

Hvis du endrer protokollinnstillingene, må du starte maskinen på nytt etter at du har klikket på **Submit (Send)** for å aktivere konfigurasjonen.

Når du har konfigurert innstillingene, klikker du på Logout (Utlogging).

### Beslektet informasjon

• Endre maskininnstillingene via Webbasert administrasjon

### **Beslektede emner:**

- Skrive ut rapporten for nettverkskonfigurasjon
- Sikkerhet

▲ Hjem > Maskininnstillinger > Endre maskininnstillingene via Webbasert administrasjon > Endre påloggingspassordet ved bruk av Webbasert administrasjon

# Endre påloggingspassordet ved bruk av Webbasert administrasjon

Standardpassordet for å styre innstillingene på denne maskinen finner du bak på maskinen, angitt med **"Pwd**". Endre standardpassordet ved å følge instruksjonene på skjermen når du logger på for første gang. Vi anbefaler at du umiddelbart endrer standardpassordet for å beskytte maskinen mot uautorisert tilgang.

- 1. Start Webbasert administrasjon. >> Åpne Webbasert administrasjon
  - Du kan åpne Webbasert administrasjon fra følgende
    - Brother iPrint&Scan (Windows)
  - Brother iPrint&Scan (Mac)
  - Nettleseren din
  - Brother Utilities (Windows)
- 2. Gjør ett av følgende:

Ø

- Hvis du har angitt et passord tidligere, skriver du det inn og klikker på Login (Pålogging).
- Dersom du ikke har angitt ditt eget passord tidligere, skriver du inn standard påloggingspassord, og klikker deretter på Login (Pålogging).
- 3. På venstre navigasjonslinje klikker du på Administrator > Login Password (Påloggingspassord).
  - Standardpassordet for å styre innstillingene på denne maskinen finner du bak på maskinen, og det angis ved «**Pwd**».
  - Hvis venstre navigasjonslinje ikke vises, starter du navigeringen fra  $\equiv$ .
- 4. Hvis du vil endre passordet, skriver du inn nåværende passord i feltet Enter Old Password (Angi gammelt passord).
- 5. Følg skjerminstruksjonene Login Password (Påloggingspassord), og skriv inn det nye passordet i feltet Enter New Password (Angi nytt passord).
- 6. Skriv inn det nye passordet på nytt i feltet Confirm New Password (Bekreft nytt passord).
- 7. Klikk på Submit (Send).

Du kan også endre låseinnstillingene i Login Password (Påloggingspassord)-menyen.

### Beslektet informasjon

Endre maskininnstillingene via Webbasert administrasjon

#### **Beslektede emner:**

· Sjekke passordet til maskinen din

## ▲ Hjem > Tillegg

# Tillegg

- Spesifikasjoner
- Forbruksmateriell
- Informasjon om miljø og samsvar
- Brother hjelp og kundestøtte

# Spesifikasjoner

- >> Generelle spesifikasjoner
- >> Spesifikasjon av dokumentstørrelse
- >> Spesifikasjoner for utskriftsmedier
- >> Kopispesifikasjoner
- >> Skannerspesifikasjoner
- >> Skriverspesifikasjoner
- >> Spesifikasjoner for grensesnitt
- >> Støttede protokoller og sikkerhetsfunksjoner
- >> Spesifikasjoner av krav til datamaskin

## Generelle spesifikasjoner

| Skrivertype       Lase         Utskriftsmetode       Elekt         Minnekapasitet       Standard       128 M         Skjerm (LCD)       16 te         Strømkilde       220-2         Strømforbruk       Topp       Omtr         (Gjennomsnitt)       Utskrift 1       Omtr         Kopiering 1       Omtr         Klar 1       Omtr         Hvilemodus 1       Omtr | er<br>trofotografisk laserskriver<br>MB<br>egn (1 byte) x 2 linjer<br>240 V AC 50/60 Hz<br>rent 1 080 W                                                                                                    |  |  |
|----------------------------------------------------------------------------------------------------|----------------------------------------------------------------------------------------------------|--|--|
| Utskriftsmetode       Elekt         Minnekapasitet       Standard       128 l         Skjerm (LCD)       16 te         Strømkilde       220-2         Strømforbruk       Topp       Omtr         (Gjennomsnitt)       Utskrift 1       Omtr         Kopiering 1       Omtr         Klar 1       Omtr         Hvilemodus 1       Omtr                                | trofotografisk laserskriver<br>MB<br>egn (1 byte) x 2 linjer<br>240 V AC 50/60 Hz<br>rent 1 080 W                                                                                                    |  |  |
| Minnekapasitet       Standard       128 f         Skjerm (LCD)       16 te         Strømkilde       220-2         Strømforbruk       Topp       Omtr         (Gjennomsnitt)       Utskrift 1       Omtr         Kopiering 1       Omtr         Klar 1       Omtr         Hvilemodus 1       Omtr                                                                    | MB<br>egn (1 byte) x 2 linjer<br>240 V AC 50/60 Hz<br>rent 1 080 W                                                                                                    |  |  |
| Skjerm (LCD)       16 te         Strømkilde       220-2         Strømforbruk       Topp       Omtr         (Gjennomsnitt)       Utskrift 1       Omtr         Kopiering 1       Omtr         Klar 1       Omtr         Hvilemodus 1       Omtr                                                                                                    | egn (1 byte) x 2 linjer<br>240 V AC 50/60 Hz<br>rent 1 080 W                                                                                                    |  |  |
| Strømkilde     220-2       Strømforbruk<br>(Gjennomsnitt)     Topp     Omtr       Utskrift 1     Omtr       Kopiering 1     Omtr       Klar 1     Omtr       Hvilemodus 1     Omtr                                                                                                    | 240 V AC 50/60 Hz<br>rent 1 080 W                                                                                                    |  |  |
| Strømforbruk<br>(Gjennomsnitt)     Topp     Omtr       Utskrift <sup>1</sup> Omtr       Kopiering <sup>1</sup> Omtr       Klar <sup>1</sup> Omtr       Hvilemodus <sup>1</sup> Omtr                                                                                                    | rent 1 080 W                                                                                                    |  |  |
| Utskrift 1     Omtr       Kopiering 1     Omtr       Klar 1     Omtr       Hvilemodus 1     Omtr                                                                                                    |                                                                                                    |  |  |
| Kopiering 1     Omtr       Klar 1     Omtr       Hvilemodus 1     Omtr                                                                                                    | rent 380 W ved 25 °C                                                                                                    |  |  |
| Klar <sup>1</sup> Omtr<br>Hvilemodus <sup>1</sup> Omtr                                                                                                    | rent 380 W ved 25 °C                                                                                                    |  |  |
| Hvilemodus <sup>1</sup> Omtr                                                                                                    | rent 40 W ved 25 °C                                                                                                    |  |  |
| invitented day                                                                                                    | rent 2,7 W                                                                                                    |  |  |
| Dyp hvile <sup>1</sup> Omtr                                                                                                    | rent 1,0 W                                                                                                    |  |  |
| Avslått <sup>23</sup> Omtr                                                                                                    | Omtrent 0,28 W                                                                                                    |  |  |
| (Typisk konturvisning)       • (E         (DCP-L1640W/DCP-L1642W/DCP-L1642WXL)       • • (C         • • • • • • • • • • • • • • • • • • •                                                                                                    | DCP-L1640W/DCP-L1642W/DCP-L1642WXL)<br>: 385<br>** : 255<br>** : 340<br>*** : 464<br>DCP-L1660W)<br>: 385<br>* : 283<br>** : 340<br>*** : 464<br>DCP-L1642W)<br>',3 kg<br>DCP-L1642W)<br>',4 kg<br>DCP-L1642WXL) |  |  |

|                   |                       |                                       | 8,2 kg                                      |  |  |
|-------------------|-----------------------|---------------------------------------|---------------------------------------------|--|--|
| Støynivå          | Lydtrykk <sup>4</sup> | Utskrift                              | LpAm = 52 dB (A)                            |  |  |
|                   |                       | Klar                                  | Standard: LpAm = 18 dB (A)                  |  |  |
|                   |                       |                                       | Når viften kjører: LpAm = opptil 30 dB (A)  |  |  |
|                   | Lydstyrke Utskrift    |                                       | LWAc = 6,66 B (A)                           |  |  |
|                   |                       | Klar                                  | Standard: LWAc = 4,69 B (A)                 |  |  |
|                   |                       |                                       | Når viften kjører: LWAc = opptil 5,20 B (A) |  |  |
| Temperatur        | Under drift           |                                       | Fra 10 °C til 32,5 °C                       |  |  |
|                   | Lagringsplass         |                                       | Fra 0 °C til 40 °C                          |  |  |
| Luftfuktighet     | Under drift           |                                       | 20-80 % (ingen kondensering)                |  |  |
| Lagringsplass     |                       |                                       | 20-80 % (ingen kondensering)                |  |  |
| Automatisk dokume | entmater (ADF)        |                                       | Opptil 10 ark                               |  |  |
| (DCP-L1660W)      |                       | For best mulig resultat anbefaler vi: |                                             |  |  |
|                   |                       |                                       | Temperatur: 20 °C til 30 °C                 |  |  |
|                   |                       |                                       | Fuktighet: 50 til 70 %                      |  |  |
|                   |                       |                                       | • Papir: 80 g/m <sup>2</sup>                |  |  |

<sup>1</sup> Målt når maskinen er tilkoblet med samme nettverkstilkobling som ENERGY STAR ver. 3.1 testmetode.

<sup>2</sup> Målt i henhold til IEC 62301 utgave 2.0.

<sup>3</sup> Strømforbruk varierer noe avhengig av bruksmiljøet.

<sup>4</sup> Målt i henhold til metoden som er beskrevet i ISO 7779.

## Spesifikasjon av dokumentstørrelse

| Dokumentstørrelse | ADF-bredde <sup>1</sup> | 210 til 215,9 mm   |  |
|-------------------|-------------------------|--------------------|--|
|                   | ADF-lengde <sup>1</sup> | 279,4 til 355,6 mm |  |
|                   | Skannerglassbredde      | Maksimalt 215,9 mm |  |
|                   | Skannerglasslengde      | Maksimalt 300 mm   |  |

<sup>1</sup> Kun ADF-modeller

## Spesifikasjoner for utskriftsmedier

| Papirinngang | Papirmagasin<br>(Standard)                              | Papirtype               | Vanlig papir, resirkulert papir                                                                                                    |  |
|--------------|---------------------------------------------------------|-------------------------|----------------------------------------------------------------------------------------------------|--|
|              |                                                         | Papirstørrelse          | A4, Letter, Legal, Folio, A5, A5 (lang kant), B5 (JIS),<br>B5 (ISO), Executive, 16K (195x270 mm)                                               |  |
|              |                                                         | Papirvekt               | 65 til 105 g/m <sup>2</sup>                                                                                                    |  |
|              |                                                         | Maksimal papirkapasitet | Opptil 150 ark med vanlig papir på 80 g/m <sup>2</sup>                                                                                         |  |
| Papirutgang  | birutgang Utgangsstøtte for dokumenter med forsiden ned |                         | Opptil 50 ark med vanlig papir på 80 g/m <sup>2</sup> (mates ut med forsiden ned til utmagasinet for dokumenter med forsiden ned) <sup>1</sup> |  |

<sup>1</sup> Beregnet med 80 g/m<sup>2</sup> i et temperert, ikke-fuktig miljø. Faktisk kapasitet i utskuffen kan variere etter omgivelsene.

## Kopispesifikasjoner

| Kopieringsbredde | Maksimalt 210 mm        |  |  |
|------------------|-------------------------|--|--|
| Sorter kopi      | Ja                      |  |  |
| Stable kopi      | Opptil 99 sider         |  |  |
| Oppløsning       | Maksimalt 600 x 600 dpi |  |  |

| Oppvarmingstid før første kopi <sup>1</sup> | Mindre enn 16 sekunder ved 23 °C |
|---------------------------------------------|----------------------------------|
|---------------------------------------------|----------------------------------|

1 Fra Driftsklar og standardskuff.

## Skannerspesifikasjoner

| Farge / svart           | Ja/Ja                                           |  |  |
|-------------------------|-------------------------------------------------|--|--|
| TWAIN-kompatibel        | Ja<br>(Windows 10 / Windows 11)                 |  |  |
| WIA-kompatibel          | Ja<br>(Windows 10 / Windows 11)                 |  |  |
| AirPrint-kompatibel     | Ja                                              |  |  |
|                         | (macOS v13, v14, v15)                           |  |  |
| Farge dybde             | 30 bit fargebehandling (inngang)                |  |  |
|                         | • 24 bit fargebehandling (utgang)               |  |  |
| Gråtoner                | • 10 bit fargebehandling (inngang)              |  |  |
|                         | 8 bit fargebehandling (utgang)                  |  |  |
| Oppløsning <sup>1</sup> | Opptil 19 200 × 19 200 dpi (interpolert)        |  |  |
|                         | • Opptil 600 x 1200 dpi (fra skannerglassplate) |  |  |
|                         | Opptil 600 x 600 dpi (fra ADF) <sup>2</sup>     |  |  |
| Skannebredde            | Maksimalt 210 mm                                |  |  |

<sup>1</sup> Maksimum 600 × 1200 dpi-skanning med WIA-driveren i Windows 10 og Windows 11 (oppløsning på opptil 19 200 × 19 200 dpi kan velges gjennom skannerverktøyet)

<sup>2</sup> Kun ADF-modeller

## Skriverspesifikasjoner

| Oppløsning                                                     |  | Opptil 2400 x 600 dpi (HQ1200-teknologi)  |  |  |
|----------------------------------------------------------------|--|-------------------------------------------|--|--|
| Utskriftshastighet <sup>12</sup> 1-sidig utskrift <sup>3</sup> |  | Opptil 20 sider/minutt (A4-størrelse)     |  |  |
|                                                                |  | Opptil 21 sider/minutt (Letter-størrelse) |  |  |
| Tid for første utskrift <sup>4</sup>                           |  | Mindre enn 10,0 sekunder ved 23 °C        |  |  |

1 Utskriftshastigheten kan endres avhengig av type dokument du vil skrive ut.

<sup>2</sup> Utskriftshastigheten kan være tregere når maskinen er koblet til via trådløst LAN.

<sup>3</sup> Disse utskriftshastighetene gjelder for 1-sidig utskrift og er målt i henhold til ISO/IEC 24734.

<sup>4</sup> Fra Driftsklar og standard papirmagasin.

## Spesifikasjoner for grensesnitt

| USB                      | Type: USB Type-B-beholder                                        |
|--------------------------|------------------------------------------------------------------|
|                          | Versjon: USB 2.0 høyhastighet <sup>1 2</sup>                     |
|                          | Bruk en USB 2.0-grensesnittkabel som ikke er lengre enn 2 meter. |
| LAN                      | 10Base-T/100Base-TX <sup>3</sup>                                 |
| Trådløst lokalt nettverk | IEEE 802.11a/b/g/n (infrastrukturmodus)                          |
|                          | IEEE 802.11a/g/n (Wi-Fi Direct <sup>®</sup> )                    |

1 Din maskin har et USB 2.0 Hi-Speed-grensesnitt. Maskinen kan også kobles til en datamaskin som har et USB 1.1-grensesnitt.

2 Tredjeparts USB-hubenheter støttes ikke.

<sup>3</sup> Bruk en gjennomgående kategori 5 (eller større) tvunnet trådparkabel.

## Støttede protokoller og sikkerhetsfunksjoner

Støttede protokoller og sikkerhetsfunksjoner kan variere avhengig av modellene.

### Ethernet

10Base-T/100Base-TX

### Trådløst LAN (2,4GHz)

IEEE 802.11b/g/n (Infrastrukturmodus), IEEE 802.11g/n (Wi-Fi Direct)

### Trådløst LAN (5GHz)

IEEE 802.11a/n (Infrastrukturmodus), IEEE 802.11a/n (Wi-Fi Direct)

### Protokoller (IPv4)

ARP, RARP, BOOTP, DHCP, APIPA (Auto IP), WINS/NetBIOS navneløsning, DNS-løser, mDNS, LLMNRsvarer, LPR/LPD, Custom Raw Port/Port9100, SMTP-klient, IPP/IPPS, FTP-klient og -server, SNMPv1/v2c/v3, HTTP/HTTPS-server, TFTP-klient og -server, ICMP, webtjenester (utskrift/skanning), SNTP-klient, Syslog

### Protokoller (IPv6)

NDP, RA, DNS-løser, mDNS, LLMNR-svarer, LPR/LPD, Custom Raw Port/Port9100, IPP/IPPS, SMTP-klient, FTP-klient og -server, SNMPv1/v2c/v3, HTTP/HTTPS-server, TFTP-klient og -server, ICMPv6, webtjenester (utskrift/skanning), SNTP-klient, Syslog

### Nettverkssikkerhet (kablet)

SMTP-AUTH, SSL/TLS (SMTP, HTTP, IPP, FTP), SNMP v3

### Nettverkssikkerhet (trådløst)

SMTP-AUTH, SSL/TLS (SMTP, HTTP, IPP, FTP), SNMP v3

### Sikkerhet for trådløse nettverk

WEP 64/128-biters, WPA-PSK (TKIP/AES), WPA2-PSK (TKIP/AES), WPA3-SAE (AES) (Wi-Fi Direct støtter bare WPA2-PSK (AES))

#### Trådløs sertifisering

Wi-Fi CERTIFIED<sup>™</sup>, WPA3-Personal, Wi-Fi Protected Setup<sup>™</sup> (WPS), Wi-Fi Direct

### Spesifikasjoner av krav til datamaskin

Støttede operativsystemer og programvarefunksjoner

| Datamaskinplattform<br>og versjon av opera-<br>tivsystemet                     | Datamaskingrensesnitt |            |                 | Prosessor                                                     | Plass på harddisk for instal-<br>lasjon <sup>1</sup> |                                               |
|--------------------------------------------------------------------------------|-----------------------|------------|-----------------|---------------------------------------------------------------|------------------------------------------------------|-----------------------------------------------|
|                                                                                | USB <sup>2</sup>      | Kablet LAN | Trådløst<br>LAN |                                                               | For drivere                                          | For pro-<br>grammer<br>(inkludert<br>drivere) |
| Windows 10 Home /<br>10 Pro / 10 Educa-<br>tion / 10 Enterprise <sup>3 4</sup> | Utskrift<br>Skanning  |            |                 | 32-biters<br>(x86) eller<br>64-biters<br>(x64) proses-<br>sor | 80 MB                                                | 2,0 GB                                        |
| Windows 11 Home /<br>11 Pro / 11 Education /<br>11 Enterprise <sup>3 4</sup>   |                       |            |                 | 64-biters<br>(x64) proses-<br>sor                             | -                                                    |                                               |
| Windows Server 2016                                                            | Utskrift              | Utskrift   |                 | 64-biters                                                     | 80 MB                                                | 80 MB                                         |
| Windows Server 2019                                                            | Skanning              |            |                 | (x64) proses-                                                 |                                                      |                                               |
| Windows Server 2022                                                            |                       |            |                 |                                                               |                                                      |                                               |

| macOS v13 <sup>5</sup>                                                       | Utskrift             | 64-biters pro-                                                | I/T   | 500 MB |
|------------------------------------------------------------------------------|----------------------|---------------------------------------------------------------|-------|--------|
| macOS v14 <sup>5</sup>                                                       | Skanning             | sessor                                                        |       |        |
| macOS v15 <sup>5</sup>                                                       |                      |                                                               |       |        |
| Chrome OS <sup>™</sup>                                                       | Utskrift<br>Skanning | I/T                                                           | I/T   | I/T    |
| Linux<br>(støttede pakkehånd-<br>teringssystemer:<br>dpkg, rpm) <sup>6</sup> | Utskrift<br>Skanning | 32-biters<br>(x86) eller<br>64-biters<br>(x64) proses-<br>sor | 20 MB | 20 MB  |

1 Det kreves Internett-tilkobling for å installere programvaren hvis installasjonsdisken ikke følger med.

- <sup>2</sup> Tredjeparts USB-porter støttes ikke.
- <sup>3</sup> For WIA, 1200x1200 oppløsning. Brother skannerverktøy muliggjør forbedring til opptil 19 200 x 19 200 dpi.
- <sup>4</sup> PaperPort<sup>™</sup> 14SE støtter Windows 10 og Windows 11.
- 5 Ansvarsfraskrivelse for macOS AirPrint-støtte: Utskrift eller skanning via macOS krever bruk av AirPrint. Mac-drivere følger ikke med til denne maskinen.
- <sup>6</sup> Driveren er kjent for å fungere på følgende Linux-distribusjoner. Red Hat Enterprise Linux 8.6 64 biter, Red Hat Enterprise Linux 9.1 64 biter, Fedora 39 64 biter, Mageia 9 32 biter, Mageia 9 64 biter, openSUSE 15.5 64 biter, SUSE Enterprise15-SP4 64 biter, Debian 12.2.0 32 biter, Debian 12.2.0 64 biter, Ubuntu MATE 18.04 32 biter, Ubuntu 22.04 64 biter, Ubuntu 23.10 64 biter, Linux Mint 21.2 64 biter, Ubuntu 24.04 64 biter.

Du finner de seneste driveroppdateringene påmodellens Nedlastinger-side på support.brother.com/downloads.

Alle registrerte varemerker, merkenavn og produktnavn tilhører de respektive selskapene.

## Beslektet informasjon

Tillegg

### Hjem > Tillegg > Forbruksmateriell

# Forbruksmateriell

Når det er på tide å skifte ut rekvisita som tonerkassetten eller trommelenheten, vises det en feil på maskinens kontrollpanel. Hvis du vil ha mer informasjon om rekvisita for maskinen din, kan du gå til <u>go.brother/original</u> eller kontakte din lokale Brother-forhandler.

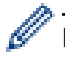

Produktkoder for rekvisita varierer etter land og region.

#### Tonerkassett

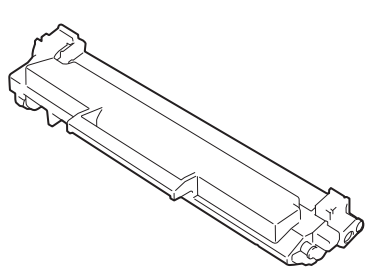

| Bestillingsnummer for rekvisita | Omtrentlig levetid (Sideantall)    | Gjeldende modeller                                |
|---------------------------------|------------------------------------|---------------------------------------------------|
| Standard toner:<br>TN1150       | Omtrent 1 000 sider <sup>1 2</sup> | DCP-L1640W/DCP-L1642W/<br>DCP-L1642WXL/DCP-L1660W |
| Innbokstoner                    | Omtrent 350 sider <sup>1 2</sup>   | DCP-L1640W/DCP-L1660W                             |
| (levert med maskinen)           | Omtrent 450 sider <sup>1 2</sup>   | DCP-L1642W                                        |
| Innbokstoner:                   | Omtrent 5 000 sider <sup>1 2</sup> | DCP-L1642WXL                                      |
| (levert med maskinen)           |                                    |                                                   |
|                                 |                                    |                                                   |

<sup>1</sup> Omtrentlig levetid for kassetten er angitt i henhold til ISO/IEC 19752.

<sup>2</sup> Enkeltsider med størrelsen A4/Letter

#### Trommelenhet

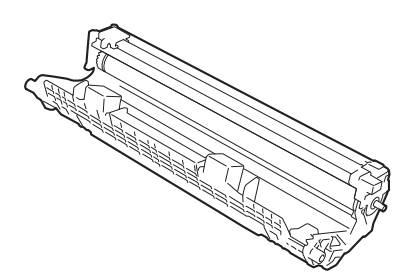

| Trommelenhet:              |                                   |                                                   |  |  |  |
|----------------------------|-----------------------------------|---------------------------------------------------|--|--|--|
| Produktkoder for rekvisita | Omtrentlig levetid (Sideantall)   | Gjeldende modeller                                |  |  |  |
| DR1150                     | Omtrent 10 000 sider <sup>1</sup> | DCP-L1640W/DCP-L1642W/<br>DCP-L1642WXL/DCP-L1660W |  |  |  |

<sup>1</sup> Ca. 10 000 sider basert på én side per jobb (enkeltsider med størrelsen A4/Letter). Antall sider kan variere grunnet en rekke faktorer, inkludert men ikke begrenset til medietype og mediestørrelse.

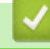

## Beslektet informasjon

• Tillegg
▲ Hjem > Tillegg > Informasjon om miljø og samsvar

### Informasjon om miljø og samsvar

- Informasjon om resirkulert papir
- Tilgjengelighet av servicedeler
- Kjemiske stoffer (EU REACH)

Hjem > Tillegg > Informasjon om miljø og samsvar > Informasjon om resirkulert papir

# Informasjon om resirkulert papir

- Resirkulert papir har den samme kvaliteten som papir produsert direkte fra trær. Det er standarder som styrer moderne resirkulert papir, og som sikrer at papiret oppfyller strenge kvalitetskrav for ulike utskriftsprosesser. Bildebehandlingsutstyret som leveres av Brother, kan brukes med resirkulert papir som følger standarden NS-EN 12281:2002.
- Kjøp av resirkulert papir beskytter naturressursene og fremmer sirkulær økonomi. Papir produseres av cellulosefiber fra treverk. Innsamling og resirkulering av papir forlenger fibrenes levetid over flere livssykluser slik at ressursene brukes på best mulig måte.
- Produksjonsprosessen av resirkulert papir er kortere. Fibrene er allerede blitt behandlet, så mindre vann og energi, og færre kjemikalier brukes.
- Resirkulering av papir sparer også karbon ved å lede papirprodukter vekk fra andre avfallsordninger, slik som søppelfylling og forbrenning. Søppelfyllinger avgir metangass, som har en kraftig drivhuseffekt.

#### Beslektet informasjon

Informasjon om miljø og samsvar

▲ Hjem > Tillegg > Informasjon om miljø og samsvar > Tilgjengelighet av servicedeler

### Tilgjengelighet av servicedeler

Vi garanterer at servicedeler vil være tilgjengelige i minst sju år etter den siste datoen vi sender modeller ut på markedet.

Hvis du trenger servicedeler, tar du kontakt med leverandøren eller forhandleren.

#### Beslektet informasjon

• Informasjon om miljø og samsvar

▲ Hjem > Tillegg > Informasjon om miljø og samsvar > Kjemiske stoffer (EU REACH)

# Kjemiske stoffer (EU REACH)

Informasjonen om kjemiske stoffer i produktene våre som er lovpålagt iht. REACH-forskriften, finner du på <u>https://www.brother.eu/reach</u>.

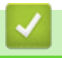

#### **Beslektet informasjon**

• Informasjon om miljø og samsvar

Hjem > Tillegg > Brother hjelp og kundestøtte

# Brother hjelp og kundestøtte

Hvis du trenger hjelp med Brother-produktet, kan du gå til <u>support.brother.com</u> for å lese spørsmål og svar og finne feilsøkingstips. Du kan også laste ned den nyeste programvaren, driverne og fastvaren for å forbedre ytelsen til maskinen din samt brukerdokumentasjon for å finne ut hvordan du får mest mulig ut av Brother-produktet.

Du finner mer informasjon om produkt og kundestøtte på nettstedet til det lokale Brother-kontoret. Gå til <u>global.brother/en/gateway</u> for å finne kontaktinformasjonen til det lokale Brother-kontoret og for å registrere det nye produktet ditt.

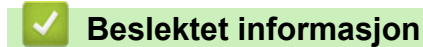

• Tillegg

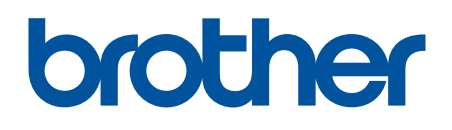

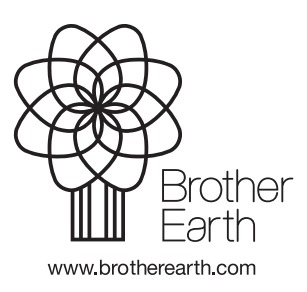

NOR Version 0